### Manual de Cálculos Judiciais Processos Cíveis

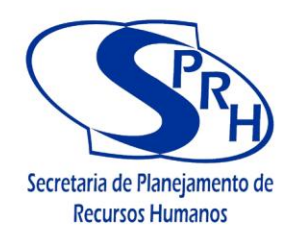

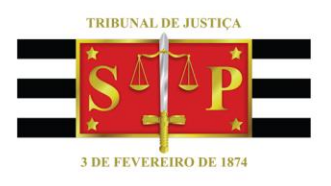

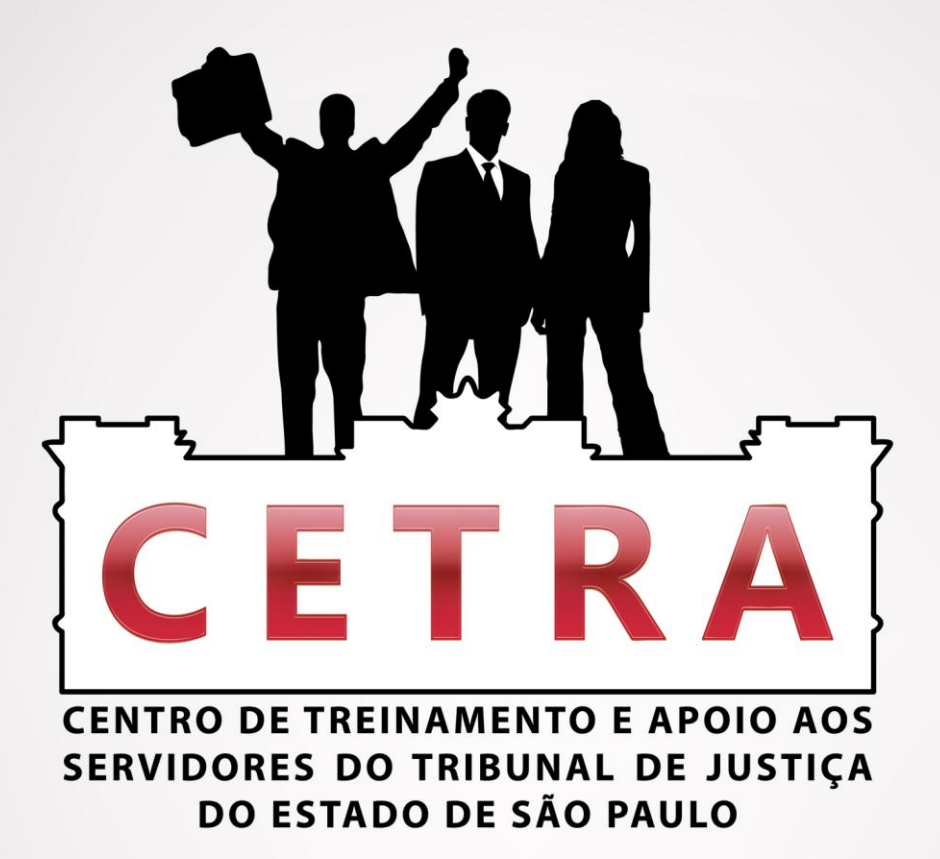

# Manual de Cálculos Judiciais Processos Cíveis

## Escrevente Técnico Judiciário

Centro de Treinamento e Apoio aos Servidores - CETRA Tribunal de Justiça de São Paulo

cetra@tjsp.jus.br

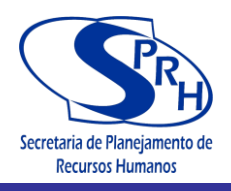

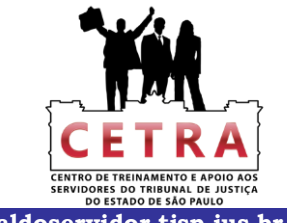

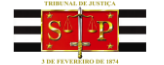

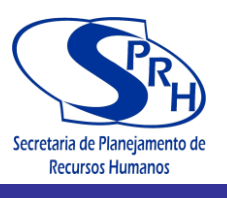

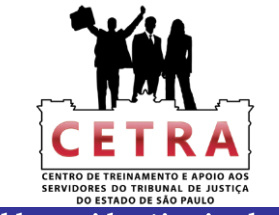

### SUMÁRIO

| APRESENTAÇÃO                                                                                                    | . 04                |
|----------------------------------------------------------------------------------------------------|---------------------|
| PARTE I – INTRODUÇÃO SOBRE AS CONTAS DE LIQUIDAÇÃO                                                                               | . 05                |
| Conceitos básicos                                                                                                    | . 05                |
| Nomenclatura jurídica                                                                                                    | . 05                |
| PARTE II – RITOS PROCESSUAIS DOS FEITOS CÍVEIS                                                                                   | . 06                |
| CAPÍTULO 1 – EXECUÇÃO CONTRA DEVEDOR SOLVENTE                                                                                    | 07                  |
| Embargos à Execução                                                                                                    | . 10                |
| Embargos de Terceiro                                                                                                    | . 11                |
| CAPÍTULO 2 – SUMÁRIO                                                                                                    | . 13                |
| CAPÍTULO 3 – ORDINÁRIO                                                                                                    | . 15                |
| CAPÍTULO 4 – CONSIGNAÇÃO EM PAGAMENTO, PRESTAÇÃO DE CONTAS E                                                                     |                     |
| DESPEJO                                                                                                    | . 17                |
| CAPÍTULO 5 – RENOVATÓRIA                                                                                                    | . 19                |
| CAPÍTULO 6 – REVISIONAL DE ALUGUEL                                                                                               | . 19                |
| CAPÍTULO 7 – BUSCA E APREENSÃO COM RESERVA DE DOMÍNIO                                                                            | 21                  |
| CAPÍTULO 8 – DEPÓSITO                                                                                                    | 21                  |
| CAPÍTULO 9 – ALIENAÇÃO FIDUCIÁRIA - Dec. Lei nº 911/1969                                                                         | . 23                |
| CAPÍTULO 10 – CÁLCULOS DE POUPANÇA                                                                                               | 25                  |
| CAPÍTULO 11 – CÁLCULOS JUDICIAIS – POUPANÇA                                                                                      | . 27                |
| CAPÍTULO 12 – CÁLCULOS JUDICIAIS – ATUALIZAÇÃO DE DÉBITOS                                                                        | 41                  |
| CAPÍTULO 13 – CÁLCULOS JUDICIAIS – TAXA JUDICIÁRIA                                                                               | 63                  |
| <b>CAPÍTULO 14 – ÍNDICES DIVERSOS – ACESSO INTRANET</b><br>Tabela prática de atualização do TJSP, Ufesp, salário mínimo e outros | . <b>79</b><br>. 80 |

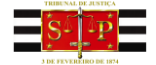

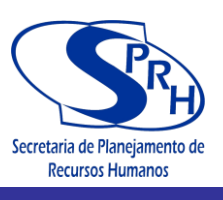

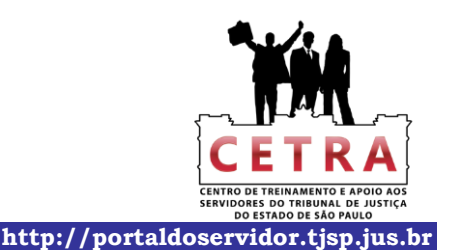

APRESENTAÇÃO

#### **Tema** – Cálculo Judicial – Processos Cíveis

**Público-alvo** – Servidores do Tribunal de Justiça

**Conteúdo Programático** – O conteúdo programático foi desenvolvido para auxiliar o leitor no trabalho de compreensão e confecção de cálculos judiciais.

Destaque-se que o presente manual não tem como objetivo capacitar o servidor para atuar em todas as frentes e processos, mas sim de auxiliar e propiciar celeridade à prestação jurisdicional, por meio da uniformização e padronização de procedimentos.

**Colaboradores** 

Jair Victor Muniz – Coordenador da SPI 3.16 Coordenadoria de Contador e Partidor da Capital Valdir Faria – Supervisor de Serviço da SPI 3.16.2 Hamilton Takeo Ebuchi – Contador da SPI 3.16.2.1 Cristiane Aparecida Faria – Escrevente Técnico Judiciário da SPI 3.16.3.1 Simone Patrício Grava – Escrevente Técnico Judiciário da SPI 3.16

cetra@tjsp.jus.br

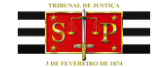

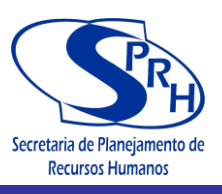

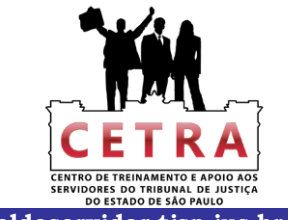

#### PARTE I – INTRODUÇÃO SOBRE AS CONTAS DE LIQUIDAÇÃO

#### CONCEITOS BÁSICOS

Os cálculos são efetuados por decorrência de determinação constante de sentença, de acordão ou de decisões homologatórias de transações (acordos). De tais pronunciamentos sempre constam os dados e as informações necessárias para a elaboração daqueles cá1cu1os ou liquidações.

Assim, via de regra, uma das partes sofrendo a imposição de uma condenação será, então, a responsável pelo pagamento do que for apurado pelo cálculo:

- a) o réu se a ação for julgada procedente e;
- b) o autor, se houver julgamento de improcedência;

Eventualmente, o devedor pode se insurgir contra a execução da sentença, através de embargos, os quais, segundo o Código de Processo Civil, devem ser autuados em apenso aos autos principais. Se desacolhidos, prevalece a decisão que tenha sido proferida na fase cognitiva (de conhecimento) do processo.

Na hipótese de recurso, caso seja provido, o Acórdão substituirá o teor da sentença.

Havendo provimento parcial aos embargos, as contas serão efetuadas com base na parte inalterada da sentença e na que foi modificada pela decisão de segundo grau.

#### NOMENCLATURA JURÍDICA

- a) Credor = autor da execução
- b) Devedor = réu da execução
- c) Embargante = autor dos embargos e réu na execução
- d) Embargado = réu dos embargos e autor na execução

e) Reconvinte = réu na ação principal e autor de reconvenção (ação esta que tramita dentro do próprio processo)

- f) Reconvindo = réu na reconvenção e autor na ação principal
- g) Requerente = autor
- h) Requerido = réu

i) Litisconsorte = quando há mais de uma pessoa, física ou jurídica, no mesmo polo da ação, esses são chamados litisconsortes

j) Locador = proprietário do imóvel ou coisa

l) Locatário = inquilino de imóvel ou coisa

- m) Denunciante = denuncia à lide uma terceira pessoa, física ou jurídica
- n) Denunciado = aquele que foi chamado à lide por meio da denúncia
- o) Excepto = o excepcionado
- p) Excipiente = o que excepciona

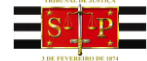

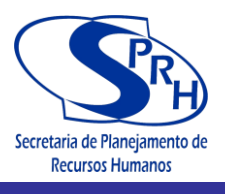

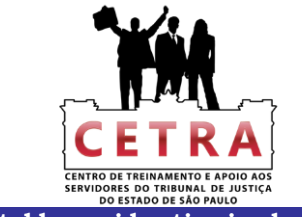

#### PARTE II – RITOS PROCESSUAIS DOS FEITOS CÍVEIS

EXECUÇÃO CONTRA DEVEDOR SOLVENTE SUMÁRIO ORDINÁRIO CONSIGNAÇÃO EM PAGAMENTO PRESTAÇÃO DE CONTAS DESPEJO RENOVATÓRIA REVISIONAL DE ALUGUEL BUSCA E APREENSÃO COM RESERVA DE DOMÍNIO DEPÓSITO ALIENAÇÃO FIDUCIÁRIA (Dec. Lei nº 911/69)

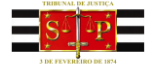

Manual de Cálculos Judiciais Processos Cíveis

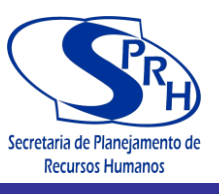

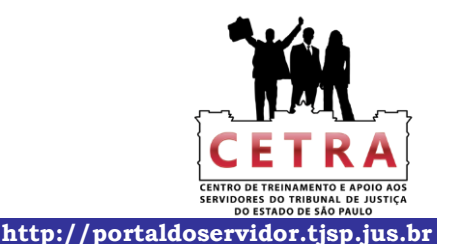

#### CAPÍTULO 1 – EXECUÇÃO CONTRA DEVEDOR SOLVENTE

#### PRINCIPAL

É formado pelos títulos líquidos e certos, ou seja, títulos extrajudiciais (cheque, nota promissória, alugueis, contratos, etc.)

O principal atualizado pela correção monetária.

#### CORREÇÃO MONETÁRIA

Foi instituída pela Lei nº 6.899/1981 de 08.04.81 e pelo Decreto Lei nº 86.889/81 de novembro de 1981 e Decreto Lei nº 2.283 e 2.284, ora em vigor.

Padrões monetários a considerar:

- Cr\$ (cruzeiro): de 10/1964 a 01/1967
- NCr\$ (Cruzeiro Novo): de 02/1967 a 05/1970 (: 1000)
- Cr\$ (cruzeiro) de 06/1970 a 02/1986 (: 1000)
- Cz\$ (cruzado): de 03/1986 a 12/1988
- NCz\$ (cruzado novo): de 01/1989 a 02/1990
- CR\$ (cruzeiro): de 03/1990 a 07/1973
- CR\$ (cruzeiro real): de 08/1993 a 06/1994 (: 1000)
- R\$ (real): de 07/1994 em diante ( : 2.750,00)

O fator de atualização monetária para a elaboração da Tabela Pratica do Tribunal de Justiça do Estado de São Paulo são compostos pela aplicação dos seguintes índices:

- De 10/1964 a 02/1986 = ORTN
- De 03/1986 a 01/1989 = OTN
- De 02/1989 a 03/1991 = IPC (IBGE)
- De 04/ 1991 a 07/1994 = INPC (IBGE)
- De 08/1994 a 07/1995 = IPC'r (IBGE)
- De 08/1995 em diante = INPC (IBGE)

#### PRINC. x ÍNDICE DA DATA DO CÁLCULO ÍNDICE DATA BASE

Exemplo de cálculo:

 $\frac{1.000,00 \times 48,791424 (10/2012)}{: 46,864232 (01/2012)} = R\$ 1.041,12$ 

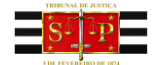

Centro de Treinamento e Apoio aos Servidores - CETRA Tribunal de Justiça de São Paulo

ou

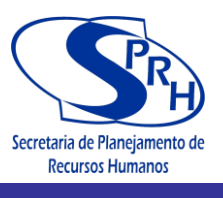

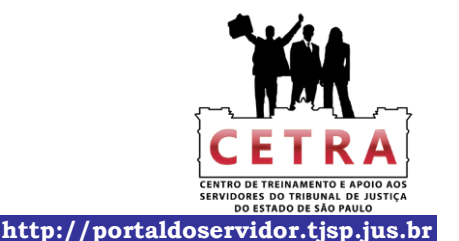

R\$ 1.000,00 : 46,864232 (01/12) x 48,791424 (10/12) = R\$ 1.041,12

#### JUROS

Taxa de Juros

Os juros de 6% ao ano até 10/01/2003 e 12% ao ano a partir de 11/01/2003 (C. C.) são calculados de forma simples até a data da conta:

J = C.i.n (juros = capital x taxa de juros x tempo)

OBS: a taxa deve estar sempre na mesma unidade de tempo (dias, meses,

anos)

% ao dia = tempo em dias % ao mês = tempo em meses % ao ano tempo em anos

Princ. x (taxa juros) x (tempo) = JUROS

Exemplo: 1.041,12 x 6% ao ano x 3(meses) = R\$ 15,62

Somente as instituições financeiras podem cobrar comissão de permanência, estando afastada a possibilidade de cumulação daquela verba com a correção monetária. Quanto à comissão de permanência, divergem as opiniões quanto a sua subsistência, em nível de cobrança, pelas referidas instituições.

Quando se tratar de ALUGUÉIS, os juros podem ser cobrados a taxa de 12% ao ano se previstos em contrato.

#### HONORÁRIOS DE ADVOGADO

Será arbitrado pelo Juízo da ação, podendo ser em taxa percentual ou em valor fixo. Incidir correção monetária nos termos fixado pela R. Sentença ou V. Acordão.

Somar o valor do principal corrigido e o valor dos juros e aplicar o percentual (%) fixado:

<u>Principal +Juros</u> = Valor do Honorários % Arb.

Exemplo:

Desta forma, é apurado o valor dos honorários sobre o débito ou condenação.

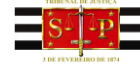

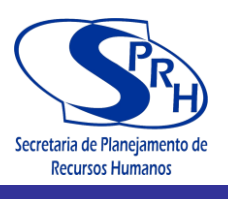

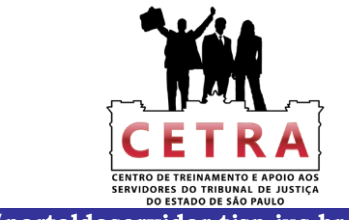

#### HONORÁRIOS SOBRE O VALOR DA CAUSA:

Verificar o valor da causa na petição inicia1, aplicando a correção monetária desde o ajuizamento, caso a sentença seja omissa quanto à data de inicio da mesma.

#### **CUSTAS DESPENDIDAS**

A soma de todas as despesas despendidas pela parte vencedora no processo, tais como, guia de recolhimentos, despesas com editais, pagamentos de peritagem, etc.

A correção monetária aplicada a partir da data de cada recolhimento é sempre posterior a Lei abr./1981.

Folhas  $n^{\circ} = \underline{\text{Desp. x (INDICE ATUAL})} = \text{DESPESA CORRIGIDA}$ (ÍNDICE BASE)

Custas proporcionais fixadas na sentença e na proporção, de acordo com a decadência de cada parte. Calculam-se, assim as custas, conforme a proporção determinada na sentença.

Quando o autor decair do pedido que realizou (quando receber menos do que pediu), há que se apurar quanto foi postulado pelo requerente (autor) e o que lhe foi reconhecido, estabelecendo-se, então, a proporcionalidade.

#### SALÁRIO DO PERITO

Quando da necessidade de ser algum bem avaliado, o MM. Juiz fará a nomeação de perito para apurar o respectivo valor. Por esse desempenho, o nomeado recebera uma verba (salário). Normalmente, esta despesa estará lançada nas "Custas despendidas". Se tal não ocorrer, isto, não estando incluída nas "custas", deve-se corrigir o salário do perito, bem como dos peritos técnicos (médico, engenheiro, contador, etc.) da seguinte forma:

AO PERITO =  $\underline{R\$ x (INDICE ATUAL)}$  = VALOR CORRIGIDO DO PERITO (INDICE BASE)

Exemplo:  $\frac{R$100,00 \times 48,791424}{46,864232} = R$104,11$ 

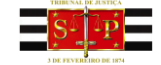

Manual de Cálculos Judiciais Processos Cíveis

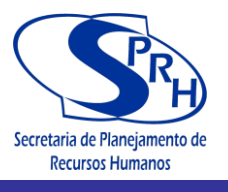

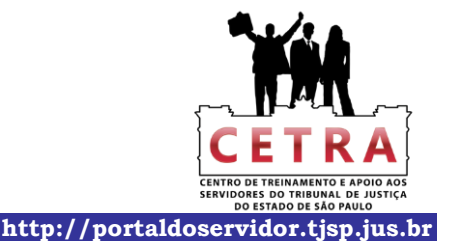

#### VALOR FINAL

Ex:

Somar todos os valores apurados:

Princ. + Juros + Multa + Honorários + Custas despendida + Perito = TOTAL

| Principal  | 1.041,12 |
|------------|----------|
| Juros      | 15,60    |
| Multa      |          |
| Honorários | 105,67   |
| Custas     |          |
| Perito     | 104,11   |
| TOTAL      | 1.266,50 |

#### **RECOLHIMENTO AO ESTADO**

Deve-se recolher ao Estado 1% (um por cento) do valor final apurado.

Valor mínimo = R\$ 92,20 (UFESP de 2012 = 18,44 x 5)

Valor máximo = R\$ 55.320,00 (UFESP de 2012 = 18,44 x 3.000 UFESP)

#### DEPÓSITO

Quando houver depósito, como parte do pagamento, atualizar a conta até a data do depósito, e o saldo devedor até a data do outro depósito, caso haja, finalmente até a data do cálculo, incidindo correção monetária e juros em continuação.

#### EMBARGOS A EXECUÇÃO

Processo apensado aos autos de execução, em que o réu embargante se defende das alegações do autor, embargado, resultando num julgamento de procedência ou improcedência.

No caso de embargos procedentes: (condenação do embargado ao pagamento das custas e dos honorários)

Exemplo:

Honorários 10% do valor da causa <u>VCau x (INDICE ATUAL)</u> (INDICE BASE)

Exemplo: <u>R\$ 1.000,00 x 48,791424</u> = R\$ 1.041,11 46,864232

10% x R\$ 1.041,11 = R\$ 104,11

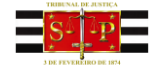

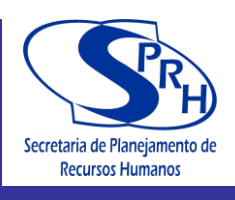

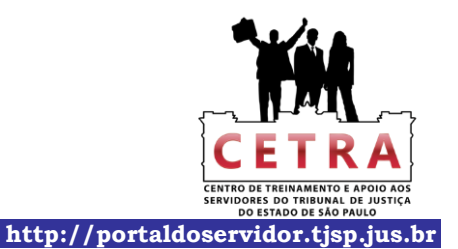

#### **EMBARGOS IMPROCEDENTES**

Prevalece o cálculo efetuado na execução. Acrescentar o ônus de sucumbência dos embargos.

#### **EMBARGOS DE TERCEIRO**

Elaborar apenas os cálculos das custas e dos honorários a favor da parte vencedora.

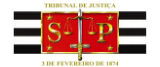

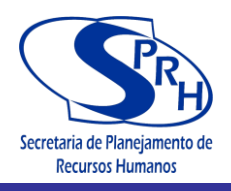

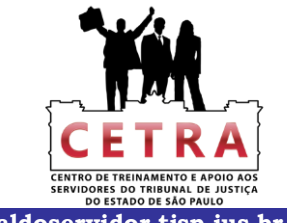

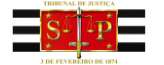

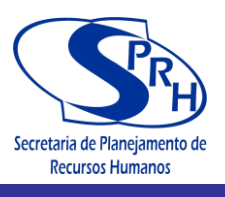

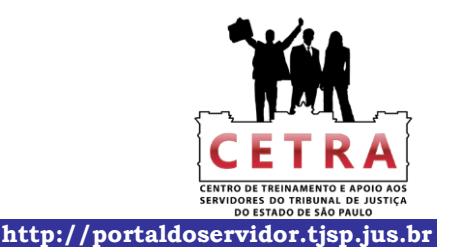

#### **CAPÍTULO 2 – SUMÁRIO**

#### **REVISÃO DE ALUGUEL**

Os cálculos são efetuados nos termos da Revisional de Aluguel - cap. 6.

#### INDENIZAÇÃO, PENSÃO ALIMENTÍCIA.

A sentença ou Acórdão determinará a base para os cálculos:

- pelo salário da vítima;
- pelo salário mínimo;
- pelo salário referência;
- outra referência.

#### INCIDÊNCIA

Correção monetária mês a mês sobre cada parcela.

Juros de 6% ao ano, mês a mês sobre cada parcela, a partir da data fixada pela sentença, até 10/01/2003 e a partir 11/01/2003 de 12% ao ano (C. C.).

#### REAJUSTE

Necessário fazer o reajuste das pensões anual ou semestral, podendo ser corrigida pelo índice do salário mínimo, da correção monetária ou sobre o salário que vítima recebia na data do fato.

#### CONDOMÍNIO

Quando o autor for o condomínio, verificar a taxa de juros ao ano na convenção do condomínio geralmente de 12% ao ano, ou, 6% ao ano até 10/01/2003 e a partir 11/01/2003 12% ao ano.

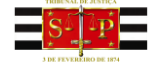

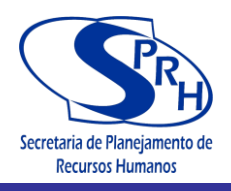

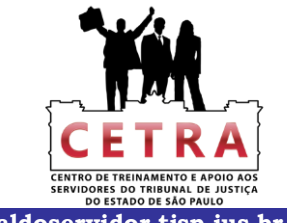

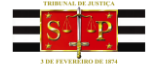

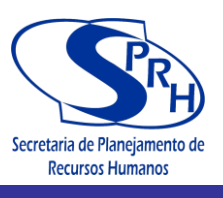

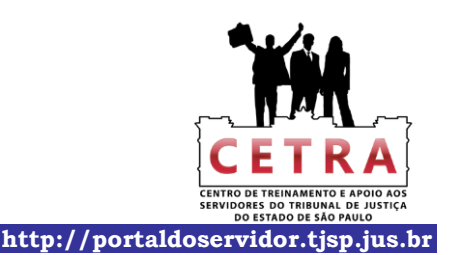

#### **CAPÍTULO 3 – ORDINÁRIO**

Segue o roteiro de cálculo dos tipos mais comuns:

#### INDENIZAÇÃO

No caso de indenização por danos físicos (pensão alimentícia) elaborar o cálculo nos termos do procedimento sumaríssimo de indenização.

No caso de danos materiais, elaborar o cálculo do principal (dano), da correção monetária, dos juros, dos honorários e das custas.

#### **RESCISÃO CONTRATUAL**

Normalmente elaboram-se somente cálculos dos honorários e das custas, salvo casos especificados na sentença judicial.

#### DECLARATÓRIA DE NULIDADE DE TÍTULO

Processo no qual é apensado a medida cautelar de sustação de protesto. Objetiva declarar nulo o título posto em cobrança. Também nesse caso, elaboram-se os cálculos dos honorários e das custas.

#### **REVISIONAL DE ALUGUEL**

Os cálculos são efetuados conforme descrito no capítulo 6.

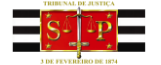

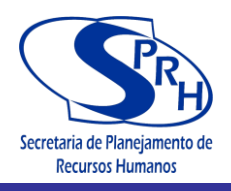

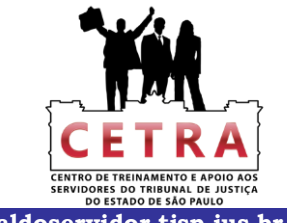

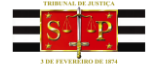

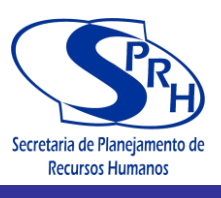

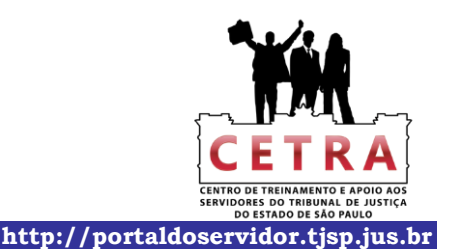

#### CAPÍTULO 4 – CONSIGNAÇÃO EM PAGAMENTO, PRESTAÇÃO DE CONTAS E DESPEJO

#### CONSIGNAÇÃO EM PAGAMENTO

Somente são efetuados os cálculos dos honorários e das custas.

#### PRESTAÇÃO DE CONTAS

Intimação do réu a apresentar as contas e condenação ao pagamento dos honorários e das custas.

Julgamento das contas apresentadas pelo réu ou pelo autor. Condenado ou não o réu a efetuar o pagamento é elaborado o cálculo do principal, da correção monetária, dos juros, se determinado por sentença, e dos honorários, se houver.

#### DESPEJO

Os cálculos são preliminarmente orientados pelo contrato de locação.

Calculam-se os alugueis pedidos na inicial e mais os vencidos durante a tramitação do processo até a data da purgação da mora.

Acrescentará multa contratual, a correção monetária, os juros de 12% ao ano, se previstos contratualmente e os honorários e custas despendidas nos autos.

Ocorrendo a entrega das chaves do imóvel, a conta de liquidação restringe-se aos cálculos dos honorários e das custas despendidas e corrigidas monetariamente. Somar os aluguéis até a efetiva posse do locador no imóvel, objeto da lide.

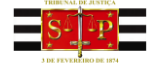

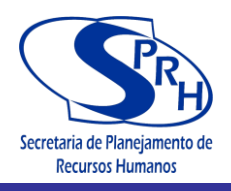

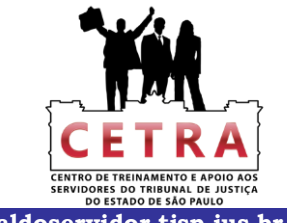

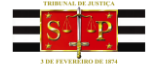

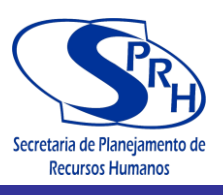

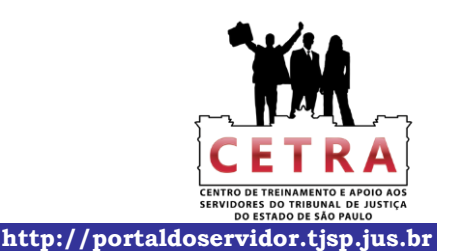

#### **CAPÍTULO 5 – RENOVATÓRIA**

Calcular preliminarmente, mês a mês, o aluguel arbitrado menos o aluguel pago no decorrer do processo, para apurar a diferença respectiva.

Sobre as diferenças apuradas incidem a correção monetária e os juros mês a mês.

As diferenças apuradas dos aluguéis são de responsabilidade do autor e os ônus de sucumbência nas hipóteses indicadas no item abaixo. (quando procedente a ação).

São de responsabilidade do réu os honorários e custas despendidas, exceto nos casos em que a sentença determine a proporção dos mesmos ou ainda, em que a sentença determine que o autor, além das diferenças dos aluguéis, pague também os honorários e custas despendidas pelo réu.

#### **CAPÍTULO 6 – REVISIONAL DE ALUGUEL**

Os cálculos e correção monetária idênticos aos da ação renovatória.

O reajuste do aluguel semestral ou anual nas ações de despejo ou na revisional é corrigido pelos Índices do INPC ou IPCA, podendo ser estabelecido pelo índice contratual, e também pelos índices da Tabela Pratica dos Débitos Judiciais. Nas ações de renovatórias de aluguel, as correções são efetuadas pelos índices da Tabela Pratica dos Débitos Judiciais.

Exemplos:

Aluguel reajustado semestralmente a) Reajuste em fev./2000 pelo INPC b) Aluguel a reajustar R\$ 5.000,00

Aluguel Pagamento x Ind. de reajuste = aluguel reajustado R\$ 5.000,00 x 61,861% = R\$ 8.093,05

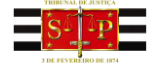

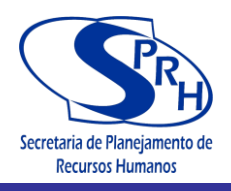

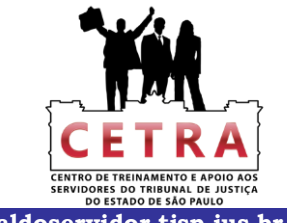

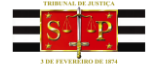

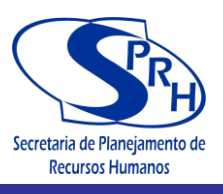

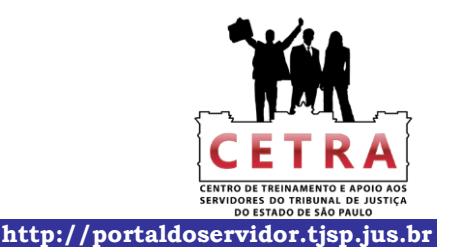

#### CAPÍTULO 7 - BUSCA E APREENSÃO COM RESERVA DE DOMÍNIO

Ocorrendo a apreensão do bem e a reintegração da posse, calcular os honorários do advogado e custas despendidas pelo autor.

Havendo pedido de purgação de mora e o deferimento calcular:

- Débito em atraso (prestações vencidas, comissão de permanência ou correção monetária);
  - Juros;
  - Multa contratual;
  - Honorários;
  - Custas.

#### **CAPÍTULO 8 - DEPÓSITO**

Transformação da ação de busca e apreensão em ação de depósito.

Por decisão judicial, o réu é condenado a entregar o bem ou seu equivalente em dinheiro.

Forma de elaboração do cálculo:

- Principal
- Correção Monetária a partir do ajuizamento da ação de depósito
- Juros
- Multa

Honorários e custas despendidas:

Esta separação se faz necessária para que, no caso de não ser efetuado o pagamento do equivalente em dinheiro ou a entrega do bem, possa ser decretada a prisão administrativa do réu.

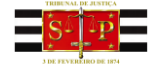

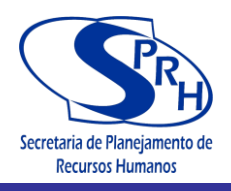

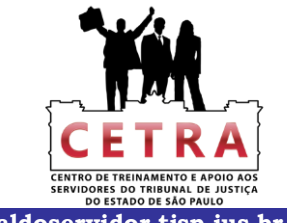

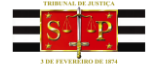

Manual de Cálculos Judiciais Processos Cíveis

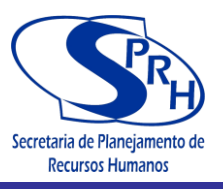

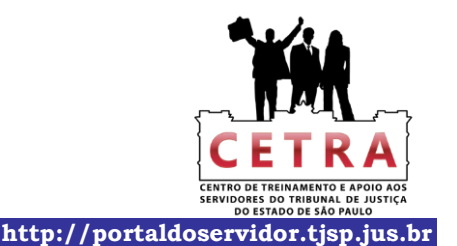

### CAPÍTULO 9- ALIENAÇÃO FIDUCIÁRIA - (Dec. Lei nº 911/1969)

No prazo de cinco dias após a execução da liminar de busca e apreensão, o devedor fiduciante poderá pagar a integralidade da dívida (o Órgão Especial do TJSP entende que a integralidade enquadra apenas as parcelas vencidas; ver TJSP, Incidente de Inconstitucionalidade de Lei n. 150.402-0/5-00, Órgão Especial, j. 19-12-2007, rel. Des. Boris Kauffmann), segundo os valores apontados pelo credor fiduciário na inicial (art. 3°, § 2°, do Decreto-lei n. 911/69, com a redação determinada pela Lei n. 10.931/2004).

Caso os autos sejam encaminhados ao Contador para análise do depósito, verificar:

- prestações atrasadas até a liquidação;
- correção monetária dos vencimentos ou da comissão de permanência;
- juros;
- honorários;
- custas despendidas.

Na apreensão real do bem, por determinação judicial, o mesmo será avaliado. Nesse caso, calcular:

- total do débito em atraso;
- correção monetária;
- honorários;
- custas.

Deduzir da somatória dos itens acima, o valor do laudo de ava1iação do bem.

Na reintegração definitiva da posse, calcular:

- honorários;
- custas despendidas.

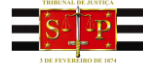

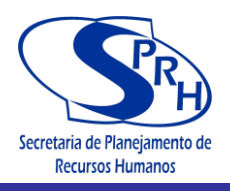

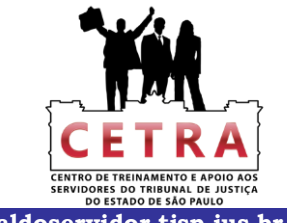

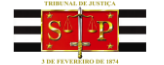

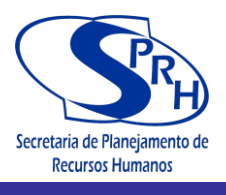

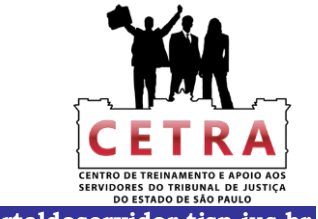

#### **CAPÍTULO 10 - CÁLCULOS DE POUPANÇA**

As diferenças oriundas dos planos econômicos BRESSER; VERÃO, COLLOR I e COLLOR II

#### **EXPURGOS INFLACIONÁRIOS:**

<u>PLANO BRESSER</u> 06/1987 = indice 26,06% (07/1987)

<u>PLANO VERÃO</u> 01/1989 = índice 42,72% (02/1989) 02/1989 = índice 10,14% (03/1989) <u>PLANO COLLOR I</u> 03/1990 = índice 84,32% (04/1990) 04/1990 = índice 44,80% (05/1990) 05/1990 = índice 7,87% (06/1990)

<u>PLANO COLLOR II</u> 02/1991 = índice 21,87% (03/1991)

#### CÁLCULO DA DIFERENÇA: EXPURGO:

Exemplo: PLANO BRESSER = 06/1987

Pegar o saldo da Poupança em 06/1987, ou seja, o que serviu de base para apuração da correção monetária e juros remuneratórios lançados no extrato de 07/1987.

> Índice devido = 06/1987 (07/1987 = 26,06%)Índice pago = 06/1987 (07/1987 = 18,02%)Diferença = 6,81%

Conforme decisão judicial, a correção monetária dos valores a ser aplicada no cálculo será com base nos índices de atualização da TABELA PRÁTICA DO TRIBUNAL DE JUSTIÇA DO ESTADO DE SÃO PAULO ou OS ÍNDICES DA POUPANÇA.

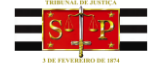

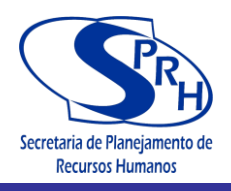

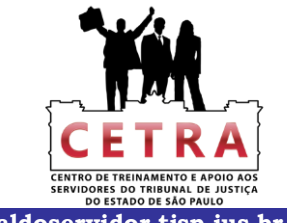

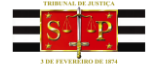

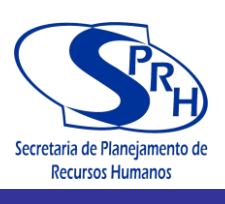

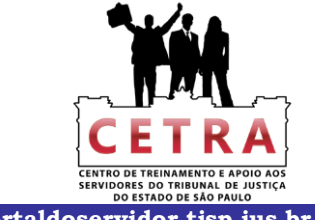

#### CAPÍTULO 11 - CÁLCULOS JUDICIAIS - POUPANÇA

Tribunal de Justiça de São Paulo

| Página 1 de 1 |
|---------------|
|---------------|

#### Tribunal de Justiça São Paulo

|                                                                   |                                         | Corr                                                                 | reio Eletrônico Ouvidoria        | Dúvidas Freq | uentes SIC         | Mapa do Site      | Intra |
|-------------------------------------------------------------------|-----------------------------------------|----------------------------------------------------------------------|----------------------------------|--------------|--------------------|-------------------|-------|
| ADVOGADO                                                          | CIDADÃO                                 | MAGISTRADO                                                           | SERVIDOR                         | ADMINI       | STRAÇÃO            | INSTITUCION       | NAL   |
| gina Inicial Intranet                                             | Cálculos Judiciais                      | Cálculos Judiciais em Geral                                          |                                  |              |                    |                   |       |
| NTRANET                                                           |                                         |                                                                      |                                  |              |                    |                   |       |
|                                                                   | EM GERAL                                |                                                                      |                                  | - 22         | SAIBA SOBRE        |                   |       |
|                                                                   |                                         |                                                                      |                                  | 2            | Anresentação       |                   |       |
|                                                                   |                                         |                                                                      |                                  |              | Acão Saúdo         |                   |       |
|                                                                   |                                         | Linte de Ottendes Indiais                                            | -                                | Defeiters    | Alendimente d      |                   |       |
| Anterior                                                          |                                         | Lista de Calculos Judicia                                            | IS                               | Proxima      | Atendimento d      | a Imormatica      |       |
|                                                                   |                                         |                                                                      |                                  |              | Aulas Magnas       |                   |       |
| 2/11/2012 - CALCULOS                                              | S JUDICIAIS - POL                       | JPANÇA                                                               |                                  |              | Avisos             |                   |       |
| Planilha elaborada r                                              | para cálculo de                         | nounanca inclusive diferencas                                        | oriundas dos Planos E            | conômicos:   | Cálculos Judic     | ais em Geral      |       |
| Bresser, Verão e Colle                                            | or.                                     | poupunça, molasire anoronçae                                         |                                  |              | Centro de Apoi     | o aos Magistrado  | )S    |
| IMPORTANTE:                                                       |                                         |                                                                      |                                  |              | Certificação Di    | gital             |       |
| <ol> <li>Leia atentamente e</li> <li>Abra a pasta "Pou</li> </ol> | o roteiro de instru<br>ipança" - quando | ções antes de utilizar as planina<br>da sua abertura, aparecerá jane | as;<br>ela pedindo para que você | inisira uma  | Cetra              |                   |       |
| senha para obter a<br>LEITURA".                                   | cesso de gravaç                         | ao ou abra somente como le                                           | eitura. Clique no botão '        | SOMENTE      | Clipping           |                   |       |
| oteiro de Instruções<br>oupanca                                   |                                         |                                                                      |                                  |              | Comarcas e Va      | aras              |       |
|                                                                   |                                         |                                                                      |                                  |              | Comunicados        |                   |       |
|                                                                   |                                         |                                                                      |                                  |              | Consulta Dado      | s do Advogado ((  | OAB   |
|                                                                   |                                         |                                                                      |                                  |              | Doors Procei       | ários             | 5/(2) |
|                                                                   |                                         |                                                                      |                                  |              | Diáda da Lució     |                   |       |
|                                                                   |                                         |                                                                      |                                  |              | Diano da Justi     | a Eletronico      |       |
|                                                                   |                                         |                                                                      |                                  |              | Downloads          |                   |       |
|                                                                   |                                         |                                                                      |                                  |              | Help Desk          |                   |       |
|                                                                   |                                         |                                                                      |                                  |              | Notícias           |                   |       |
|                                                                   |                                         |                                                                      |                                  |              | Núcleo de Plar     | iejamento e Gest  | âo    |
|                                                                   |                                         |                                                                      |                                  |              | Portal do Servi    | dor               |       |
|                                                                   |                                         |                                                                      |                                  |              | Serviço Psicos     | social Clínico    |       |
|                                                                   |                                         |                                                                      |                                  |              | Sistemas           |                   |       |
|                                                                   |                                         |                                                                      |                                  |              |                    |                   |       |
| ACESSO RÁPI                                                       | DO                                      | CONHEÇA O TJSP                                                       | INFORMAÇÕES                      | GERAIS       | τυο                | ROS SITES         |       |
| torização de viagem de cria                                       | inças e Api                             | resentação                                                           | Avaliação de Desempenho          |              | Colégio de Presid  | lentes 🗗          |       |
| olescentes                                                        | Co                                      | mo Chegar                                                            | Campanha de Conscientiza         | ção          | Conselho Nacion    | al de Justiça 🗳   |       |
| nferência de Certidão                                             | En                                      | dereços e Telefones                                                  | Socioambiental                   |              | Defensoria Públic  | a 🖍               |       |
| nferência de Documento Di                                         | gital Lis                               | ta de Veículos Oficiais                                              | Enunciados                       |              | Escola Paulista d  | a Magistratura 🗗  |       |
| spesas Processuais                                                | Mo                                      | vimento Judiciário                                                   | Legislação Estadual 🗗            |              | Fund. da Fraterni  | dade Judiciária 🗗 |       |
| nails Institucionais                                              | Mu                                      | seu do Tribunal de Justiça                                           | LegislaçãoFederal Ґ              |              | Links de Interess  | Ð                 |       |
| rmulários e guias judiciais 🖻                                     | no No                                   | rmas de 2º Instância                                                 | Marco Civil da Internet 🗳        |              | Ministério Público | · C*              |       |
| rmas Judiciais da Correged                                        | loria Geral Pla                         | nejamento Estratégico                                                | Projeto Semear                   |              | Ordem dos Advo     | gados do Brasil   |       |
| dido de Sessão Conciliatóri                                       | a-2ª Re                                 | gimento Interno do Tribunal de Justiça                               | PUMA                             |              | Portal do Extraju  | ficial 🖪          |       |
|                                                                   |                                         |                                                                      |                                  |              |                    |                   |       |

- Instância
- Regulamento Interno dos Servidores Súmulas Tribunal de Justiça de São Paulo Praça da Sé, s/n\*- Cep 01018-010 - São Paulo (SP) - PABX: (11) 3242-9366 © 2011 - Secretaria de Tecnologia da Informação (STI) - Todos os direitos reservados.
  - Técnicas de Redação Forense Tabelas Processuais Unificadas
- Superior Tribunal de Justiça 🗹 Supremo Tribunal Federal

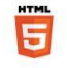

http://www.tjsp.jus.br/Intranet/CalculosJudiciais/CalculoJudicial.aspx?ID=443

30/11/2012

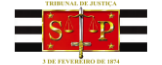

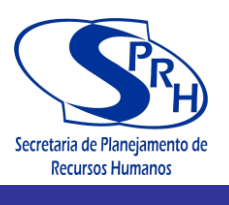

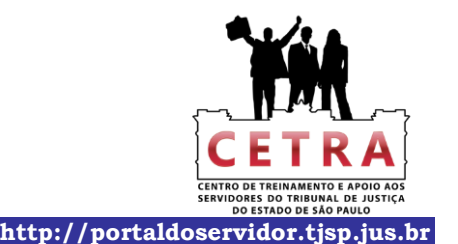

#### PODER JUDICIÁRIO Tribunal de Justiça do Estado de São Paulo

SPI 3.16 – Coordenadoria de Contador e Partidor da Capital

#### ROTEIRO DE INSTRUÇÕES PROGRAMA "POUPANÇA"

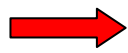

Sobre o programa POUPANÇA:

Programa desenvolvido em Excel para cálculos de poupança (inclusive diferenças oriundas dos Planos Econômicos: Bresser, Verão e Collor).

Esta versão substitui e engloba as planilhas pertencentes ao antigo programa "POUPG-INT".

O programa efetua os cálculos com a vinculação entre as planilhas da pasta denominada "Poupança".

A pasta "Poupança" contém quatro planilhas:

- 1- <u>Índices-Tab.Prática TJSP</u> contém os fatores da Tabela Prática Atual do Tribunal de Justiça do Estado de São Paulo e os índices de correção aplicados à referida Tabela .
- 2- <u>*Tab-Poup(% diário)*</u> contém os índices de correção de poupança, que atualmente é a TR-diária.
- 3- <u>Cálculo-Poupança</u> para cálculo de atualização de valores de poupança a partir de outubro/66.
- 4- <u>Hon-Desp</u> para cálculo dos honorários e despesas.

Para melhor compreensão quanto ao preenchimento de alguns campos específicos, o programa contém caixas de diálogo nas respectivas células, esclarecendo seu conteúdo, bastando para tanto posicionar o mouse sobre as mesmas para visualizá-lo. Essas células são identificadas com uma **seta vermelha** em seu canto superior direito.

#### Seqüência de instruções:

1- Aberta a pasta "Poupança" selecione a planilha: "Cálculo-Poupança".

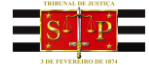

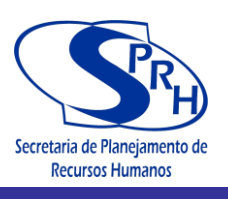

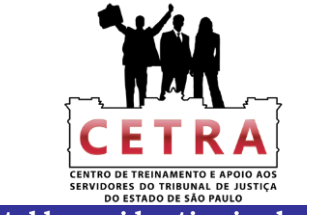

#### 2- Digite nas células da planilha "Cálculo-Poupança" :

- B4 dados da Unidade. Ex.:Ofício de Distribuição da Comarca de ...
- D6 número do processo.
- C7 Vara ou Oficio.
- D9 número da conta-poupança.
- D11 nome do interessado.
- D13 texto livre referente ao objeto do cálculo. Ex.: Liquidação, Verificação, etc.
- D14 texto livre, ex.: o número de fls. da decisão.
- C522 o local e data.
- E526 nome do funcionário que fez o cálculo.
- E527 cargo/seção do funcionário que fez o cálculo.

As outras células que comportam digitação de dados possuem instruções do seu preenchimento dentro da própria célula e são indicadas com uma <u>seta vermelha</u> no canto superior direito.

As demais células executam os cálculos automaticamente.

- 4- Selecione a planilha: "Hon-Desp".
- 5- Digite nas células da planilha "Hon-Desp":
  - C13 o percentual dos honorários sobre o valor do débito.
  - D13 célula livre para inserção de dados, caso o texto que está apresentado não seja o desejado.
  - E13 se o valor a ser calculado for diverso do apresentado nesta célula, digite o valor correto.
  - C14 o valor arbitrado para os honorários.
  - E14 a data do arbitramento.
  - C15 o percentual dos honorários sobre o valor da causa.
  - E15 data em que foi fixado o valor da causa.
  - E16 valor da causa.
  - B24 e posteriores datas das despesas (no máximo 22).
  - D24 e posteriores valores das despesas.
  - H24 e posteriores números de fls. das despesas.
  - D54 o local e data.
  - E58 nome do funcionário que fez o cálculo.

E59 – cargo/seção do funcionário que fez o cálculo.

As demais células executam os cálculos automaticamente.

#### Seqüência de instruções para os Planos Econômicos (Bresser, Verão e Collor):

#### "Exemplo: Plano Bresser"

1- Selecione a pasta Poupança.

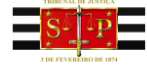

Manual de Cálculos Judiciais Processos Cíveis

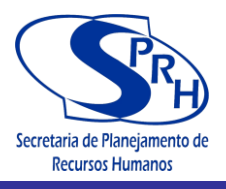

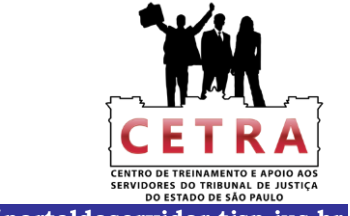

http://portaldoservidor.tjsp.jus.br

- 2- Aberta a pasta, selecione a planilha: "Cálculo-Poupança".
- 3- Digite nas células da planilha "Cálculo-Poupança" :
  - F16 data do início do cálculo (ex.: para Plano Bresser 07/1987).
  - F17 data final até onde será feita a correção.

F18 – saldo da poupança em junho/87, ou seja, o que serviu de base para

apuração da correção monetária e juros lançados no extrato de julho/87.

- F20 a opção de correção dos valores que será aplicada no cálculo:
  - 1 se forem os índices de atualização da Tabela Prática do TJ.
  - 2 se forem os índices da poupança.

F23 – dia base (aniversário) da poupança.

D33 – indice de expurgo – julho/87 - 26,06%.

I33 – saldo final do extrato de julho/87.

D52 - indice de expurgo - fev/89 - 42,72%, se tiver sido concedido.

- Inseridos estes dados a célula "J33" já demonstrará o valor da diferença que será corrigida.
- Para os casos em que já é apresentado o valor da diferença, a mesma será o saldo inicial a ser corrigido (célula F18), e a data do início do cálculo (célula F16) será 08/1987.
- Às fls. 04 deste Roteiro encontra-se <u>modelo exemplificativo</u> do preenchimento de dados da planilha "Cálculo-Poupança"

-----

#### Observações importantes:

- Ao abrir a pasta do Excel "Poupança", aparecerá janela pedindo para que você insira uma senha para obter acesso de gravação ou abra somente como leitura. Clique no botão <u>SOMENTE LEITURA</u>.
- 2) A planilha "Tab-Poup(% Diário)" da pasta "Poupança" não contém expurgos, os quais, se for o caso de terem sido concedidos no processo, devem ser digitados diretamente nas células da Planilha "Cálculo-Poupança" nos meses correspondentes (ex.: julho/87 de 18,0205% para 26,06%, fev/89 de 22,3591% para 42,72%, etc).
- 3) Digitar o "ano" das datas <u>sempre</u> com 04 dígitos. Ex.: 10/10/<u>2009</u>.

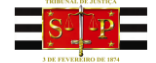

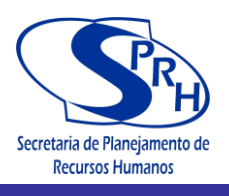

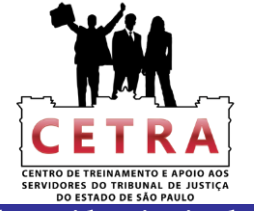

#### MODELO EXEMPLIFICATIVO DA PLANILHA "CÁLCULO-POUPANÇA" - Plano Bresser

PODER JUDICIÁRIO

TRIBUNAL DE JUSTIÇA DO ESTADO DE SÃO PAULO

Ofício de Distribuição Judicial da Comarca de XXXXXXXXXXXXXXXXXXXXXXXX - Setor de Contador

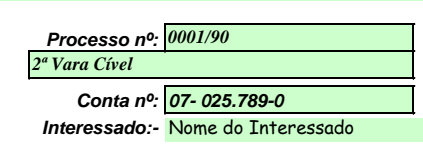

| <u>V</u><br>Conform  | <u>0</u><br>le fls. 25 |                                               |
|----------------------|------------------------|-----------------------------------------------|
| Início do Cálculo:   | (julho/87)             |                                               |
| Data da Atualização: | 30/out/2007            |                                               |
| SALDO INICIAL        | 25.506,68              |                                               |
| CORREÇÃO:-           | 2                      | 1-Indíces de Atualização da Tabela Prática-TJ |
|                      |                        | 2-Índices da Poupança                         |
| DIA da poupança=     | 1                      |                                               |

Obs.:-

| Data   | \$        | SALDO Anterior  | % correção    | % juros     | % acumulado      | SALDO Corrigido | DEPÓSITO | SAOUES    | SALDO     |
|--------|-----------|-----------------|---------------|-------------|------------------|-----------------|----------|-----------|-----------|
|        | •<br>···· | SALDO AMERICI   |               | Contratuais | Correcão + Juros | SHEDO COMigido  | DEFOSITO | SAQUES    |           |
|        |           |                 |               |             |                  | 25.506,68       | 0,00     | 0,00      | 25.506,68 |
| jul/87 | Cz\$      | 25.506,68       | 26,060000%    | 0,500000%   | 26,690300%       | 32.314,49       | 0,00     | 30.253,63 | 2.060,86  |
| ago/87 | Cz\$      | 2.060,86        | 8,364700%     | 0,500000%   | 8,906524%        | 2.244,41        | 0,00     | 0,00      | 2.244,41  |
| set/87 | Cz\$      | 2.244,41        | 7,548400%     | 0,500000%   | 8,086142%        | 2.425,90        | 0,00     | 0,00      | 2.425,90  |
| out/87 | Cz\$      | 2.425,90        | 7,449200%     | 0,500000%   | 7,986446%        | 2.619,64        | 0,00     | 0,00      | 2.619,64  |
| nov/87 | Cz\$      | 2.619,64        | 9,180100%     | 0,500000%   | 9,726001%        | 2.874,43        | 0,00     | 0,00      | 2.874,43  |
| dez/87 | Cz\$      | 2.874,43        | 12,840700%    | 0,500000%   | 13,404904%       | 3.259,74        | 0,00     | 0,00      | 3.259,74  |
| jan/88 | Cz\$      | 3.259,74        | 14,139700%    | 0,500000%   | 14,710399%       | 3.739,26        | 0,00     | 0,00      | 3.739,26  |
| fev/88 | Cz\$      | 3.739,26        | 16,510400%    | 0,500000%   | 17,092952%       | 4.378,41        | 0,00     | 0,00      | 4.378,41  |
| mar/88 | Cz\$      | 4.378,41        | 17,960500%    | 0,500000%   | 18,550303%       | 5.190,62        | 0,00     | 0,00      | 5.190,62  |
| abr/88 | Cz\$      | 5.190,62        | 16,009900%    | 0,500000%   | 16,589950%       | 6.051,74        | 0,00     | 0,00      | 6.051,74  |
| mai/88 | Cz\$      | 6.051,74        | 19,279700%    | 0,500000%   | 19,876099%       | 7.254,59        | 0,00     | 0,00      | 7.254,59  |
| jun/88 | Cz\$      | 7.254,59        | 17,780100%    | 0,500000%   | 18,369001%       | 8.587,18        | 0,00     | 0,00      | 8.587,18  |
| jul/88 | Cz\$      | 8.587,18        | 19,529700%    | 0,500000%   | 20,127349%       | 10.315,56       | 0,00     | 0,00      | 10.315,56 |
| ago/88 | Cz\$      | 10.315,56       | 24,039900%    | 0,500000%   | 24,660100%       | 12.859,38       | 0,00     | 0,00      | 12.859,38 |
| set/88 | Cz\$      | 12.859,38       | 20,660100%    | 0,500000%   | 21,263401%       | 15.593,73       | 0,00     | 0,00      | 15.593,73 |
| out/88 | Cz\$      | 15.593,73       | 24,009700%    | 0,500000%   | 24,629749%       | 19.434,42       | 0,00     | 0,00      | 19.434,42 |
| nov/88 | Cz\$      | 19.434,42       | 27,250000%    | 0,500000%   | 27,886250%       | 24.853,95       | 0,00     | 0,00      | 24.853,95 |
| dez/88 | Cz\$      | 24.853,95       | 26,919900%    | 0,500000%   | 27,554500%       | 31.702,34       | 0,00     | 0,00      | 31.702,34 |
| jan/89 | NCz\$     | 31,70           | 28,790000%    | 0,500000%   | 29,433950%       | 41,03           | 0,00     | 0,00      | 41,03     |
| fev/89 | NCz\$     | 41,03           | 42,720000%    | 0,500000%   | 43,433600%       | 58,86           | 0,00     | 0,00      | 58,86     |
| mar/89 | NCz\$     | 58,86           | 18,353900%    | 0,500000%   | 18,945670%       | 70,01           | 0,00     | 0,00      | 70,01     |
| abr/89 | NCz\$     | 70,01           | 19,814900%    | 0,500000%   | 20,413975%       | 84,30           | 0,00     | 0,00      | 84,30     |
| ago/07 | R\$       | 460,37          | 0,146900%     | 0,500000%   | 0,647635%        | 463,35          | 0,00     | 0,00      | 463,35    |
| set/07 | R\$       | 463,35          | 0,146600%     | 0,500000%   | 0,647333%        | 466,35          | 0,00     | 0,00      | 466,35    |
| out/07 | R\$       | 466,35          | 0,035200%     | 0,500000%   | 0,535376%        | 468,85          | 0,00     | 0,00      | 468,85    |
|        |           |                 |               |             |                  |                 |          | TOTAL:    | 468,85    |
|        |           | <u>Juros Ma</u> | oratórios A/A | 6,0%        |                  |                 |          |           |           |
|        |           |                 | Período:      | 01/set/1998 | 10/ian/2003      |                 |          |           |           |
|        |           |                 | n° dias       | 1.570       |                  |                 |          |           | 122,68    |
|        |           | Juros Ma        | oratórios A/A | 12,0%       |                  |                 |          |           |           |
|        |           |                 | Período:      | 11/jan/2003 | 30/out/2007      |                 |          |           |           |
|        |           |                 | n° dias       | 1.730       |                  |                 |          |           | 270,37    |
|        |           |                 |               |             |                  |                 | TOTAL D  | A CONTA:- | 861.90    |

Nome do Funcionário

Setor

SPI 3.16- Coordenadoria de Contador e Partidor da Capital - POUPANÇA - (Cálculo-Poupança)

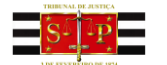

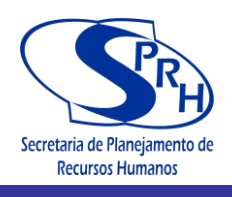

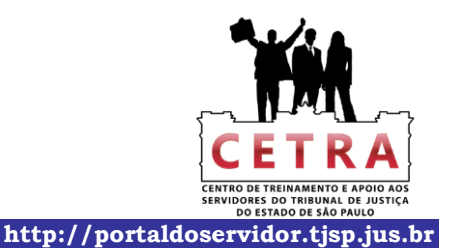

PODER JUDICIÁRIO

TRIBUNAL DE JUSTIÇA DO ESTADO DE SÃO PAULO

Ofício de Distribuição Judicial da Comarca de XXXXXXXXXXXXXXXXXXXXXXXX - Setor de Contador

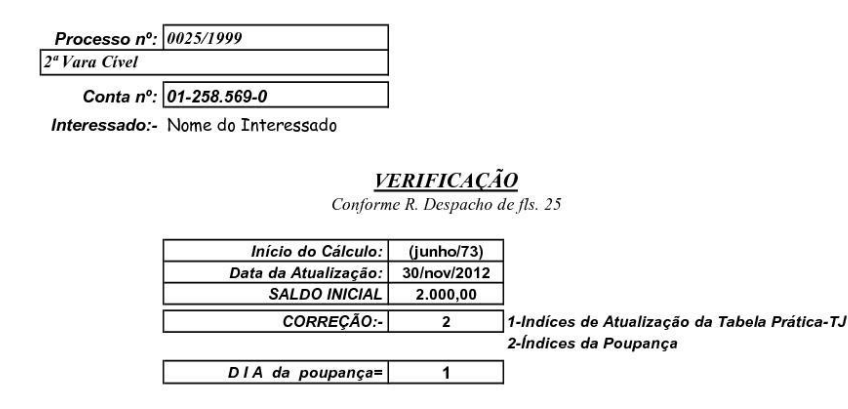

|          | Obs.:- |                |             |             |                  |                 |          |        |       |
|----------|--------|----------------|-------------|-------------|------------------|-----------------|----------|--------|-------|
|          |        |                |             |             |                  |                 |          |        |       |
| <u>_</u> |        |                |             |             |                  |                 |          |        |       |
| Data     | \$     | SALDO Anterior | % correção  | % juros     | % acumulado      | SALDO Corrigido | DEPÓSITO | SAQUES | SALDO |
| ::::     |        |                |             | Contratuais | Correção + Juros |                 |          |        |       |
|          |        |                |             |             |                  | 2.000,00        | 0,00     | 0,00   | 2.000 |
| jun/73   | Cr\$   | 2.000,00       | 0,000000%   | 0,500000%   | 0,500000%        | 2.010,00        | 0,00     | 0,00   | 2.010 |
| jul/73   | Cr\$   | 2.010,00       | 0,000000%   | 0,500000%   | 0,500000%        | 2.020,05        | 0,00     | 0,00   | 2.020 |
| ago/73   | Cr\$   | 2.020,05       | 2,730900%   | 0,500000%   | 3,244555%        | 2.085,59        | 0,00     | 0,00   | 2.085 |
| set/73   | Cr\$   | 2.085,59       | 0,000000%   | 0,500000%   | 0,500000%        | 2.096,02        | 0,00     | 0,00   | 2.096 |
| out/73   | Cr\$   | 2.096,02       | 0,000000%   | 0,500000%   | 0,500000%        | 2.106,50        | 0,00     | 0,00   | 2.106 |
| nev/73   | CrS    | 2,106,50       | 3,531200%   | 0,500000%   | 4,048856%        | 2,191,79        | 0,00     | 0,00   | 2,191 |
| dez/73   | Cr\$   | 2.191,79       | 0,000000%   | 0,500000%   | 0,500000%        | 2.202,75        | 0,00     | 0,00   | 2.202 |
| ian/74   | Cr\$   | 2.202.75       | 0.000000%   | 0.500000%   | 0.500000%        | 2.213.76        | 0.00     | 0.00   | 2.213 |
| fev/74   | CrS    | 2.213.76       | 3,857400%   | 0,500000%   | 4,376687%        | 2,310,65        | 0.00     | 0.00   | 2.310 |
| mar/74   | CrS    | 2.310.65       | 0.000000%   | 0.500000%   | 0.500000%        | 2.322.20        | 0.00     | 0.00   | 2.322 |
| abr/74   | CrS    | 2.322.20       | 0.000000%   | 0.500000%   | 0.500000%        | 2,333,82        | 0.00     | 0.00   | 2.333 |
| mai/74   | CrS    | 2 333 82       | 7.248700%   | 0.500000%   | 7.784944%        | 2 515 50        | 0.00     | 0.00   | 2.515 |
| iun/74   | CrS    | 2 515 50       | 0.000000%   | 0.500000%   | 0.500000%        | 2 528 08        | 0.00     | 0.00   | 2 528 |
| in1/74   | Crs    | 2.578.08       | 0.000000%   | 0.500000%   | 0,500000%        | 2 540 72        | 0,00     | 0,00   | 2.520 |
| 900/74   | CrS    | 2 540 72       | 13 473300%  | 0.500000%   | 14.040667%       | 2.807.45        | 0,00     | 0.00   | 2 807 |
| sot/74   | Cr\$   | 2.540,72       | 0.000000%   | 0,500000%   | 0.500000%        | 2.037,45        | 0,00     | 0,00   | 2.057 |
| out/74   | Cr\$   | 2.097,45       | 0,00000078  | 0,500000%   | 0,500000%        | 2.911,94        | 0,00     | 0,00   | 2.911 |
| 000/74   | Cr\$   | 2.911,94       | 4 768 1009/ | 0,50000078  | 5,2010418/       | 2.920,30        | 0,00     | 0,00   | 2.920 |
| do=/74   | Crs    | 2.926,50       | 4,708100%   | 0,500000%   | 5,291941%        | 3.081,37        | 0,00     | 0,00   | 3.081 |
| uez/74   | Cra    | 3.081,37       | 0,00000076  | 0,300000%   | 0,300000%        | 3.090,78        | 0,00     | 0,00   | 3.090 |
| jan//5   | Crs    | 3.096,78       | 0,000000%   | 0,500000%   | 0,500000%        | 3.112,26        | 0,00     | 0,00   | 3.112 |
| tev/75   | Crs    | 3.112,20       | 5,141600%   | 0,500000%   | 5,66/308%        | 3.288,64        | 0,00     | 0,00   | 3.288 |
| mar/75   | Crs    | 3.288,64       | 0,000000%   | 0,500000%   | 0,500000%        | 3.305,08        | 0,00     | 0,00   | 3.305 |
| abr/75   | Cr\$   | 3.305,08       | 0,00000%    | 0,500000%   | 0,500000%        | 3.321,61        | 0,00     | 0,00   | 3.321 |
| mai/75   | Cr\$   | 3.321,61       | 6,253300%   | 0,500000%   | 6,784567%        | 3.546,97        | 0,00     | 0,00   | 3.546 |
| jun/75   | Cr\$   | 3.546,97       | 0,000000%   | 0,500000%   | 0,500000%        | 3.564,70        | 0,00     | 0,00   | 3.564 |
| jul/75   | Cr\$   | 3.564,70       | 0,000000%   | 0,500000%   | 0,500000%        | 3.582,52        | 0,00     | 0,00   | 3.582 |
| ago/75   | Cr\$   | 3.582,52       | 5,390900%   | 0,500000%   | 5,917855%        | 3.794,53        | 0,00     | 0,00   | 3.794 |
| set/75   | Cr\$   | 3.794,53       | 0,000000%   | 0,500000%   | 0,500000%        | 3.813,51        | 0,00     | 0,00   | 3.813 |
| out/75   | Cr\$   | 3.813,51       | 0,00000%    | 0,500000%   | 0,500000%        | 3.832,57        | 0,00     | 0,00   | 3.832 |
| nev/75   | Cr\$   | 3.832,57       | 6,077800%   | 0,500000%   | 6,608189%        | 4.085,84        | 0,00     | 0,00   | 4.085 |
| dez/75   | Cr\$   | 4.085,84       | 0,000000%   | 0,500000%   | 0,500000%        | 4.106,27        | 0,00     | 0,00   | 4.106 |
| jan/76   | Cr\$   | 4.106,27       | 0,000000%   | 0,500000%   | 0,500000%        | 4.126,80        | 0,00     | 0,00   | 4.126 |
| fev/76   | Cr\$   | 4.126,80       | 6,674100%   | 0,500000%   | 7,207471%        | 4.424,24        | 0,00     | 0,00   | 4.424 |
| mar/76   | Cr\$   | 4.424,24       | 0,000000%   | 0,500000%   | 0,500000%        | 4.446,36        | 0,00     | 0,00   | 4.446 |
| abr/76   | Cr\$   | 4.446,36       | 0,000000%   | 0,500000%   | 0,500000%        | 4.468,59        | 0,00     | 0,00   | 4.468 |
| mai/76   | Cr\$   | 4.468,59       | 8,689500%   | 0,500000%   | 9,232948%        | 4.881,17        | 0,00     | 0,00   | 4.881 |
| jun/76   | Cr\$   | 4.881,17       | 0,000000%   | 0,500000%   | 0,500000%        | 4.905,58        | 0,00     | 0,00   | 4.905 |
| jul/76   | Cr\$   | 4.905,58       | 0,000000%   | 0,500000%   | 0,500000%        | 4.930,10        | 0,00     | 0,00   | 4.930 |
| ago/76   | Cr\$   | 4.930,10       | 8,880700%   | 0,500000%   | 9,425104%        | 5.394,77        | 0,00     | 0,00   | 5.394 |
| set/76   | Cr\$   | 5.394,77       | 0,000000%   | 0,500000%   | 0,500000%        | 5.421,75        | 0,00     | 0,00   | 5.421 |
| out/76   | Cr\$   | 5.421,75       | 0,000000%   | 0,500000%   | 0,500000%        | 5.448,85        | 0,00     | 0,00   | 5.448 |
| nov/76   | Cr\$   | 5.448,85       | 9,100500%   | 0,500000%   | 9,646003%        | 5.974,45        | 0,00     | 0,00   | 5.974 |
| dor/76   | CrS    | 5 974 45       | 0.000000%   | 0.500000%   | 0.500000%        | 6 004 32        | 0.00     | 0.00   | 6 004 |

1

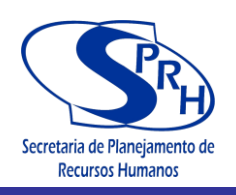

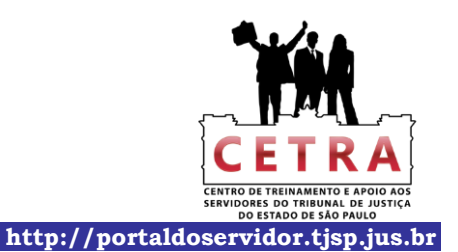

| Data   | \$   | SALDO Anterior | % correção | % juros     | % acumulado      | SALDO Corrigido | DEPÓSITO | SAQUES | SALDO      |
|--------|------|----------------|------------|-------------|------------------|-----------------|----------|--------|------------|
|        |      |                |            | Contratuais | Correção + Juros |                 |          |        |            |
| jan/77 | Cr\$ | 6.004,32       | 0,000000%  | 0,500000%   | 0,500000%        | 6.034,35        | 0,00     | 0,00   | 6.034,35   |
| fev/77 | Cr\$ | 6.034,35       | 6,086700%  | 0,500000%   | 6,617134%        | 6.433,65        | 0,00     | 0,00   | 6.433,65   |
| mar/77 | Cr\$ | 6.433,65       | 0,000000%  | 0,500000%   | 0,500000%        | 6.465,81        | 0,00     | 0,00   | 6.465,81   |
| abr/77 | CrS  | 6.465,81       | 0,000000%  | 0,500000%   | 0,500000%        | 6.498,14        | 0,00     | 0,00   | 6.498,14   |
| iun/77 | Crs  | 7 166 40       | 9,733200%  | 0,500000%   | 0,283876%        | 7.100,40        | 0,00     | 0,00   | 7,166,40   |
| jul/77 | CrS  | 7,202,24       | 0.000000%  | 0.500000%   | 0.500000%        | 7.238.25        | 0.00     | 0.00   | 7.238.25   |
| age/77 | CrS  | 7.238.25       | 6,243400%  | 0,500000%   | 6,774617%        | 7,728,61        | 0,00     | 0,00   | 7,728,61   |
| set/77 | Cr\$ | 7.728,61       | 0,000000%  | 0,500000%   | 0,500000%        | 7.767,25        | 0,00     | 0,00   | 7.767,25   |
| out/77 | Cr\$ | 7.767,25       | 0,000000%  | 0,500000%   | 0,500000%        | 7.806,09        | 0,00     | 0,00   | 7.806,09   |
| nev/77 | Cr\$ | 7.806,09       | 4,916900%  | 0,500000%   | 5,441485%        | 8.230,86        | 0,00     | 0,00   | 8.230,86   |
| dez/77 | Cr\$ | 8.230,86       | 0,00000%   | 0,500000%   | 0,500000%        | 8.272,01        | 0,00     | 0,00   | 8.272,01   |
| jan/78 | Cr\$ | 8.272,01       | 0,000000%  | 0,500000%   | 0,500000%        | 8.313,37        | 0,00     | 0,00   | 8.313,37   |
| fev/78 | Cr\$ | 8.313,37       | 7,170800%  | 0,500000%   | 7,706654%        | 8.954,05        | 0,00     | 0,00   | 8.954,05   |
| mar/78 | Cr\$ | 8.954,05       | 0,000000%  | 0,500000%   | 0,500000%        | 8.998,82        | 0,00     | 0,00   | 8.998,82   |
| abr/78 | Crs  | 8.998,82       | 0,000000%  | 0,500000%   | 0,500000%        | 9.043,82        | 0,00     | 0,00   | 9.043,82   |
| iun/78 | Crs  | 9.043,82       | 9,231300%  | 0,500000%   | 9,797537%        | 9.929,89        | 0,00     | 0,00   | 9.929,89   |
| jul/78 | CrS  | 9.929,89       | 0.000000%  | 0,500000%   | 0,500000%        | 10.029.44       | 0,00     | 0,00   | 10.029.44  |
| age/78 | Cr\$ | 10.029,44      | 8,689500%  | 0,500000%   | 9,232948%        | 10,955,45       | 0,00     | 0,00   | 10.955,45  |
| set/78 | Cr\$ | 10.955,45      | 0,000000%  | 0,500000%   | 0,500000%        | 11.010,23       | 0,00     | 0,00   | 11.010,23  |
| out/78 | Cr\$ | 11.010,23      | 0,000000%  | 0,500000%   | 0,500000%        | 11.065,28       | 0,00     | 0,00   | 11.065,28  |
| nev/78 | Cr\$ | 11.065,28      | 7,757200%  | 0,500000%   | 8,295986%        | 11.983,25       | 0,00     | 0,00   | 11.983,25  |
| dez/78 | Cr\$ | 11.983,25      | 0,00000%   | 0,500000%   | 0,500000%        | 12.043,17       | 0,00     | 0,00   | 12.043,17  |
| jan/79 | Cr\$ | 12.043,17      | 0,00000%   | 0,500000%   | 0,500000%        | 12.103,39       | 0,00     | 0,00   | 12.103,39  |
| fev/79 | Cr\$ | 12.103,39      | 7,247700%  | 0,500000%   | 7,783939%        | 13.045,51       | 0,00     | 0,00   | 13.045,51  |
| mar/79 | Cr\$ | 13.045,51      | 0,000000%  | 0,500000%   | 0,500000%        | 13.110,73       | 0,00     | 0,00   | 13.110,73  |
| abr/79 | Crs  | 13.110,/3      | 0,000000%  | 0,500000%   | 0,500000%        | 13.176,29       | 0,00     | 0,00   | 13.176,29  |
| iun/79 | Crs  | 14 737 65      | 0.000000%  | 0,500000%   | 0.500000%        | 14.757,05       | 0,00     | 0,00   | 14.757,05  |
| jul/79 | CrS  | 14.811.34      | 0.000000%  | 0,500000%   | 0,500000%        | 14.885.39       | 0,00     | 0,00   | 14.885.39  |
| age/79 | Cr\$ | 14.885,39      | 9,919500%  | 0,500000%   | 10,469098%       | 16.443,76       | 0,00     | 0,00   | 16.443,76  |
| set/79 | Cr\$ | 16.443,76      | 0,000000%  | 0,500000%   | 0,500000%        | 16.525,98       | 0,00     | 0,00   | 16.525,98  |
| out/79 | Cr\$ | 16.525,98      | 0,000000%  | 0,500000%   | 0,500000%        | 16.608,61       | 0,00     | 0,00   | 16.608,61  |
| nev/79 | Cr\$ | 16.608,61      | 13,765100% | 0,500000%   | 14,333926%       | 18.989,27       | 0,00     | 0,00   | 18.989,27  |
| dez/79 | Cr\$ | 18.989,27      | 0,000000%  | 0,500000%   | 0,500000%        | 19.084,22       | 0,00     | 0,00   | 19.084,22  |
| jan/80 | Cr\$ | 19.084,22      | 0,00000%   | 0,500000%   | 0,500000%        | 19.179,64       | 0,00     | 0,00   | 19.179,64  |
| fev/80 | Cr\$ | 19.179,64      | 12,054200% | 0,500000%   | 12,614471%       | 21.599,05       | 0,00     | 0,00   | 21.599,05  |
| mar/80 | Crs  | 21.599,05      | 0,000000%  | 0,500000%   | 0,500000%        | 21.707,05       | 0,00     | 0,00   | 21.707,05  |
| abr/80 | Crs  | 21.707,05      | 0,000000%  | 0,500000%   | 0,500000%        | 21.815,58       | 0,00     | 0,00   | 21.815,58  |
| iun/80 | CrS  | 24.260.88      | 0.000000%  | 0.500000%   | 0.500000%        | 24.382.19       | 0.00     | 0.00   | 24.382.19  |
| jul/80 | Cr\$ | 24.382,19      | 0,000000%  | 0,500000%   | 0,500000%        | 24.504,10       | 0,00     | 0,00   | 24.504,10  |
| age/80 | Cr\$ | 24.504,10      | 9,698700%  | 0,500000%   | 10,247194%       | 27.015,08       | 0,00     | 0,00   | 27.015,08  |
| set/80 | Cr\$ | 27.015,08      | 0,000000%  | 0,500000%   | 0,500000%        | 27.150,16       | 0,00     | 0,00   | 27.150,16  |
| out/80 | Cr\$ | 27.150,16      | 0,000000%  | 0,500000%   | 0,500000%        | 27.285,91       | 0,00     | 0,00   | 27.285,91  |
| nov/80 | Cr\$ | 27.285,91      | 11,292300% | 0,500000%   | 11,848762%       | 30.518,95       | 0,00     | 0,00   | 30.518,95  |
| dez/80 | Cr\$ | 30.518,95      | 0,000000%  | 0,500000%   | 0,500000%        | 30.671,55       | 0,00     | 0,00   | 30.671,55  |
| jan/81 | Cr\$ | 30.671,55      | 0,000000%  | 0,500000%   | 0,500000%        | 30.824,90       | 0,00     | 0,00   | 30.824,90  |
| fev/81 | Crs  | 30.824,90      | 18,869200% | 0,500000%   | 19,463546%       | 36.824,52       | 0,00     | 0,00   | 36.824,52  |
| abr/81 | CrS  | 37.008.64      | 0,000000%  | 0,500000%   | 0,500000%        | 37,008,04       | 0,00     | 0,00   | 37,103,60  |
| mai/81 | CrS  | 37,193,69      | 19.099800% | 0.500000%   | 19.695299%       | 44,519,10       | 0.00     | 0,00   | 44,519,10  |
| jun/81 | Cr\$ | 44.519,10      | 0,000000%  | 0,500000%   | 0,500000%        | 44.741,69       | 0,00     | 0,00   | 44.741,69  |
| jul/81 | Cr\$ | 44.741,69      | 0,000000%  | 0,500000%   | 0,500000%        | 44.965,40       | 0,00     | 0,00   | 44.965,40  |
| ago/81 | Cr\$ | 44.965,40      | 18,539000% | 0,500000%   | 19,131695%       | 53.568,04       | 0,00     | 0,00   | 53.568,04  |
| set/81 | Cr\$ | 53.568,04      | 0,00000%   | 0,500000%   | 0,500000%        | 53.835,88       | 0,00     | 0,00   | 53.835,88  |
| out/81 | Cr\$ | 53.835,88      | 0,000000%  | 0,500000%   | 0,500000%        | 54.105,06       | 0,00     | 0,00   | 54.105,06  |
| nev/81 | Cr\$ | 54.105,06      | 17,311000% | 0,500000%   | 17,897555%       | 63.788,55       | 0,00     | 0,00   | 63.788,55  |
| dez/81 | Cr\$ | 63.788,55      | 0,000000%  | 0,500000%   | 0,500000%        | 64.107,49       | 0,00     | 0,00   | 64.107,49  |
| jan/82 | Cr\$ | 64.107,49      | 0,000000%  | 0,500000%   | 0,500000%        | 64.428,03       | 0,00     | 0,00   | 64.428,03  |
| tev/82 | Crs  | 64.428,03      | 15,/51500% | 0,500000%   | 16,330258%       | 74.949,29       | 0,00     | 0,00   | 74.949,29  |
| abr/82 | Crs  | 75 324 04      | 0.000000%  | 0,500000%   | 0,500000%        | 75,700,66       | 0,00     | 0,00   | 75.224,04  |
| mai/82 | CrS  | 75.700.66      | 17.422400% | 0.500000%   | 18.009512%       | 89.333.07       | 0,00     | 0,00   | 89.333.07  |
| jun/82 | CrS  | 89.333.97      | 0,000000%  | 0,500000%   | 0,500000%        | 89.780.64       | 0,00     | 0.00   | 89.780.64  |
| jul/82 | Cr\$ | 89.780,64      | 0,000000%  | 0,500000%   | 0,500000%        | 90.229,55       | 0,00     | 0,00   | 90.229,55  |
| ago/82 | Cr\$ | 90.229,55      | 21,357700% | 0,500000%   | 21,964489%       | 110.048,01      | 0,00     | 0,00   | 110.048,01 |
| set/82 | Cr\$ | 110.048,01     | 0,000000%  | 0,500000%   | 0,500000%        | 110.598,25      | 0,00     | 0,00   | 110.598,25 |
| out/82 | Cr\$ | 110.598,25     | 0,000000%  | 0,500000%   | 0,500000%        | 111.151,24      | 0,00     | 0,00   | 111.151,24 |
| nev/82 | Cr\$ | 111.151,24     | 21,361600% | 0,500000%   | 21,968408%       | 135.569,40      | 0,00     | 0,00   | 135.569,40 |
| dez/82 | Cr\$ | 135.569,40     | 0,000000%  | 0,500000%   | 0,500000%        | 136.247,24      | 0,00     | 0,00   | 136.247,24 |

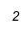

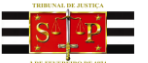

Manual de

Cálculos Judiciais

**Processos Cíveis** 

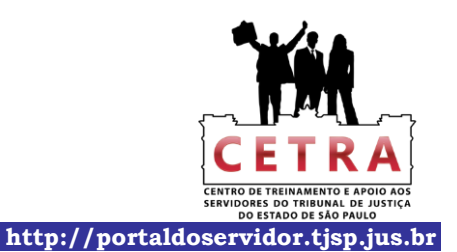

| Data   | \$   | SALDO Anterior | % correcão    | % inros     | % acumulada      | SALDO Carrigida | DEPÓSITO | SAOUES | SALDO        |
|--------|------|----------------|---------------|-------------|------------------|-----------------|----------|--------|--------------|
|        | •    | SALDO Americi  | /o correção   | Contratuais | Correção + Juros | SALDO Corrigido |          | SAQUES | SALDO        |
| jan/83 | Cr\$ | 136.247,24     | 0,000000%     | 0,500000%   | 0,500000%        | 136.928,48      | 0,00     | 0,00   | 136.928,48   |
| fev/83 | Cr\$ | 136.928,48     | 23,280500%    | 0,500000%   | 23,896903%       | 169.650,14      | 0,00     | 0,00   | 169.650,14   |
| mar/83 | Cr\$ | 169.650,14     | 0,000000%     | 0,500000%   | 0,500000%        | 170.498,39      | 0,00     | 0,00   | 170.498,39   |
| abr/83 | Cr\$ | 170.498,39     | 0,00000%      | 0,500000%   | 0,500000%        | 171.350,89      | 0,00     | 0,00   | 171.350,89   |
| mai/83 | Cr\$ | 171.350,89     | 26,901400%    | 0,500000%   | 27,535907%       | 218.533,91      | 0,00     | 0,00   | 218.533,91   |
| jun/83 | Crs  | 218.533,91     | 0,000000%     | 0,500000%   | 0,500000%        | 219.626,58      | 0,00     | 0,00   | 219.626,58   |
| jul/83 | Crs  | 219.626,58     | 8.008000%     | 0,500000%   | 0,500000%        | 220.724,71      | 0,00     | 0,00   | 220.724,71   |
| agu/03 | CrS  | 220.724,71     | 8.498500%     | 0,583000%   | 9,342990%        | 263 866 26      | 0,00     | 0,00   | 241.768,45   |
| out/83 | CrS  | 263.866.26     | 9,499500%     | 0.583000%   | 10.137882%       | 290.616.71      | 0.00     | 0.00   | 290.616.71   |
| nev/83 | Cr\$ | 290.616,71     | 9,699500%     | 0,583000%   | 10,339048%       | 320.663,71      | 0,00     | 0,00   | 320.663,71   |
| dez/83 | Cr\$ | 320.663,71     | 8,400000%     | 0,583000%   | 9,031972%        | 349.625,97      | 0,00     | 0,00   | 349.625,97   |
| jan/84 | Cr\$ | 349.625,97     | 7,600000%     | 0,583000%   | 8,227308%        | 378.390,77      | 0,00     | 0,00   | 378.390,77   |
| fev/84 | Cr\$ | 378.390,77     | 9,800000%     | 0,583000%   | 10,440134%       | 417.895,28      | 0,00     | 0,00   | 417.895,28   |
| mar/84 | Cr\$ | 417.895,28     | 12,299500%    | 0,583000%   | 12,954206%       | 472.030,29      | 0,00     | 0,00   | 472.030,29   |
| abr/84 | Cr\$ | 472.030,29     | 10,000000%    | 0,583000%   | 10,641300%       | 522.260,45      | 0,00     | 0,00   | 522.260,45   |
| mai/84 | Cr\$ | 522.260,45     | 8,899500%     | 0,583000%   | 9,534384%        | 572.054,77      | 0,00     | 0,00   | 572.054,77   |
| jun/84 | Cr\$ | 572.054,77     | 8,899500%     | 0,583000%   | 9,534384%        | 626.596,67      | 0,00     | 0,00   | 626.596,67   |
| jul/84 | Crs  | 626.596,67     | 9,200000%     | 0,583000%   | 9,830630%        | 688.232,70      | 0,00     | 0,00   | 688.232,70   |
| ago/84 | Crs  | 688.232,70     | 10,299500%    | 0,583000%   | 10,942546%       | /63.542,89      | 0,00     | 0,00   | 763.542,89   |
| out/84 | Crs  | 849 401 74     | 10.499500%    | 0.583000%   | 11 143712%       | 944.056.62      | 0,00     | 0,00   | 944 056 62   |
| nev/84 | CrS  | 944.056.62     | 12,600000%    | 0.583000%   | 13,256458%       | 1.069.205.09    | 0.00     | 0.00   | 1.069.205.09 |
| dez/84 | CrS  | 1.069.205.09   | 9.899500%     | 0.583000%   | 10,540214%       | 1.181.901.60    | 0.00     | 0,00   | 1.181.901.60 |
| jan/85 | Cr\$ | 1.181.901,60   | 10,499500%    | 0,583000%   | 11,143712%       | 1.313.609,31    | 0,00     | 0,00   | 1.313.609,31 |
| fev/85 | Cr\$ | 1.313.609,31   | 12,600000%    | 0,583000%   | 13,256458%       | 1.487.747,38    | 0,00     | 0,00   | 1.487.747,38 |
| mar/85 | Cr\$ | 1.487.747,38   | 10,200000%    | 0,583000%   | 10,842466%       | 1.649.055,88    | 0,00     | 0,00   | 1.649.055,88 |
| abr/85 | Cr\$ | 1.649.055,88   | 12,699500%    | 0,583000%   | 13,356538%       | 1.869.312,66    | 0,00     | 0,00   | 1.869.312,66 |
| mai/85 | Cr\$ | 1.869.312,66   | 11,828900%    | 0,583000%   | 12,480862%       | 2.102.619,00    | 0,00     | 0,00   | 2.102.619,00 |
| jun/85 | Cr\$ | 2.102.619,00   | 10,005900%    | 0,583000%   | 10,647234%       | 2.326.489,78    | 0,00     | 0,00   | 2.326.489,78 |
| jul/85 | Cr\$ | 2.326.489,78   | 9,208200%     | 0,583000%   | 9,844884%        | 2.555.529,99    | 0,00     | 0,00   | 2.555.529,99 |
| age/85 | Cr\$ | 2.555.529,99   | 7,614000%     | 0,583000%   | 8,241390%        | 2.766.141,17    | 0,00     | 0,00   | 2.766.141,17 |
| set/85 | Crs  | 2./66.141,1/   | 8,1/9/00%     | 0,583000%   | 8,810388%        | 3.009.848,93    | 0,00     | 0,00   | 3.009.848,93 |
| 001/85 | Crs  | 3.009.848,93   | 9,100000%     | 0,583000%   | 9,/30053%        | 3.302.889,42    | 0,00     | 0,00   | 3.302.889,42 |
| dez/85 | CrS  | 3 621 138 34   | 11 120000%    | 0.583000%   | 11 767830%       | 4 047 267 73    | 0,00     | 0,00   | 4 047 267 73 |
| ian/86 | CrS  | 4.047.267.73   | 13,360000%    | 0.583000%   | 14.020889%       | 4.614.730.64    | 0.00     | 0.00   | 4.614.730.64 |
| fev/86 | Cr\$ | 4.614.730,64   | 16,230000%    | 0,583000%   | 16,907621%       | 5.394.971,80    | 0,00     | 0,00   | 5.394.971,80 |
| mar/86 | Cz\$ | 5.394,97       | 13,813300%    | 0,583000%   | 14,476832%       | 6.175,99        | 0,00     | 0,00   | 6.175,99     |
| abr/86 | Cz\$ | 6.175,99       | -0,110000%    | 0,583000%   | 0,472359%        | 6.205,17        | 0,00     | 0,00   | 6.205,17     |
| mai/86 | Cz\$ | 6.205,17       | 0,780000%     | 0,583000%   | 1,367547%        | 6.290,02        | 0,00     | 0,00   | 6.290,02     |
| jun/86 | Cz\$ | 6.290,02       | 1,400000%     | 0,583000%   | 1,991162%        | 6.415,27        | 0,00     | 0,00   | 6.415,27     |
| jul/86 | Cz\$ | 6.415,27       | 1,270000%     | 0,583000%   | 1,860404%        | 6.534,62        | 0,00     | 0,00   | 6.534,62     |
| age/86 | Cz\$ | 6.534,62       | 1,190000%     | 0,500000%   | 1,695950%        | 6.645,44        | 0,00     | 0,00   | 6.645,44     |
| set/86 | Czs  | 6.645,44       | 1,680000%     | 0,500000%   | 2,188400%        | 6./90,8/        | 0,00     | 0,00   | 6.790,87     |
| 001/80 | CZS  | 6.790,87       | 1,720000%     | 0,500000%   | 2,228600%        | 0.942,21        | 0,00     | 0,00   | 0.942,21     |
| deg/86 | Crs  | 7 109 49       | 3,200000%     | 0,500000%   | 3,806/50%        | 7 380 10        | 0,00     | 0,00   | 7 380 10     |
| ian/87 | Cz\$ | 7,380,10       | 7.270000%     | 0.500000%   | 7.806350%        | 7.956.22        | 0.00     | 0,00   | 7.956.22     |
| fev/87 | Cz\$ | 7.956,22       | 16,820000%    | 0,500000%   | 17,404100%       | 9.340,93        | 0,00     | 0,00   | 9.340,93     |
| mar/87 | Cz\$ | 9.340,93       | 19,607400%    | 0,500000%   | 20,205437%       | 11.228,31       | 0,00     | 0,00   | 11.228,31    |
| abr/87 | Cz\$ | 11.228,31      | 14,515100%    | 0,500000%   | 15,087676%       | 12.922,40       | 0,00     | 0,00   | 12.922,40    |
| mai/87 | Cz\$ | 12.922,40      | 20,960000%    | 0,500000%   | 21,564800%       | 15.709,08       | 0,00     | 0,00   | 15.709,08    |
| jun/87 | Cz\$ | 15.709,08      | 23,443400%    | 0,500000%   | 24,060617%       | 19.488,79       | 0,00     | 0,00   | 19.488,79    |
| jul/87 | Cz\$ | 19.488,79      | 18,020500%    | 0,500000%   | 18,610603%       | 23.115,77       | 0,00     | 0,00   | 23.115,77    |
| age/87 | Cz\$ | 23.115,77      | 8,364700%     | 0,500000%   | 8,906524%        | 25.174,58       | 0,00     | 0,00   | 25.174,58    |
| set/87 | Czs  | 25.1/4,58      | 7,548400%     | 0,500000%   | 8,086142%        | 27.210,23       | 0,00     | 0,00   | 27.210,23    |
| 001/8/ | Czs  | 27.210,25      | 7,449200%     | 0,500000%   | 7,980440%        | 29.385,30       | 0,00     | 0,00   | 29.385,30    |
| der/87 | CrS  | 32 241 10      | 12.840700%    | 0,500000%   | 13 404904%       | 36 563 00       | 0,00     | 0,00   | 36 563 00    |
| ian/88 | CzS  | 36,563,09      | 14,139700%    | 0.500000%   | 14,710399%       | 41.941.66       | 0.00     | 0,00   | 41,941,66    |
| fev/88 | Cz\$ | 41.941,66      | 16,510400%    | 0,500000%   | 17,092952%       | 49.110,73       | 0,00     | 0,00   | 49.110,73    |
| mar/88 | Cz\$ | 49.110,73      | 17,960500%    | 0,500000%   | 18,550303%       | 58.220,92       | 0,00     | 0,00   | 58.220,92    |
| abr/88 | Cz\$ | 58.220,92      | 16,009900%    | 0,500000%   | 16,589950%       | 67.879,74       | 0,00     | 0,00   | 67.879,74    |
| mai/88 | Cz\$ | 67.879,74      | 19,279700%    | 0,500000%   | 19,876099%       | 81.371,59       | 0,00     | 0,00   | 81.371,59    |
| jun/88 | Cz\$ | 81.371,59      | 17,780100%    | 0,500000%   | 18,369001%       | 96.318,74       | 0,00     | 0,00   | 96.318,74    |
| jul/88 | Cz\$ | 96.318,74      | 19,529700%    | 0,500000%   | 20,127349%       | 115.705,14      | 0,00     | 0,00   | 115.705,14   |
| ago/88 | Cz\$ | 115.705,14     | 24,039900%    | 0,500000%   | 24,660100%       | 144.238,15      | 0,00     | 0,00   | 144.238,15   |
| set/88 | Cz\$ | 144.238,15     | 20,660100%    | 0,500000%   | 21,263401%       | 174.908,08      | 0,00     | 0,00   | 174.908,08   |
| 011/88 | Cz\$ | 1/4.908,08     | 24,009700%    | 0,500000%   | 24,029/49%       | 217.987,50      | 0,00     | 0,00   | 217.987,50   |
| dez/88 | Cz\$ | 217.967,50     | 26.919900%    | 0,500000%   | 27,554500%       | 355 501 30      | 0,00     | 0,00   | 2/8.//0,04   |
|        | ~    | ~/0.//UH       | www./1//00//0 | Var 00000/0 | L                | 22212122        | 0.00     | V.00   | 200000000000 |

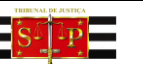

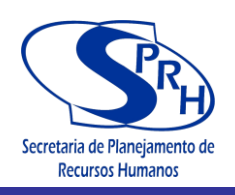

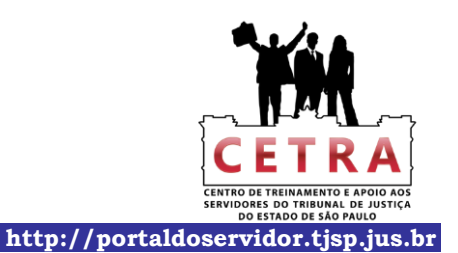

| Data              | \$    | SALDO Anterior | % correção | % juros     | % acumulade      | SALDO Corrigido | DEPÓSITO | SAQUES | SALDO         |
|-------------------|-------|----------------|------------|-------------|------------------|-----------------|----------|--------|---------------|
|                   |       |                |            | Contratuais | Correção + Juros |                 |          |        |               |
| jan/89            | NCz\$ | 355,59         | 28,790000% | 0,500000%   | 29,433950%       | 460,26          | 0,00     | 0,00   | 460,26        |
| fev/89            | NCz\$ | 460,26         | 22,359100% | 0,500000%   | 22,970896%       | 565,98          | 0,00     | 0,00   | 565,98        |
| mar/89            | NCz\$ | 565,98         | 18,353900% | 0,500000%   | 18,945670%       | 6/3,21          | 0,00     | 0,00   | 673,21        |
| mai/89            | NCz\$ | 810,64         | 10,963400% | 0,500000%   | 11,518217%       | 904,01          | 0,00     | 0,00   | 904,01        |
| jun/89            | NCz\$ | 904,01         | 9,940000%  | 0,500000%   | 10,489700%       | 998,84          | 0,00     | 0,00   | 998,84        |
| jul/89            | NCz\$ | 998,84         | 24,830000% | 0,500000%   | 25,454150%       | 1.253,08        | 0,00     | 0,00   | 1.253,08      |
| ago/89            | NCz\$ | 1.253,08       | 28,760000% | 0,500000%   | 29,403800%       | 1.621,54        | 0,00     | 0,00   | 1.621,54      |
| set/89            | NCz\$ | 1.621,54       | 29,340000% | 0,500000%   | 29,986700%       | 2.107,78        | 0,00     | 0,00   | 2.107,78      |
| out/89            | NC25  | 2.107,78       | 35,950000% | 0,500000%   | 36,629750%       | 2.879,80        | 0,00     | 0,00   | 2.879,80      |
| dez/89            | NCzS  | 3,983,08       | 41,420000% | 0,500000%   | 42,127100%       | 5.661.03        | 0,00     | 0,00   | 5.661.03      |
| jan/90            | NCz\$ | 5.661,03       | 53,550000% | 0,500000%   | 54,317750%       | 8.735,98        | 0,00     | 0,00   | 8.735,98      |
| fev/90            | NCz\$ | 8.735,98       | 56,110000% | 0,500000%   | 56,890550%       | 13.705,92       | 0,00     | 0,00   | 13.705,92     |
| mar/90            | Cr\$  | 13.705,92      | 72,780000% | 0,500000%   | 73,643900%       | 23.799,50       | 0,00     | 0,00   | 23.799,50     |
| abr/90            | Cr\$  | 23.799,50      | 84,320000% | 0,500000%   | 85,241600%       | 44.086,58       | 0,00     | 0,00   | 44.086,58     |
| mai/90            | Crs   | 44.086,58      | 5.380000%  | 0,500000%   | 0,500000%        | 44.307,01       | 0,00     | 0,00   | 44.307,01     |
| jul/90            | Crs   | 46.924.18      | 9,610000%  | 0,500000%   | 10,158050%       | 51.690.76       | 0,00     | 0,00   | 51.690.76     |
| ago/90            | Cr\$  | 51.690,76      | 10,790000% | 0,500000%   | 11,343950%       | 57.554,54       | 0,00     | 0,00   | 57.554,54     |
| set/90            | Cr\$  | 57.554,54      | 10,580000% | 0,500000%   | 11,132900%       | 63.962,03       | 0,00     | 0,00   | 63.962,03     |
| out/90            | Cr\$  | 63.962,03      | 12,850000% | 0,500000%   | 13,414250%       | 72.542,05       | 0,00     | 0,00   | 72.542,05     |
| nov/90            | Cr\$  | 72.542,05      | 13,710000% | 0,500000%   | 14,278550%       | 82.900,01       | 0,00     | 0,00   | 82.900,01     |
| dez/90            | Cr\$  | 82.900,01      | 16,640000% | 0,500000%   | 17,223200%       | 97.178,04       | 0,00     | 0,00   | 97.178,04     |
| fev/91            | CrS   | 116.600.97     | 20.210000% | 0,500000%   | 20.811050%       | 140,866,86      | 0,00     | 0,00   | 140.866.86    |
| mar/91            | Cr\$  | 140.866,86     | 7,000000%  | 0,500000%   | 7,535000%        | 151.481,17      | 0,00     | 0,00   | 151.481,17    |
| abr/91            | Cr\$  | 151.481,17     | 8,500000%  | 0,500000%   | 9,042500%        | 165.178,86      | 0,00     | 0,00   | 165.178,86    |
| mai/91            | Cr\$  | 165.178,86     | 8,930000%  | 0,500000%   | 9,474650%        | 180.828,98      | 0,00     | 0,00   | 180.828,98    |
| jun/91            | Cr\$  | 180.828,98     | 8,990000%  | 0,500000%   | 9,534950%        | 198.070,93      | 0,00     | 0,00   | 198.070,93    |
| jul/91            | Crs   | 198.070,93     | 9,400000%  | 0,500000%   | 9,947000%        | 217.773,04      | 0,00     | 0,00   | 217.773,04    |
| ago/91<br>set/91  | CrS   | 240.857.53     | 11.950000% | 0,500000%   | 12,509750%       | 270.988.21      | 0,00     | 0,00   | 240.857,53    |
| out/91            | Cr\$  | 270.988,21     | 16,780000% | 0,500000%   | 17,363900%       | 318.042,33      | 0,00     | 0,00   | 318.042,33    |
| nov/91            | Cr\$  | 318.042,33     | 19,770000% | 0,500000%   | 20,368850%       | 382.823,89      | 0,00     | 0,00   | 382.823,89    |
| dez/91            | Cr\$  | 382.823,89     | 30,520000% | 0,500000%   | 31,172600%       | 502.160,05      | 0,00     | 0,00   | 502.160,05    |
| jan/92            | Cr\$  | 502.160,05     | 28,420000% | 0,500000%   | 29,062100%       | 648.098,31      | 0,00     | 0,00   | 648.098,31    |
| fev/92            | Cr\$  | 648.098,31     | 25,480000% | 0,500000%   | 26,107400%       | 817.299,93      | 0,00     | 0,00   | 817.299,93    |
| abr/92            | CrS   | 1.031.743.49   | 24,270000% | 0,500000%   | 24,891350%       | 1.288.558.38    | 0,00     | 0,00   | 1.288.558.38  |
| mai/92            | Cr\$  | 1.288.558,38   | 21,080000% | 0,500000%   | 21,685400%       | 1.567.987,42    | 0,00     | 0,00   | 1.567.987,42  |
| jun/92            | Cr\$  | 1.567.987,42   | 19,810000% | 0,500000%   | 20,409050%       | 1.887.998,75    | 0,00     | 0,00   | 1.887.998,75  |
| jul/92            | Cr\$  | 1.887.998,75   | 21,050000% | 0,500000%   | 21,655250%       | 2.296.849,60    | 0,00     | 0,00   | 2.296.849,60  |
| ago/92            | Cr\$  | 2.296.849,60   | 23,690000% | 0,500000%   | 24,308450%       | 2.855.178,14    | 0,00     | 0,00   | 2.855.178,14  |
| set/92            | Cr\$  | 2.855.178,14   | 23,220000% | 0,500000%   | 23,836100%       | 3.535.741,26    | 0,00     | 0,00   | 3.535.741,26  |
| nev/92            | CrS   | 4.455.277.95   | 25,070000% | 0,500000%   | 25,695350%       | 5.600.077.21    | 0,00     | 0,00   | 5.600.077.21  |
| dez/92            | Cr\$  | 5.600.077,21   | 23,290000% | 0,500000%   | 23,906450%       | 6.938.856,87    | 0,00     | 0,00   | 6.938.856,87  |
| jan/93            | Cr\$  | 6.938.856,87   | 23,950000% | 0,500000%   | 24,569750%       | 8.643.716,66    | 0,00     | 0,00   | 8.643.716,66  |
| fev/93            | Cr\$  | 8.643.716,66   | 26,760000% | 0,500000%   | 27,393800%       | 11.011.559,11   | 0,00     | 0,00   | 11.011.559,11 |
| mar/93            | Cr\$  | 11.011.559,11  | 26,400000% | 0,500000%   | 27,032000%       | 13.988.203,77   | 0,00     | 0,00   | 13.988.203,77 |
| abr/93            | Cr\$  | 13.988.203,77  | 25,810000% | 0,500000%   | 26,439050%       | 17.686.551,96   | 0,00     | 0,00   | 17.686.551,96 |
| iun/93            | CrS   | 22.791.085.41  | 28,680000% | 0.500000%   | 29,323400%       | 29.474.206.55   | 0.00     | 0.00   | 29.474.206.55 |
| jul/93            | Cr\$  | 29.474.206,55  | 30,080000% | 0,500000%   | 30,730400%       | 38.531.748,12   | 0,00     | 0,00   | 38.531.748,12 |
| ago/93            | CR\$  | 38.531,75      | 30,370000% | 0,500000%   | 31,021850%       | 50.485,01       | 0,00     | 0,00   | 50.485,01     |
| set/93            | CR\$  | 50.485,01      | 33,340000% | 0,500000%   | 34,006700%       | 67.653,29       | 0,00     | 0,00   | 67.653,29     |
| out/93            | CR\$  | 67.653,29      | 34,620000% | 0,500000%   | 35,293100%       | 91.530,24       | 0,00     | 0,00   | 91.530,24     |
| dez/93            | CRS   | 125 591 07     | 36,160000% | 0,500000%   | 36.840800%       | 171 859 82      | 0,00     | 0,00   | 171 859 82    |
| jan/94            | CRS   | 171.859,82     | 36,800000% | 0,500000%   | 37,484000%       | 236.279,76      | 0,00     | 0,00   | 236.279,76    |
| fev/94            | CR\$  | 236.279,76     | 41,440000% | 0,500000%   | 42,147200%       | 335.865,06      | 0,00     | 0,00   | 335.865,06    |
| mar/94            | CR\$  | 335.865,06     | 39,860000% | 0,500000%   | 40,559300%       | 472.089,58      | 0,00     | 0,00   | 472.089,58    |
| abr/94            | CR\$  | 472.089,58     | 41,850000% | 0,500000%   | 42,559250%       | 673.007,36      | 0,00     | 0,00   | 673.007,36    |
| mai/94            | CR\$  | 673.007,36     | 45,970000% | 0,500000%   | 46,699850%       | 987.300,79      | 0,00     | 0,00   | 987.300,79    |
| jun/94<br>in1/0.4 | CRS   | 528.30         | 40,440000% | 0,500000%   | 47,172200%       | 1.453.032,29    | 0,00     | 0,00   | 1.453.032,29  |
| ago/94            | RS    | 779.93         | 5,026152%  | 0,500000%   | 5.551283%        | 823.23          | 0,00     | 0,00   | 823.23        |
| set/94            | R\$   | 823,23         | 2,131200%  | 0,500000%   | 2,641856%        | 844,98          | 0,00     | 0,00   | 844,98        |
| out/94            | R\$   | 844,98         | 2,439100%  | 0,500000%   | 2,951296%        | 869,92          | 0,00     | 0,00   | 869,92        |
| nev/94            | R\$   | 869,92         | 2,555100%  | 0,500000%   | 3,067876%        | 896,60          | 0,00     | 0,00   | 896,60        |
| dez/94            | R\$   | 896,60         | 2,921000%  | 0,500000%   | 3,435605%        | 927,41          | 0,00     | 0,00   | 927,41        |

4

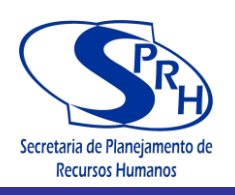

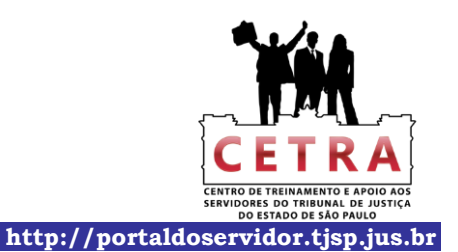

| Data   | \$        | SALDO Anterior | % correção | % juros     | % acumulado      | SALDO Cerrigide | DEPÓSITO | SAQUES | SALDO    |
|--------|-----------|----------------|------------|-------------|------------------|-----------------|----------|--------|----------|
|        |           |                |            | Contratuais | Correção + Juros |                 |          |        |          |
| jan/95 | R\$       | 927,41         | 2,873100%  | 0,500000%   | 3,387466%        | 958,82          | 0,00     | 0,00   | 958,82   |
| fev/95 | RS        | 958,82         | 2,101300%  | 0,500000%   | 2,611807%        | 983,87          | 0,00     | 0,00   | 983,87   |
| mar/95 | R5<br>Df  | 983,87         | 1,853100%  | 0,500000%   | 2,302300%        | 1.007,11        | 0,00     | 0,00   | 1.007,11 |
| mai/95 | RS        | 1.035.42       | 3.466700%  | 0.500000%   | 3.984034%        | 1.055,42        | 0,00     | 0.00   | 1.076.67 |
| iun/95 | RS        | 1.076.67       | 3.247100%  | 0.500000%   | 3.763336%        | 1.117.19        | 0.00     | 0.00   | 1.117.19 |
| jul/95 | RS        | 1.117,19       | 2,886300%  | 0,500000%   | 3,400732%        | 1.155,18        | 0,00     | 0,00   | 1.155,18 |
| ago/95 | R\$       | 1.155,18       | 2,990500%  | 0,500000%   | 3,505453%        | 1.195,68        | 0,00     | 0,00   | 1.195,68 |
| set/95 | RS        | 1.195,68       | 2,604500%  | 0,500000%   | 3,117523%        | 1.232,95        | 0,00     | 0,00   | 1.232,95 |
| out/95 | R\$       | 1.232,95       | 1,939300%  | 0,500000%   | 2,448997%        | 1.263,15        | 0,00     | 0,00   | 1.263,15 |
| nev/95 | R\$       | 1.263,15       | 1,654000%  | 0,500000%   | 2,162270%        | 1.290,46        | 0,00     | 0,00   | 1.290,46 |
| dez/95 | R\$       | 1.290,46       | 1,438700%  | 0,500000%   | 1,945894%        | 1.315,57        | 0,00     | 0,00   | 1.315,57 |
| jan/96 | R\$       | 1.315,57       | 1,340000%  | 0,500000%   | 1,846700%        | 1.339,87        | 0,00     | 0,00   | 1.339,87 |
| fev/96 | R\$       | 1.339,87       | 1,252600%  | 0,500000%   | 1,758863%        | 1.363,43        | 0,00     | 0,00   | 1.363,43 |
| mar/96 | RS        | 1.363,43       | 0,962500%  | 0,500000%   | 1,467313%        | 1.383,44        | 0,00     | 0,00   | 1.383,44 |
| abr/96 | K5<br>D6  | 1.383,44       | 0,813900%  | 0,500000%   | 1,51/9/0%        | 1.401,07        | 0,00     | 0,00   | 1.401,07 |
| iun/96 | RS        | 1.401,07       | 0.588800%  | 0,500000%   | 1.091744%        | 1.417,98        | 0,00     | 0,00   | 1 433 46 |
| jul/96 | RS        | 1.433.46       | 0,609900%  | 0,500000%   | 1,112950%        | 1.449.41        | 0,00     | 0.00   | 1.449.41 |
| ago/96 | RS        | 1.449,41       | 0,585100%  | 0,500000%   | 1,088026%        | 1.465,18        | 0,00     | 0,00   | 1.465,18 |
| set/96 | R\$       | 1.465,18       | 0,627500%  | 0,500000%   | 1,130638%        | 1.481,75        | 0,00     | 0,00   | 1.481,75 |
| out/96 | R\$       | 1.481,75       | 0,662000%  | 0,500000%   | 1,165310%        | 1.499,01        | 0,00     | 0,00   | 1.499,01 |
| nev/96 | R\$       | 1.499,01       | 0,741900%  | 0,500000%   | 1,245610%        | 1.517,68        | 0,00     | 0,00   | 1.517,68 |
| dez/96 | R\$       | 1.517,68       | 0,814600%  | 0,500000%   | 1,318673%        | 1.537,70        | 0,00     | 0,00   | 1.537,70 |
| jan/97 | R\$       | 1.537,70       | 0,871700%  | 0,500000%   | 1,376059%        | 1.558,86        | 0,00     | 0,00   | 1.558,86 |
| fev/97 | R\$       | 1.558,86       | 0,744000%  | 0,500000%   | 1,247720%        | 1.578,31        | 0,00     | 0,00   | 1.578,31 |
| mar/97 | R\$       | 1.578,31       | 0,661600%  | 0,500000%   | 1,164908%        | 1.596,69        | 0,00     | 0,00   | 1.596,69 |
| abr/97 | RS        | 1.596,69       | 0,631600%  | 0,500000%   | 1,134758%        | 1.614,81        | 0,00     | 0,00   | 1.614,81 |
| mai/97 | R5<br>DS  | 1.614,81       | 0,621100%  | 0,500000%   | 1,124200%        | 1.652,97        | 0,00     | 0,00   | 1.651.56 |
| jun/97 | RS        | 1.651.56       | 0.653500%  | 0,500000%   | 1,156768%        | 1.670.66        | 0,00     | 0,00   | 1.670.66 |
| ago/97 | RS        | 1.670.66       | 0.658000%  | 0,500000%   | 1,161290%        | 1.690.06        | 0,00     | 0.00   | 1.690.06 |
| set/97 | RS        | 1.690,06       | 0,627000%  | 0,500000%   | 1,130135%        | 1.709,16        | 0,00     | 0,00   | 1.709,16 |
| out/97 | R\$       | 1.709,16       | 0,647400%  | 0,500000%   | 1,150637%        | 1.728,83        | 0,00     | 0,00   | 1.728,83 |
| nev/97 | R\$       | 1.728,83       | 0,655300%  | 0,500000%   | 1,158577%        | 1.748,86        | 0,00     | 0,00   | 1.748,86 |
| dez/97 | R\$       | 1.748,86       | 1,533400%  | 0,500000%   | 2,041067%        | 1.784,56        | 0,00     | 0,00   | 1.784,56 |
| jan/98 | R\$       | 1.784,56       | 1,308500%  | 0,500000%   | 1,815043%        | 1.816,95        | 0,00     | 0,00   | 1.816,95 |
| fev/98 | R\$       | 1.816,95       | 1,145900%  | 0,500000%   | 1,651630%        | 1.846,96        | 0,00     | 0,00   | 1.846,96 |
| mar/98 | RS        | 1.846,96       | 0,446100%  | 0,500000%   | 0,948331%        | 1.864,47        | 0,00     | 0,00   | 1.864,47 |
| abr/98 | RS        | 1.864,47       | 0,899500%  | 0,500000%   | 1,403998%        | 1.890,65        | 0,00     | 0,00   | 1.890,65 |
| mai/98 | R5<br>DS  | 1.890,05       | 0,472000%  | 0,500000%   | 0,974300%        | 1.909,07        | 0,00     | 0,00   | 1.909,07 |
| jul/98 | RS        | 1.927.33       | 0.491300%  | 0.500000%   | 0.993757%        | 1.946.48        | 0.00     | 0.00   | 1.946.48 |
| ago/98 | RS        | 1.946,48       | 0,550300%  | 0,500000%   | 1,053052%        | 1.966,98        | 0,00     | 0,00   | 1.966,98 |
| set/98 | RS        | 1.966,98       | 0,374900%  | 0,500000%   | 0,876775%        | 1.984,23        | 0,00     | 0,00   | 1.984,23 |
| out/98 | R\$       | 1.984,23       | 0,451200%  | 0,500000%   | 0,953456%        | 2.003,15        | 0,00     | 0,00   | 2.003,15 |
| nev/98 | R\$       | 2.003,15       | 0,889200%  | 0,500000%   | 1,393646%        | 2.031,06        | 0,00     | 0,00   | 2.031,06 |
| dez/98 | R\$       | 2.031,06       | 0,613600%  | 0,500000%   | 1,116668%        | 2.053,74        | 0,00     | 0,00   | 2.053,74 |
| jan/99 | R\$       | 2.053,74       | 0,743400%  | 0,500000%   | 1,247117%        | 2.079,36        | 0,00     | 0,00   | 2.079,36 |
| fev/99 | R\$       | 2.079,36       | 0,516300%  | 0,500000%   | 1,018882%        | 2.100,54        | 0,00     | 0,00   | 2.100,54 |
| mar/99 | RS        | 2.100,54       | 0,829800%  | 0,500000%   | 1,333949%        | 2.128,56        | 0,00     | 0,00   | 2.128,56 |
| abr/99 | R5<br>DC  | 2.128,50       | 1,161400%  | 0,500000%   | 1,00/20/%        | 2.104,05        | 0,00     | 0,00   | 2.104,05 |
| iun/99 | RS        | 2.188.12       | 0.576100%  | 0.500000%   | 1.078981%        | 2.211.73        | 0.00     | 0.00   | 2.211.73 |
| jul/99 | RS        | 2.211.73       | 0.310800%  | 0,500000%   | 0.812354%        | 2.229.70        | 0.00     | 0.00   | 2.229.70 |
| ago/99 | R\$       | 2.229,70       | 0,293300%  | 0,500000%   | 0,794767%        | 2.247,42        | 0,00     | 0,00   | 2.247,42 |
| set/99 | RS        | 2.247,42       | 0,294500%  | 0,500000%   | 0,795973%        | 2.265,31        | 0,00     | 0,00   | 2.265,31 |
| out/99 | RS        | 2.265,31       | 0,271500%  | 0,500000%   | 0,772858%        | 2.282,81        | 0,00     | 0,00   | 2.282,81 |
| nev/99 | R\$       | 2.282,81       | 0,226500%  | 0,500000%   | 0,727633%        | 2.299,42        | 0,00     | 0,00   | 2.299,42 |
| dez/99 | R\$       | 2.299,42       | 0,199800%  | 0,500000%   | 0,700799%        | 2.315,54        | 0,00     | 0,00   | 2.315,54 |
| jan/00 | RS        | 2.315,54       | 0,299800%  | 0,500000%   | 0,801299%        | 2.334,09        | 0,00     | 0,00   | 2.334,09 |
| fev/00 | R\$       | 2.334,09       | 0,214900%  | 0,500000%   | 0,715975%        | 2.350,80        | 0,00     | 0,00   | 2.350,80 |
| mar/00 | R\$       | 2.350,80       | 0,232800%  | 0,500000%   | 0,733964%        | 2.368,06        | 0,00     | 0,00   | 2.368,06 |
| abr/00 | RS        | 2.368,06       | 0,224200%  | 0,500000%   | 0,725321%        | 2.385,23        | 0,00     | 0,00   | 2.385,23 |
| inn/00 | R\$<br>D¢ | 2.385,23       | 0,130100%  | 0,500000%   | 0,030/51%        | 2,400,28        | 0,00     | 0,00   | 2.400,28 |
| jun/00 | De<br>De  | 2.400,28       | 0.214000%  | 0.500000%   | 0,715070%        | 2.410,29        | 0,00     | 0,00   | 2.410,29 |
| ago/00 | RS        | 2.435.58       | 0,154700%  | 0,500000%   | 0.655474%        | 2.451.55        | 0,00     | 0.00   | 2.451.55 |
| set/00 | R\$       | 2.451,55       | 0,202500%  | 0,500000%   | 0,703513%        | 2.468,80        | 0,00     | 0,00   | 2.468.80 |
| out/00 | RS        | 2.468,80       | 0,103800%  | 0,500000%   | 0,604319%        | 2.483,71        | 0,00     | 0,00   | 2.483,71 |
| nev/00 | R\$       | 2.483,71       | 0,131600%  | 0,500000%   | 0,632258%        | 2.499,42        | 0,00     | 0,00   | 2,499,42 |
| dez/00 | R\$       | 2.499,42       | 0,119700%  | 0,500000%   | 0,620299%        | 2.514,92        | 0,00     | 0,00   | 2.514,92 |

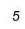

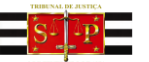
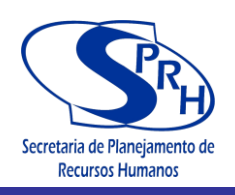

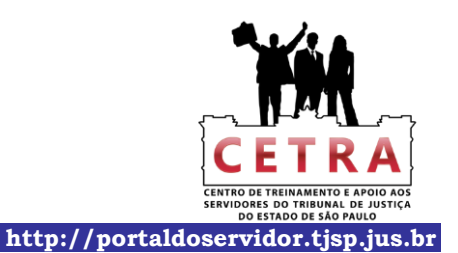

| Data             | \$       | SALDO Anterior | % correção | % juros     | % acumulado      | SALDO Corrigido | DEPÓSITO | SAQUES | SALDO    |
|------------------|----------|----------------|------------|-------------|------------------|-----------------|----------|--------|----------|
|                  |          |                |            | Contratuais | Correção + Juros |                 |          |        |          |
| jan/01           | R\$      | 2.514,92       | 0,099100%  | 0,500000%   | 0,599596%        | 2.530,00        | 0,00     | 0,00   | 2.530,00 |
| fev/01           | RS       | 2.530,00       | 0,136900%  | 0,500000%   | 0,637585%        | 2.546,13        | 0,00     | 0,00   | 2.546,13 |
| abr/01           | RS       | 2,559,80       | 0,172400%  | 0,500000%   | 0,673262%        | 2.577.04        | 0,00     | 0,00   | 2.577.04 |
| mai/01           | R\$      | 2.577,04       | 0,154600%  | 0,500000%   | 0,655373%        | 2.593,93        | 0,00     | 0,00   | 2.593,93 |
| jun/01           | RS       | 2.593,93       | 0,182700%  | 0,500000%   | 0,683614%        | 2.611,66        | 0,00     | 0,00   | 2.611,66 |
| jul/01           | R\$      | 2.611,66       | 0,145800%  | 0,500000%   | 0,646529%        | 2.628,55        | 0,00     | 0,00   | 2.628,55 |
| age/01           | R\$      | 2.628,55       | 0,244100%  | 0,500000%   | 0,745321%        | 2.648,14        | 0,00     | 0,00   | 2.648,14 |
| set/01           | R\$      | 2.648,14       | 0,343600%  | 0,500000%   | 0,845318%        | 2.670,52        | 0,00     | 0,00   | 2.670,52 |
| Out/01           | RS<br>DS | 2.670,52       | 0,162/00%  | 0,500000%   | 0,003514%        | 2.088,24        | 0,00     | 0,00   | 2.088,24 |
| dez/01           | RS       | 2,000,24       | 0.192800%  | 0,500000%   | 0.693764%        | 2.709,35        | 0,00     | 0,00   | 2.709,33 |
| jan/02           | RS       | 2.728,35       | 0,198300%  | 0,500000%   | 0,699292%        | 2.747,43        | 0,00     | 0,00   | 2.747,43 |
| fev/02           | R\$      | 2.747,43       | 0,259100%  | 0,500000%   | 0,760396%        | 2.768,32        | 0,00     | 0,00   | 2.768,32 |
| mar/02           | R\$      | 2.768,32       | 0,117100%  | 0,500000%   | 0,617686%        | 2.785,42        | 0,00     | 0,00   | 2.785,42 |
| abr/02           | R\$      | 2.785,42       | 0,175800%  | 0,500000%   | 0,676679%        | 2.804,27        | 0,00     | 0,00   | 2.804,27 |
| mai/02           | R\$      | 2.804,27       | 0,235700%  | 0,500000%   | 0,736879%        | 2.824,93        | 0,00     | 0,00   | 2.824,93 |
| jun/02           | RS       | 2.824,93       | 0,210200%  | 0,500000%   | 0,711251%        | 2.845,03        | 0,00     | 0,00   | 2.845,03 |
| jul/02           | RS       | 2.845,03       | 0,158200%  | 0,500000%   | 0,658991%        | 2.863,//        | 0,00     | 0,00   | 2.863,77 |
| ag0/02           | RS       | 2.805,77       | 0.248100%  | 0,500000%   | 0,749341%        | 2,885,74        | 0,00     | 0,00   | 2.863,74 |
| out/02           | RS       | 2,907,36       | 0,195500%  | 0,500000%   | 0,696478%        | 2.927,61        | 0,00     | 0,00   | 2.927.61 |
| nev/02           | R\$      | 2.927,61       | 0,276800%  | 0,500000%   | 0,778184%        | 2.950,39        | 0,00     | 0,00   | 2.950,39 |
| dez/02           | R\$      | 2.950,39       | 0,264400%  | 0,500000%   | 0,765722%        | 2.972,98        | 0,00     | 0,00   | 2.972,98 |
| jan/03           | RS       | 2.972,98       | 0,360900%  | 0,500000%   | 0,862705%        | 2.998,63        | 0,00     | 0,00   | 2.998,63 |
| fev/03           | R\$      | 2.998,63       | 0,487800%  | 0,500000%   | 0,990239%        | 3.028,33        | 0,00     | 0,00   | 3.028,33 |
| mar/03           | R\$      | 3.028,33       | 0,411600%  | 0,500000%   | 0,913658%        | 3.055,99        | 0,00     | 0,00   | 3.055,99 |
| abr/03           | R\$      | 3.055,99       | 0,378200%  | 0,500000%   | 0,880091%        | 3.082,89        | 0,00     | 0,00   | 3.082,89 |
| iun/03           | RS       | 3.111.27       | 0,418400%  | 0,500000%   | 0,920492%        | 3 141 36        | 0,00     | 0,00   | 3 141 36 |
| jul/03           | RS       | 3,141,36       | 0,416600%  | 0,500000%   | 0,918683%        | 3,170,22        | 0,00     | 0,00   | 3.170.22 |
| ago/03           | RS       | 3.170,22       | 0,546500%  | 0,500000%   | 1,049233%        | 3.203,49        | 0,00     | 0,00   | 3.203,49 |
| set/03           | R\$      | 3.203,49       | 0,403800%  | 0,500000%   | 0,905819%        | 3.232,50        | 0,00     | 0,00   | 3.232,50 |
| out/03           | R\$      | 3.232,50       | 0,336400%  | 0,500000%   | 0,838082%        | 3.259,59        | 0,00     | 0,00   | 3.259,59 |
| nov/03           | R\$      | 3.259,59       | 0,321300%  | 0,500000%   | 0,822907%        | 3.286,42        | 0,00     | 0,00   | 3.286,42 |
| dez/03           | RS       | 3.286,42       | 0,177600%  | 0,500000%   | 0,678488%        | 3.308,72        | 0,00     | 0,00   | 3.308,72 |
| jan/04           | RS       | 3.308,/2       | 0,189900%  | 0,500000%   | 0,690850%        | 3.331,57        | 0,00     | 0,00   | 3.331,57 |
| mar/04           | RS       | 3.352.52       | 0.045800%  | 0.500000%   | 0.546029%        | 3.370.82        | 0.00     | 0.00   | 3.370.82 |
| abr/04           | RS       | 3.370,82       | 0,177800%  | 0,500000%   | 0,678689%        | 3.393,70        | 0,00     | 0,00   | 3.393,70 |
| mai/04           | R\$      | 3.393,70       | 0,087400%  | 0,500000%   | 0,587837%        | 3.413,65        | 0,00     | 0,00   | 3.413,65 |
| jun/04           | R\$      | 3.413,65       | 0,154600%  | 0,500000%   | 0,655373%        | 3.436,02        | 0,00     | 0,00   | 3.436,02 |
| jul/04           | R\$      | 3.436,02       | 0,176100%  | 0,500000%   | 0,676981%        | 3.459,28        | 0,00     | 0,00   | 3.459,28 |
| age/04           | R\$      | 3.459,28       | 0,195200%  | 0,500000%   | 0,696176%        | 3.483,37        | 0,00     | 0,00   | 3.483,37 |
| set/04           | RS       | 3.483,37       | 0,200500%  | 0,500000%   | 0,/01503%        | 3.507,80        | 0,00     | 0,00   | 3.507,80 |
| nev/04           | RS       | 3.507,80       | 0,172800%  | 0,500000%   | 0.611354%        | 3,553,02        | 0,00     | 0,00   | 3,553,02 |
| dez/04           | RS       | 3.553,02       | 0,114600%  | 0,500000%   | 0,615173%        | 3.574,88        | 0,00     | 0,00   | 3.574,88 |
| jan/05           | R\$      | 3.574,88       | 0,240000%  | 0,500000%   | 0,741200%        | 3.601,38        | 0,00     | 0,00   | 3.601,38 |
| fev/05           | R\$      | 3.601,38       | 0,188000%  | 0,500000%   | 0,688940%        | 3.626,19        | 0,00     | 0,00   | 3.626,19 |
| mar/05           | R\$      | 3.626,19       | 0,096200%  | 0,500000%   | 0,596681%        | 3.647,82        | 0,00     | 0,00   | 3.647,82 |
| abr/05           | R\$      | 3.647,82       | 0,263500%  | 0,500000%   | 0,764818%        | 3.675,72        | 0,00     | 0,00   | 3.675,72 |
| mai/05           | RS       | 3.6/5,/2       | 0,200300%  | 0,500000%   | 0,701302%        | 3.701,50        | 0,00     | 0,00   | 3.701,50 |
| jun/05<br>jul/05 | RS       | 3.729.41       | 0,292700%  | 0,500000%   | 0,733904%        | 3,759,27        | 0,00     | 0,00   | 3.759.27 |
| ago/05           | RS       | 3,759,27       | 0.257500%  | 0.500000%   | 0,758788%        | 3,787,80        | 0,00     | 0.00   | 3,787,80 |
| set/05           | RS       | 3.787,80       | 0,346600%  | 0,500000%   | 0,848333%        | 3.819,93        | 0,00     | 0,00   | 3.819,93 |
| out/05           | R\$      | 3.819,93       | 0,263700%  | 0,500000%   | 0,765019%        | 3.849,16        | 0,00     | 0,00   | 3.849,16 |
| nev/05           | R\$      | 3.849,16       | 0,210000%  | 0,500000%   | 0,711050%        | 3.876,53        | 0,00     | 0,00   | 3.876,53 |
| dez/05           | R\$      | 3.876,53       | 0,192900%  | 0,500000%   | 0,693865%        | 3.903,42        | 0,00     | 0,00   | 3.903,42 |
| jan/06           | RS       | 3.903,42       | 0,226900%  | 0,500000%   | 0,728035%        | 3.931,84        | 0,00     | 0,00   | 3.931,84 |
| 1ev/06           | R5<br>DS | 3.951,84       | 0,232000%  | 0,500000%   | 0,733703%        | 3.900,09        | 0,00     | 0,00   | 3.900,09 |
| abr/06           | RS       | 3.983.38       | 0.207300%  | 0.500000%   | 0.708337%        | 4.011.60        | 0.00     | 0.00   | 4.011.60 |
| mai/06           | R\$      | 4.011.60       | 0,085500%  | 0,500000%   | 0,585928%        | 4.035.10        | 0,00     | 0,00   | 4.035.10 |
| jun/06           | RS       | 4.035,10       | 0,188800%  | 0,500000%   | 0,689744%        | 4.062,93        | 0,00     | 0,00   | 4.062,93 |
| jul/06           | R\$      | 4.062,93       | 0,193700%  | 0,500000%   | 0,694669%        | 4.091,16        | 0,00     | 0,00   | 4.091,16 |
| ago/06           | R\$      | 4.091,16       | 0,175100%  | 0,500000%   | 0,675976%        | 4.118,81        | 0,00     | 0,00   | 4.118,81 |
| set/06           | R\$      | 4.118,81       | 0,243600%  | 0,500000%   | 0,744818%        | 4.149,49        | 0,00     | 0,00   | 4.149,49 |
| out/06           | R\$      | 4.149,49       | 0,152100%  | 0,500000%   | 0,652861%        | 4.176,58        | 0,00     | 0,00   | 4.176,58 |
| dez/06           | RS       | 4.205.33       | 0,128200%  | 0,500000%   | 0.628841%        | 4.205,55        | 0,00     | 0,00   | 4.231.78 |
|                  |          |                |            |             |                  |                 | -,00     | -,00   |          |

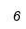

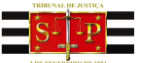

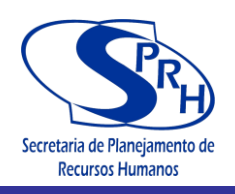

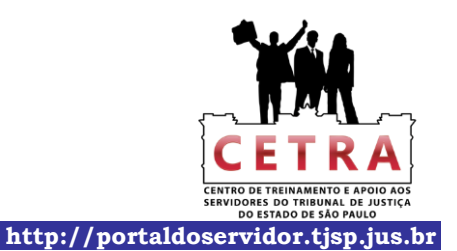

| Data   | \$       | SALDO Anterior | % correcão | % juros     | % acumulado      | SALDO Carrigida | DEPÓSITO | SAOUES | SALDO    |
|--------|----------|----------------|------------|-------------|------------------|-----------------|----------|--------|----------|
|        |          |                |            | Contratuais | Correção + Juros |                 |          |        |          |
| jan/07 | R\$      | 4.231,78       | 0,152200%  | 0,500000%   | 0,652961%        | 4.259,41        | 0,00     | 0,00   | 4.259,41 |
| fev/07 | RS       | 4.259,41       | 0,218900%  | 0,500000%   | 0,719995%        | 4.290,08        | 0,00     | 0,00   | 4.290,08 |
| mar/0/ | R5<br>D6 | 4.290,08       | 0,072100%  | 0,500000%   | 0,572461%        | 4.314,04        | 0,00     | 0,00   | 4.314,04 |
| mai/07 | RS       | 4.314,04       | 0,127200%  | 0,500000%   | 0.627836%        | 4.371.62        | 0.00     | 0,00   | 4.371.62 |
| jun/07 | R\$      | 4.371,62       | 0,168900%  | 0,500000%   | 0,669745%        | 4.400,90        | 0,00     | 0,00   | 4.400,90 |
| jul/07 | R\$      | 4.400,90       | 0,095400%  | 0,500000%   | 0,595877%        | 4.427,12        | 0,00     | 0,00   | 4.427,12 |
| age/07 | R\$      | 4.427,12       | 0,146900%  | 0,500000%   | 0,647635%        | 4.455,79        | 0,00     | 0,00   | 4.455,79 |
| set/07 | R\$      | 4.455,79       | 0,146600%  | 0,500000%   | 0,647333%        | 4.484,64        | 0,00     | 0,00   | 4.484,64 |
| out/07 | R\$      | 4.484,64       | 0,035200%  | 0,500000%   | 0,535376%        | 4.508,65        | 0,00     | 0,00   | 4.508,65 |
| nev/07 | RS       | 4.508,65       | 0,114200%  | 0,500000%   | 0,614771%        | 4.536,37        | 0,00     | 0,00   | 4.536,37 |
| ian/08 | RS       | 4.536,57       | 0,059000%  | 0,500000%   | 0,559295%        | 4.501,74        | 0,00     | 0,00   | 4.561,74 |
| fev/08 | RS       | 4.587.48       | 0.101000%  | 0.500000%   | 0.601505%        | 4.615.07        | 0.00     | 0.00   | 4.615.07 |
| mar/08 | R\$      | 4.615,07       | 0,024300%  | 0,500000%   | 0,524422%        | 4.639,28        | 0,00     | 0,00   | 4.639,28 |
| abr/08 | R\$      | 4.639,28       | 0,040900%  | 0,500000%   | 0,541105%        | 4.664,38        | 0,00     | 0,00   | 4.664,38 |
| mai/08 | R\$      | 4.664,38       | 0,095500%  | 0,500000%   | 0,595978%        | 4.692,18        | 0,00     | 0,00   | 4.692,18 |
| jun/08 | R\$      | 4.692,18       | 0,073600%  | 0,500000%   | 0,573968%        | 4.719,11        | 0,00     | 0,00   | 4.719,11 |
| jul/08 | R\$      | 4.719,11       | 0,114600%  | 0,500000%   | 0,615173%        | 4.748,14        | 0,00     | 0,00   | 4.748,14 |
| ago/08 | R\$      | 4.748,14       | 0,191400%  | 0,500000%   | 0,692357%        | 4.781,02        | 0,00     | 0,00   | 4.781,02 |
| set/08 | R5<br>DS | 4.781,02       | 0,157400%  | 0,500000%   | 0,05818/%        | 4.812,48        | 0,00     | 0,00   | 4.812,48 |
| nev/08 | RS       | 4.812,48       | 0.250600%  | 0.500000%   | 0.751853%        | 4.882.51        | 0.00     | 0.00   | 4.882.51 |
| dez/08 | RS       | 4.882,51       | 0,161800%  | 0,500000%   | 0,662609%        | 4,914,86        | 0,00     | 0,00   | 4,914,86 |
| jan/09 | RS       | 4.914,86       | 0,214900%  | 0,500000%   | 0,715975%        | 4.950,05        | 0,00     | 0,00   | 4.950,05 |
| fev/09 | R\$      | 4.950,05       | 0,184000%  | 0,500000%   | 0,684920%        | 4.983,95        | 0,00     | 0,00   | 4.983,95 |
| mar/09 | R\$      | 4.983,95       | 0,045100%  | 0,500000%   | 0,545326%        | 5.011,13        | 0,00     | 0,00   | 5.011,13 |
| abr/09 | R\$      | 5.011,13       | 0,143800%  | 0,500000%   | 0,644519%        | 5.043,43        | 0,00     | 0,00   | 5.043,43 |
| mai/09 | R\$      | 5.043,43       | 0,045400%  | 0,500000%   | 0,545627%        | 5.070,95        | 0,00     | 0,00   | 5.070,95 |
| jun/09 | R\$      | 5.070,95       | 0,044900%  | 0,500000%   | 0,545125%        | 5.098,59        | 0,00     | 0,00   | 5.098,59 |
| JUI/09 | R5<br>RS | 5 127 45       | 0.105100%  | 0,500000%   | 0,505928%        | 5 158 50        | 0,00     | 0,00   | 5 158 50 |
| set/09 | RS       | 5.158.50       | 0.019700%  | 0,500000%   | 0,519799%        | 5,185,31        | 0,00     | 0.00   | 5,185,31 |
| out/09 | R\$      | 5.185,31       | 0,000000%  | 0,500000%   | 0,500000%        | 5.211,24        | 0,00     | 0,00   | 5.211,24 |
| nov/09 | R\$      | 5.211,24       | 0,000000%  | 0,500000%   | 0,500000%        | 5.237,30        | 0,00     | 0,00   | 5.237,30 |
| dez/09 | R\$      | 5.237,30       | 0,000000%  | 0,500000%   | 0,500000%        | 5.263,48        | 0,00     | 0,00   | 5.263,48 |
| jan/10 | R\$      | 5.263,48       | 0,053300%  | 0,500000%   | 0,553567%        | 5.292,62        | 0,00     | 0,00   | 5.292,62 |
| fev/10 | R\$      | 5.292,62       | 0,000000%  | 0,500000%   | 0,500000%        | 5.319,08        | 0,00     | 0,00   | 5.319,08 |
| mar/10 | RS       | 5.319,08       | 0,000000%  | 0,500000%   | 0,500000%        | 5.345,68        | 0,00     | 0,00   | 5.345,08 |
| mai/10 | RS       | 5.376.66       | 0.000000%  | 0.500000%   | 0,500000%        | 5.403.54        | 0,00     | 0.00   | 5.403.54 |
| jun/10 | RS       | 5.403,54       | 0,051000%  | 0,500000%   | 0,551255%        | 5.433,33        | 0,00     | 0,00   | 5.433,33 |
| jul/10 | R\$      | 5.433,33       | 0,058900%  | 0,500000%   | 0,559195%        | 5.463,71        | 0,00     | 0,00   | 5.463,71 |
| ago/10 | R\$      | 5.463,71       | 0,115100%  | 0,500000%   | 0,615676%        | 5.497,35        | 0,00     | 0,00   | 5.497,35 |
| set/10 | R\$      | 5.497,35       | 0,090900%  | 0,500000%   | 0,591355%        | 5.529,86        | 0,00     | 0,00   | 5.529,86 |
| out/10 | R\$      | 5.529,86       | 0,070200%  | 0,500000%   | 0,570551%        | 5.561,41        | 0,00     | 0,00   | 5.561,41 |
| nov/10 | RS       | 5.561,41       | 0,047200%  | 0,500000%   | 0,54/430%        | 5.591,80        | 0,00     | 0,00   | 5.591,80 |
| ian/11 | RS       | 5 621 71       | 0.140600%  | 0,500000%   | 0.641303%        | 5 657 76        | 0,00     | 0,00   | 5 657 76 |
| fev/11 | RS       | 5.657,76       | 0,071500%  | 0,500000%   | 0,571858%        | 5.690,11        | 0,00     | 0,00   | 5.690,11 |
| mar/11 | R\$      | 5.690,11       | 0,052400%  | 0,500000%   | 0,552662%        | 5.721,56        | 0,00     | 0,00   | 5.721,56 |
| abr/11 | R\$      | 5.721,56       | 0,121200%  | 0,500000%   | 0,621806%        | 5.757,14        | 0,00     | 0,00   | 5.757,14 |
| mai/11 | R\$      | 5.757,14       | 0,036900%  | 0,500000%   | 0,537085%        | 5.788,06        | 0,00     | 0,00   | 5.788,06 |
| jun/11 | R\$      | 5.788,06       | 0,157000%  | 0,500000%   | 0,657785%        | 5.826,13        | 0,00     | 0,00   | 5.826,13 |
| jul/11 | RS       | 5.826,13       | 0,111400%  | 0,500000%   | 0,611957%        | 5.861,78        | 0,00     | 0,00   | 5.861,/8 |
| age/11 | R5<br>RS | 5 808 33       | 0,122900%  | 0,500000%   | 0,023313%        | 5 940 13        | 0,00     | 0,00   | 5 940 13 |
| out/11 | RS       | 5.940,13       | 0,100300%  | 0,500000%   | 0,600802%        | 5.975,82        | 0,00     | 0,00   | 5.975,82 |
| nev/11 | R\$      | 5.975,82       | 0,062000%  | 0,500000%   | 0,562310%        | 6.009,42        | 0,00     | 0,00   | 6.009,42 |
| dez/11 | R\$      | 6.009,42       | 0,064500%  | 0,500000%   | 0,564823%        | 6.043,36        | 0,00     | 0,00   | 6.043,36 |
| jan/12 | R\$      | 6.043,36       | 0,093700%  | 0,500000%   | 0,594169%        | 6.079,27        | 0,00     | 0,00   | 6.079,27 |
| fev/12 | R\$      | 6.079,27       | 0,086400%  | 0,500000%   | 0,586832%        | 6.114,95        | 0,00     | 0,00   | 6.114,95 |
| mar/12 | R\$      | 6.114,95       | 0,000000%  | 0,500000%   | 0,500000%        | 6.145,52        | 0,00     | 0,00   | 6.145,52 |
| abr/12 | R\$      | 6.145,52       | 0,106800%  | 0,500000%   | 0,607334%        | 6.182,85        | 0,00     | 0,00   | 6.182,85 |
| iun/12 | RS       | 6.215.17       | 0,022700%  | 0,500000%   | 0.547034%        | 6.249 17        | 0,00     | 0.00   | 6.249 17 |
| jul/12 | RS       | 6.249,17       | 0,000000%  | 0,500000%   | 0,500000%        | 6.280,42        | 0,00     | 0,00   | 6.280,42 |
| age/12 | R\$      | 6.280,42       | 0,014400%  | 0,500000%   | 0,514472%        | 6.312,73        | 0,00     | 0,00   | 6.312,73 |
| set/12 | R\$      | 6.312,73       | 0,012300%  | 0,500000%   | 0,512362%        | 6.345,07        | 0,00     | 0,00   | 6.345,07 |
| out/12 | R\$      | 6.345,07       | 0,000000%  | 0,500000%   | 0,500000%        | 6.376,80        | 0,00     | 0,00   | 6.376,80 |
| nev/12 | R\$      | 6.376,80       | 0,000000%  | 0,500000%   | 0,500000%        | 6.408,68        | 0,00     | 0,00   | 6.408,68 |

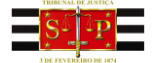

7

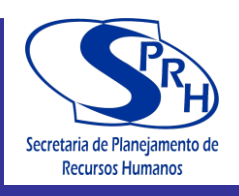

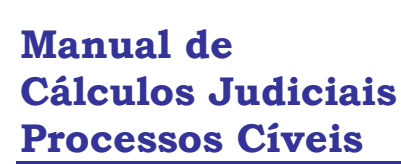

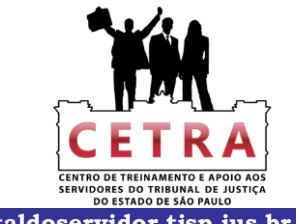

| Data | \$<br>SALDO Anterior | % correção          | % juros                     | % acumulado      | SALDO Corrigido | DEPÓSITO | SAQUES     | SALDO     |
|------|----------------------|---------------------|-----------------------------|------------------|-----------------|----------|------------|-----------|
|      | <br>                 |                     | Contratuais                 | Correção + Juros |                 |          |            |           |
|      | <br><u>Juros Ma</u>  | oratórios A/A       | 6,0%                        |                  | •               |          | TOTAL:     | 6.408,68  |
|      |                      | Período:<br>nº dias | 01/set/1998<br>1.570        | 10/jan/2003      |                 |          |            | 1.676,94  |
|      | Juros Ma             | oratórios A/A       | 12,0%                       |                  |                 |          |            |           |
|      |                      | Período:<br>nº dias | <b>11/jan/2003</b><br>3.530 | 30/out/2012      |                 |          |            | 7.540,88  |
|      |                      |                     |                             |                  |                 | TOTAL L  | DA CONTA:- | 15.626,50 |

Nome do Funcionário Setor

SPI 3.16- Coordenadoria de Contador e Partidor da Capital - POUPANÇA - (Cálculo-Poupança)

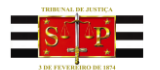

8

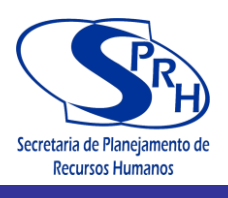

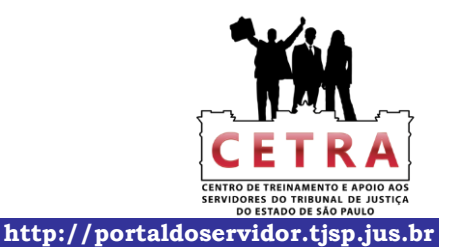

TRIBUNAL DE JUSTIÇA DO ESTADO DE SÃO PAULO

Ofício de Distribuição Judicial da Comarca de XXXXXXXXXXXXXXXXXXXXXXXX - Setor de Contador

Cálculo dos Honorários e Despesas Processo nº 0025/1999 2º Vara Cível

|         | Dat<br>Índice da Tab.       | a da Atualização:<br>Prática do TJSP: | 30/nov/2012<br>49,137843 |            |          |
|---------|-----------------------------|---------------------------------------|--------------------------|------------|----------|
| onorári | os de Advogado:  =          |                                       |                          |            |          |
| 10,0%   | valor do débito             | 15.626,50                             |                          |            | 1.562,65 |
| 0,00    | valor arbitrado na data de: |                                       |                          | corrigido: | 0,00     |
| 0.09/   | valor da causa na data de:  |                                       |                          | corrigido: | 0,00     |
| 0,0%    |                             |                                       |                          |            |          |

| Data  | \$  | Despesas | INDEX                      | ADORES             | Despesas   | fls. |
|-------|-----|----------|----------------------------|--------------------|------------|------|
|       |     |          | Atual ( x )<br>30/nov/2012 | Data-base (:)      | Corrigidas |      |
| 01/12 | R\$ | 0,00     | 49,137843                  | 46,864232          | 0,00       | 0    |
|       |     |          |                            |                    |            |      |
|       |     |          |                            |                    |            |      |
|       |     |          |                            |                    |            |      |
|       |     |          |                            |                    |            |      |
|       |     |          |                            |                    |            |      |
|       |     |          |                            |                    |            |      |
|       |     |          |                            |                    |            |      |
|       |     |          |                            |                    |            |      |
|       |     |          |                            |                    |            | 1    |
|       |     |          |                            |                    |            |      |
|       |     |          |                            |                    |            |      |
|       |     |          |                            |                    |            | 1    |
|       |     |          |                            |                    |            | -    |
| -     |     |          |                            |                    |            | 10   |
|       |     |          |                            | Somo dos Dosposos: | 0.00       | 1    |

Soma das Despesas:

TOTAL (Valor corrig. + Juros Morat. + Hon. + Desp. )..:-17.189,15

1

Nome do Funcionário Setor

SPI 3.16- Coordenadoria de Contador e Partidor da Capital - POUPANÇA - (Hon-Desp)

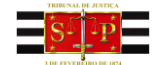

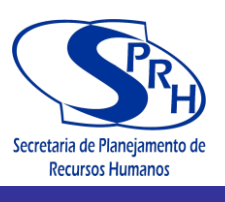

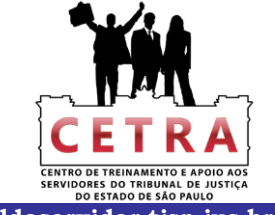

# CAPÍTULO 12 – CÁLCULOS JUDICIAIS - ATUALIZAÇÃO DE DÉBITOS

Tribunal de Justiça de São Paulo

Página 1 de 1

# Tribunal de Justiça São Paulo

|                                                                                                   |                                               | Corr                                                                                  | eio Eletrônico Ouvidoria                                   | Dúvidas Frec | quentes SIC Mapa do Site Intr      |
|---------------------------------------------------------------------------------------------------|-----------------------------------------------|---------------------------------------------------------------------------------------|------------------------------------------------------------|--------------|------------------------------------|
| ADVOGADO                                                                                          | CIDADÃO                                       | MAGISTRADO                                                                            | SERVIDOR                                                   | ADMINI       | STRAÇÃO INSTITUCIONAL              |
| rágina Inicial Intranet Ca                                                                        | álculos Judiciais Cálcu                       | los Judiciais em Geral                                                                |                                                            |              |                                    |
|                                                                                                   |                                               |                                                                                       |                                                            |              |                                    |
| NTRANET                                                                                           |                                               |                                                                                       |                                                            |              |                                    |
|                                                                                                   |                                               |                                                                                       |                                                            |              | SAIBA SOBRE                        |
| ALCOLOS JUDICIAIS EN                                                                              | GERAL                                         |                                                                                       |                                                            |              |                                    |
|                                                                                                   |                                               |                                                                                       |                                                            |              | Apresentação                       |
|                                                                                                   |                                               |                                                                                       |                                                            |              | Ação Saúde                         |
| Anterior                                                                                          | Li                                            | sta de Cálculos Judiciai                                                              | S                                                          | Próxima      | Atendimento de Informática         |
|                                                                                                   |                                               |                                                                                       |                                                            |              | Aulas Magnas                       |
| 2/11/2012 - CÁLCULOS J                                                                            | IUDICIAIS - ATUALIZA                          | ÇÃO DE DÉBITOS JUDICI                                                                 | AIS                                                        |              | Avisos                             |
|                                                                                                   |                                               | 5                                                                                     |                                                            |              |                                    |
| Planilha elaborada para                                                                           | a cálculo de atualizaç                        | ão monetária de valores                                                               | pelos índices da Tabela                                    | Prática do   | Cálculos Judiciais em Geral        |
| TJSP.                                                                                             |                                               |                                                                                       | e.                                                         |              | Centro de Apoio aos Magistrados    |
| IMPORTANTE:                                                                                       | Potoiro do Inotruc <sup>a</sup>               | anton do utilizor oo claaile                                                          |                                                            |              | Certificação Digital               |
| <ol> <li>Leia atentamente o la<br/>2 - Abra a planilha des<br/>ianela pedindo para qui</li> </ol> | ejada, de acordo com                          | antes de utilizar as planilha<br>o cálculo que será efetu<br>anha para obter acosso ( | as,<br>ado. Quando da abertura,<br>de gravação ou abra som | aparecerá    | Cetra                              |
| leitura. Clique no botão                                                                          | "SOMENTE LEITURA                              |                                                                                       | ue gravação ou abra som                                    | ente como    | Clipping                           |
| tualização de Débitos Ju                                                                          | udiciais até 12 parcela                       | <u>s</u>                                                                              |                                                            |              | Comarcas e Varas                   |
| utualização de Débitos Ju<br>Cálculo dos Honorários e                                             | udiciais até 256 parcel<br>Despesas - Sucumbê | <u>as</u><br>ncia                                                                     |                                                            |              | Comunicados                        |
|                                                                                                   |                                               |                                                                                       |                                                            |              | Consulta Dados do Advogado (OAB)   |
|                                                                                                   |                                               |                                                                                       |                                                            |              | Depre - Precatórios                |
|                                                                                                   |                                               |                                                                                       |                                                            |              | Diário da Justiça Eletrônico       |
|                                                                                                   |                                               |                                                                                       |                                                            |              | Downloads                          |
|                                                                                                   |                                               |                                                                                       |                                                            |              | Help Desk                          |
|                                                                                                   |                                               |                                                                                       |                                                            |              | Notícias                           |
|                                                                                                   |                                               |                                                                                       |                                                            |              | Núcleo de Planejamento e Gestão    |
|                                                                                                   |                                               |                                                                                       |                                                            |              | Portal do Servidor                 |
|                                                                                                   |                                               |                                                                                       |                                                            |              | Serviço Psicossocial Clínico       |
|                                                                                                   |                                               |                                                                                       |                                                            |              | Sistemas                           |
|                                                                                                   |                                               |                                                                                       |                                                            |              |                                    |
| ACESSO RÁPIDO                                                                                     | р с                                           | ONHEÇA O TJSP                                                                         | INFORMAÇÕES (                                              | GERAIS       | OUTROS SITES                       |
| utorização de viagem de crianç                                                                    | as e Apresentaç                               | āo                                                                                    | Avaliação de Desempenho                                    |              | Colégio de Presidentes 🗗           |
| dolescentes                                                                                       | Como Cheg                                     | ar                                                                                    | Campanha de Conscientizaç                                  | ão           | Conselho Nacional de Justiça 🗳     |
| anferência de Certidão                                                                            | Endereços                                     | e Telefones                                                                           | Socioambiental                                             |              | Defensoria Pública 🗗               |
| onferência de Documento Digit                                                                     | al Lista de Vei                               | culos Oficiais                                                                        | Enunciados                                                 |              | Escola Paulista da Magistratura 🗹  |
| espesas Processuais                                                                               | Movimento                                     | Judiciário                                                                            | Legislação Estadual 🗹                                      |              | Fund. da Fraternidade Judiciária 🗗 |
| mails Institucionais                                                                              | Museu do T                                    | ribunal de Justiça                                                                    | Legislação Federal 🗹                                       |              | Links de Interesse                 |
| ormulários e guias judiciais 🗹                                                                    | Normas de                                     | 2º Instância                                                                          | Marco Civil da Internet 🗗                                  |              | Ministério Público 🗹               |
| lormas Judiciais da Corregedori                                                                   | a Geral Planejamer                            | to Estratégico                                                                        | Projeto Semear                                             |              | Ordem dos Advogados do Brasil      |
| redido de Sessão Conciliatória -                                                                  | 2° Regimento                                  | Interno do Tribunal de Justiça                                                        | PUMA                                                       |              | Portal do Extrajudicial 🗹          |
| nstância                                                                                          | Regulamen                                     | to Interno dos Servidores                                                             | Técnicas de Redação Forens                                 | ie.          | Superior Tribunal de Justiça 🗳     |
|                                                                                                   | Crimendam                                     |                                                                                       | Tobolog Despessivela Unifiga                               | lan          | Summer Tribunal Federal 12         |

Tribunal de Justiça de São Paulo Praça da Sé, s/nº - Cep 01018-010 - São Paulo (SP) - PABX: (11) 3242-9366

© 2011 - Secretaria de Tecnologia da Informação (STI) - Todos os direitos reservados

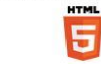

http://www.tjsp.jus.br/Intranet/CalculosJudiciais/CalculoJudicial.aspx?ID=339

30/11/2012

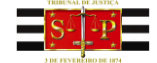

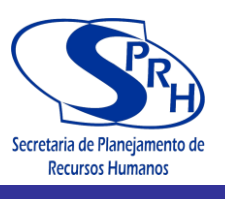

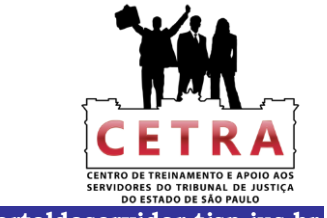

# PODER JUDICIÁRIO

Tribunal de Justiça do Estado de São Paulo Roteiro Elaborado pelo Portal do Tribunal de Justiça do Estado de São Paulo

ROTEIRO DE INSTRUÇÕES PROGRAMA "ATUALIZAÇÃO DE DÉBITOS JUDICIAIS"

Sobre o programa ATUALIZAÇÃO DE DÉBITOS JUDICIAIS:

Programa desenvolvido em Excel e composto por 03 (três)

planilhas de correções de débitos:

- 1 Atualização de Débitos Judiciais até 12 parcelas.
- 2 Atualização de Débitos Judiciais até 256 parcelas.
- 3 Cálculo dos Honorários e Despesas Sucumbência.

As Atualizações de Débitos Judiciais diferem-se apenas pelo

número de parcelas a serem utilizadas, e possuem 04 (quatro) planilhas:

- 1- <u>Índices</u> possui tabelas com índices e fatores necessários à atualização dos valores do cálculo de acordo com as Tabelas Práticas do TJSP.
- 2- *Débito-Parcelas* para cálculo de atualização das parcelas.
- 3- Valores Depositados para cálculo de atualização dos depósitos.
- 4- Hon-Desp-Multa Moratória para cálculo dos honorários, despesas e multa moratória.
  - O Cálculo dos Honorários e Despesas Sucumbência é composto

por 02 (duas) planilhas:

- 1- <u>Índices</u> possui tabelas com índices e fatores necessários à atualização dos valores do cálculo de acordo com as Tabelas Práticas do TJSP.
- 2- Honorários-Despesas para cálculo dos honorários e despesas.

As Tabelas Práticas utilizadas pelo Tribunal de Justiça de São Paulo para atualização dos Débitos Judiciais são:

1 – Tabela Prática utilizada nos cálculos das Fazendas Públicas – vigente de 29/06/09 em diante (lei nº 11.960/2009-Res. nº510/2010) – aplicando-se a TR de Ago/09 em diante.

2 – Tabela Prática atual utilizada para cálculos de Atualização Monetária – vigente de 17/02/2003 em diante aplicando-se 10,14% em 03/89 (índice de fev/89) e INPC/IBGE de 08/95 em diante – TAB 42.

Para melhor compreensão quanto ao preenchimento de alguns campos específicos, o programa contém <u>caixas de diálogo</u> nas respectivas células esclarecendo seu conteúdo, bastando para tanto posicionar o mouse sobre as mesmas para visualizá-lo. Essas células são identificadas com uma <u>seta vermelha</u> em seu canto superior direito.

Seqüência de instruções:

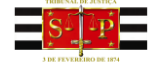

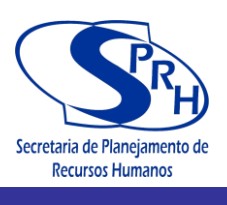

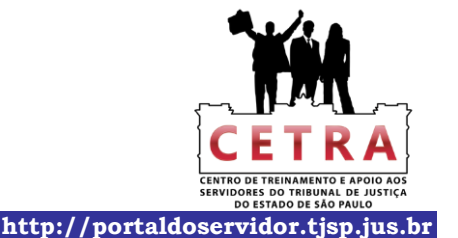

Utilizada nas planilhas de Atualizações de Débitos Judiciais-12

parcelas.

- 1 Selecione a planilha: "Débito-Parcelas".
- 1.1- Digite nas células da planilha "Débito-Parcelas" :
  - E8 Célula destravada. Digitar o objeto do cálculo. Ex.: Liquidação, Verificação, etc.
  - E9 Célula destravada, inserir o nº de fls. da decisão. Ex.: Conforme r.sentença de fls XX.
  - D11 O número do processo.
  - F11 A Vara/Ofício e Comarca do processo.
  - E13 A data para a qual o cálculo está sendo atualizado.
  - G13 O percentual dos honorários quando for calculado sobre o "débito". Se a opção for "valor remanescente", "valor arbitrado" ou percentual sobre o "valor da causa" digite "0" (zero) nessa célula e utilize as opções da planilha "Hon-Desp-Multa Moratória".
  - G15 O percentual da multa contratual.
  - E16 A opção para cálculo dos juros:
    - 1 percentual único fixado para todo período do cálculo.
    - 2 conforme Lei 10.406 (Novo Código Civil), aplicando-se 6% até 10/01/2003 e 12% a partir de 11/01/2003.
  - F17 O percentual de juros moratórios a.a. a ser utilizado no cálculo para o período todo, se a opção for "1".
  - D20 o tipo de juros:
  - 1 Se a data de início for a data da parcela.
    - 2 Se o início da contagem dos juros for a partir de uma data, que deverá ser especificada na célula F21.
      - Obs.: a) Se a data especificada for anterior à data da parcela, os juros incidirão a partir da data da parcela até a data da atualização do cálculo.
      - b) Se a data especificada for posterior à data da parcela, os juros incidirão a partir da data especificada até a data da atualização do cálculo.
        3 Se a contagem dos juros for sempre uma data fixa, que deverá ser especificada na célula F22.
  - E25 A tabela a ser utilizada no cálculo.
  - D40 Espaço livre para observações necessárias.
  - H46 O início do período das parcelas.
  - H47-O final do período das parcelas.
  - E53 e posteriores Os valores das parcelas.

Nos casos em que em um mesmo mês existirem duas ou mais parcelas, é possível inserir a(s) nova(s) data(s) seguindo a seqüência:

- 1. click na linha imediatamente inferior a data que será repetida.
- 2. digite a data que será inserida.
- 3. Confira o valor da parcela da data inserida e, se for o caso, altere-os.
- E74 O local e data.
- F78 O nome de quem elaborou o cálculo.
- F79 Nesta célula deverá ser digitado:
  - 1- Se funcionário do TJ matrícula/setor.

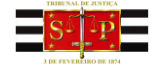

Manual de Cálculos Judiciais Processos Cíveis

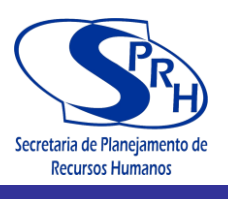

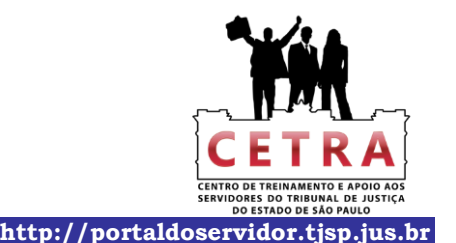

2- Se advogado – nº OAB.3-Demais usuários – RG/CPF.

As demais células executam os cálculos automaticamente.

2- Selecione a planilha: "Valores Depositados".

- 2.1- Digite nas células da planilha "Valores Depositados":
  - A40 e posteriores O número de fls. dos depósitos.
  - B40 e posteriores As datas dos depósitos. Caso sejam as mesmas datas das parcelas, utilize o recurso "copiar" e "colar" do Excel.

E40 e posteriores – Os valores dos depósitos.

Nos casos em que em um mesmo mês existirem dois ou mais depósitos, é possível inserir a(s) nova(s) data(s) seguindo a seqüência:

- 1. click na linha imediatamente inferior a data que será repetida.
- 2. digite a data que será inserida.
- 3. Confira o valor do depósito da data inserida e, se for o caso, altere-os.

As demais células executam os cálculos automaticamente.

# 3- Selecione a planilha: "Hon-Desp-Multa Moratória".

- 3.1- Digite nas células da planilha "Hon-Desp-Multa Moratória":
  - D11 Célula destravada para inserção de dados.
  - E11 Caso o valor a ser calculado seja diferente do apresentado nesta célula, digite o valor desejado.
  - C12 O percentual dos honorários advocatícios.
  - D12 Célula destravada para inserção de dados.
  - E12 O valor desejado.
  - C13 O valor arbitrado.
  - E13 A data em que o valor foi arbitrado.
  - C14 O percentual dos honorários advocatícios.
  - E14 A data de quando foi fixado o valor da causa.
  - E15 O valor da causa quando for este tipo de honorário.
  - B23 e posteriores As datas das despesas (no máximo 22).
  - D23 e posteriores Os valores das despesas.
  - H23 e posteriores Os números de fls. das despesas.
  - E49 O percentual da multa moratória se houver, caso contrário, digite 0 (zero).

As demais células executam os cálculos automaticamente.

Seqüência de instruções:

Utilizada nas planilhas de Atualizações de Débitos Judiciais-256

parcelas.

1 - Selecione a planilha: "Débito-Parcelas".

1.1- Digite nas células da planilha "Débito-Parcelas" :

E8 - Célula destravada. Digitar o objeto do cálculo. Ex.: Liquidação, Verificação, etc.

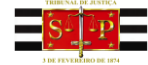

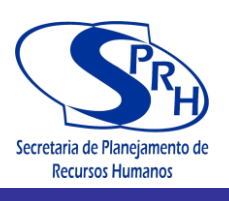

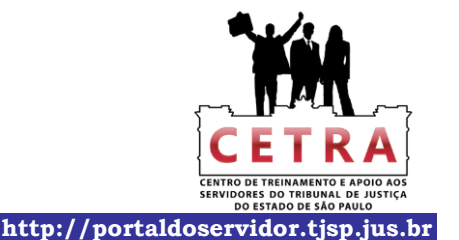

- E9 Célula destravada, inserir o nº de fls. da decisão. Ex.: Conforme r.sentença de fls XX.
- D11 O número do processo.
- F11 A Vara/Ofício e Comarca do processo.
- E13 A data para a qual o cálculo está sendo atualizado.
- G13 O percentual dos honorários quando for calculado sobre o "débito". Se a opção for "valor remanescente, "valor arbitrado" ou percentual sobre o "valor da causa" digite "0" (zero) nessa célula e utilize as opções da planilha "Hon-Desp-Multa Moratória".
- G15 O percentual da multa contratual.
- E16 A opção para cálculo dos juros:
  - 1 percentual único fixado para todo período do cálculo.
  - 2 conforme Lei 10.406 (Novo Código Civil), aplicando-se 6% até 10/01/2003 e 12% a partir de 11/01/2003.
- F17 O percentual de juros moratórios a.a. a ser utilizado no cálculo para o período todo, se a opção for "1".
- D20 o tipo de juros:
- 1 Se a data de início for a data da parcela.
  - 2 Se o início da contagem dos juros for a partir de uma data, que deverá ser especificada na célula F21.

Obs.: a) Se a data especificada for anterior à data da parcela, os juros incidirão a partir da data da parcela até a data da atualização do cálculo.

b) Se a data especificada for posterior à data da parcela, os juros incidirão a partir da data especificada até a data da atualização do cálculo.

- 3 Se a contagem dos juros for sempre uma data fixa, que deverá ser especificada na célula F22.
- E25 A tabela a ser utilizada no cálculo.
- D40 Espaço livre para observações necessárias.
- H46 O início do período das parcelas.
- H47– O final do período das parcelas.
- E53 e posteriores Os valores das parcelas.

Nos casos em que em um mesmo mês existirem duas ou mais parcelas, é possível inserir a(s) nova(s) data(s) seguindo a sequência:

- 4. click na linha imediatamente inferior a data que será repetida.
- 5. digite a data que será inserida.
- 6. Confira o valor da parcela da data inserida e, se for o caso, altere-os.

Obs.: Caso fiquem muitas linhas em branco entre o final da correção e o fechamento da planilha, selecione a linha imediatamente abaixo do término do período até a linha 317 e selecione a opção excluir.

- E326 O local e data.
- F330 O nome de quem elaborou o cálculo.
- F331 Nesta célula deverá ser digitado:
  - 1-Se funcionário do TJ matrícula/setor.
  - 2-Se advogado nº OAB.
  - 3-Demais usuários RG/CPF.

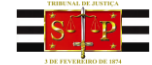

Manual de Cálculos Judiciais Processos Cíveis

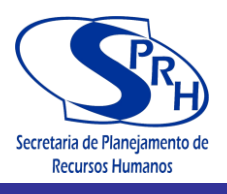

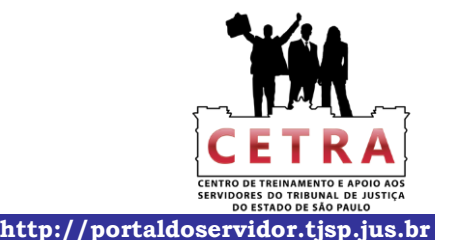

As demais células executam os cálculos automaticamente.

- 2- Selecione a planilha: "Valores Depositados".
- 2.1- Digite nas células da planilha "Valores Depositados":

A40 e posteriores – O número de fls. dos depósitos.

B40 e posteriores - As datas dos depósitos. Caso sejam as mesmas datas das parcelas,

utilize o recurso "copiar" e "colar" do Excel.

E40 e posteriores - Os valores dos depósitos.

Nos casos em que em um mesmo mês existirem dois ou mais depósitos, é possível inserir a(s) nova(s) data(s) seguindo a seqüência:

- 1. click na linha imediatamente inferior a data que será repetida.
- 2. digite a data que será inserida.
- 3. Confira o valor do depósito da data inserida e, se for o caso, altere-os.

Obs.: Caso fiquem muitas linhas em branco entre o final da correção e o fechamento da planilha, selecione a linha imediatamente abaixo do término do período até a linha 304 e selecione a opção excluir.

As demais células executam os cálculos automaticamente.

# 3- Selecione a planilha: "Hon-Desp-Multa Moratória".

- 3.1- Digite nas células da planilha "Hon-Desp-Multa Moratória":
  - D11 Célula destravada para inserção de dados.
  - E11 Caso o valor a ser calculado seja diferente do apresentado nesta célula, digite o valor desejado.
  - C12 O percentual dos honorários advocatícios.
  - D12 Célula destravada para inserção de dados.
  - E12 O valor desejado.
  - C13 O valor arbitrado.
  - E13 A data em que o valor foi arbitrado.
  - C14 O percentual dos honorários advocatícios.
  - E14 A data de quando foi fixado o valor da causa.
  - E15 O valor da causa quando for este tipo de honorário.
  - B23 e posteriores As datas das despesas (no máximo 22).
  - D23 e posteriores Os valores das despesas.
  - H23 e posteriores Os números de fls. das despesas.
  - E49 O percentual da multa moratória se houver, caso contrário, digite 0 (zero).

As demais células executam os cálculos automaticamente.

Seqüência de instruções:

Utilizada na planilha de Cálculo dos Honorários e Despesas -

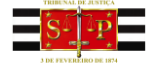

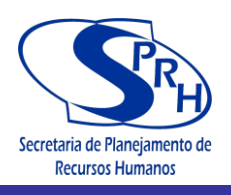

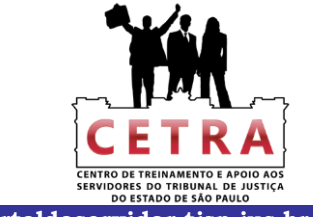

Sucumbência.

- 1- Selecione a planilha: "Honorários-Despesas".
- 1.1- Digite nas células da planilha "*Honorários-Despesas*":
  - D8 O número do processo.
  - E8 A Vara/Ofício e Comarca do processo.
  - E10 A data para a qual o cálculo está sendo atualizado.
  - E12 A tabela a ser utilizada no cálculo.
  - C23 O percentual dos honorários advocatícios.
  - D23 Célula destravada para inserção de dados.
  - E23 O valor sobre o qual serão calculados os honorários.
  - C24 O percentual dos honorários advocatícios.
  - D24 Célula destravada para inserção de dados.
  - E24 O valor desejado.
  - C25 O valor arbitrado.
  - E25 A data em que o valor foi arbitrado.
  - C26 O percentual dos honorários advocatícios.
  - E26 A data de quando foi fixado o valor da causa.
  - E27 O valor da causa quando for este tipo de honorário.
  - B36 e posteriores As datas das despesas (no máximo 22).
  - D36 e posteriores Os valores das despesas.
  - H36 e posteriores Os números de fls. das despesas.
  - E48 O percentual da multa moratória se houver, caso contrário, digite 0 (zero).

\_\_\_\_\_

- D66 O local e a data.
- E70 O nome de quem elaborou o cálculo.
- F71 Nesta célula deverá ser digitado:
  - 1-Se funcionário do TJ matrícula/setor.
  - 2-Se advogado nº OAB.
  - 3-Demais usuários RG/CPF.

As demais células executam os cálculos automaticamente.

# Observações importantes:

 Ao abrir o programa de "Atualização de Débitos Judiciais", aparecerá janela pedindo para que você insira uma senha para obter acesso de gravação ou abra somente como leitura. Clique no botão SOMENTE LEITURA.

\_\_\_\_\_

- 5) Digitar o "ano" das datas <u>sempre</u> com 04 dígitos. Ex.: 10/10/<u>2011</u>.
- 6) Os valores deverão ser digitados na moeda vigente à época, sem qualquer conversão.

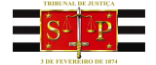

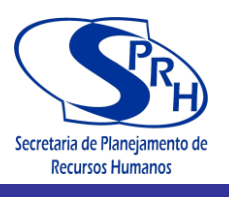

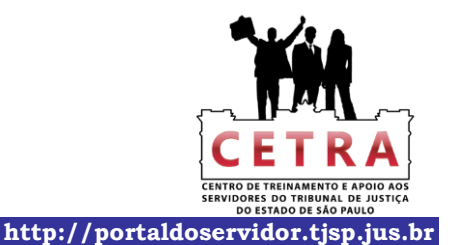

TRIBUNAL DE JUSTIÇA DO ESTADO DE SÃO PAULO Cálculo Elaborado pelo Portal do Tribunal de Justiça do Estado de São Paulo

### Atualização do Débito

| Proc. nº: 0011/201      | 10                                                          | 2ª Vara Cível/Famíli                                                                                                    | a/Criminal - Co                                                                                      | marca de XXXXXXXXXXXXXXXXX                                                                                                    |
|-------------------------|-------------------------------------------------------------|----------------------------------------------------------------------------------------------------|----------------------------------------------------------------------------------------------------|----------------------------------------------------------------------------------------------------|
| Data da Atualização:-   | 30/nov/2012                                                 | Honorários:                                                                                                    | 0,00%                                                                                                | 7                                                                                                    |
| Índice - data atualiz.: | 49,137843                                                   | Multa Contratual:                                                                                                    | 0,00%                                                                                                | 7                                                                                                    |
| Juros Morat. a.a:-      | 2                                                           |                                                                                                    |                                                                                                    |                                                                                                    |
|                         | 1-Percentual:-                                              | 0,00%                                                                                                    |                                                                                                    |                                                                                                    |
| uros - Tino 3           | 1 - Data da Parcela                                         | T                                                                                                    |                                                                                                    |                                                                                                    |
| luros - Tipo 3          | 1 - Data da Parcela                                         | 1                                                                                                    |                                                                                                    |                                                                                                    |
| 20x                     | 2 Deede                                                     |                                                                                                    |                                                                                                    |                                                                                                    |
|                         | 2 - Desde<br>3 - Data Fixa:                                 | 25/10/1993                                                                                                    |                                                                                                    |                                                                                                    |
| Tabela utilizada:-      | 2 - Desde:<br>3 - Data Fixa:<br>Tabelas Pi<br>2             | 25/10/1993                                                                                                    | Justiça de São                                                                                       | o Paulo para Atualização de Débitos Judiciais                                                                                                    |
| Tabela utilizada:-      | 2 - Desde<br>3 - Data Fixa<br><b>Tabelas Pi</b><br><b>2</b> | 25/10/1993                                                                                                    | <b>Justiça de São</b><br>.C. FAZENDAS Pi<br>Res. nº 510/2010)                                        | o <b>Paulo para Atualização de Débitos Judiciais</b><br>UBLICAS - vigente de 29/06/09 em diante<br>- aplicando-se a TR de Aco/09 em diante                                                                                                    |
| Tabela utilizada:- [    | 2 - Desde<br>3 - Data Fixa<br>Tabelas Pi<br>2               | 25/10/1993<br>fáticas do Tribunal de<br>1:- TAB. PRÁTICA CÁI<br>(lei nº 11.960/2009-<br>2: TABELA PRÁTICA /                        | <b>Justiça de São</b><br>.C. FAZENDAS P<br>Res. nº 510/2010)<br>ATUAL P/CÁLC. A                      | <b>) Paulo para Atualização de Débitos Judiciais</b><br>UBLICAS - vigante de 29/06/09 em diante<br>- aplicando-se a TR de Ago/09 em diante<br>TUAL. MONETARIA - vigente de 17/022003 em diante                                                          |
| Tabela utilizada:- [    | 2 - Desde<br>3 - Data Fixa<br>Tabelas Pr<br>2               | 25/10/1993<br>ráticas do Tribunal de<br>1 TAB. PRÁTICA CÁI<br>(lei nº 11.960/2009-<br>2 TABELA PRÁTICA .<br>aplicando-se 10,145    | <b>Justiça de São</b><br>C. FAZENDAS P<br>Res. nº 510/2010)<br>ATUAL P/CÁLC. A<br>6 em 03/89 (índice | <b>Daulo para Atualização de Débitos Judiciais</b><br>UBLICAS - vigente de 29/06/09 em diante<br>- aplicando-se a TR de Ago/99 em diante<br>TUAL. MONETÁRIA - vigente de 17/02/2003 em diante<br>e de fev/89) e INPC/IBGE de 08/95 em diante - TAB.42   |
| Tabela utilizada:- [    | 2 - Desde<br>3 - Data Fixa<br>Tabelas Pr<br>2               | 25/10/1993     áticas do Tribunal de     1:- TAB. PRATICA CÁI<br>(lei nº 11.960/2009- 2:- TABELA PRÁTICA a<br>aplicando-se 10,145  | <b>Justiça de Săc</b><br>C. FAZENDAS P<br>Res. nº 510/2010)<br>ATUAL P/CÂLC. A<br>& em 03/89 (indice | o <b>Paulo para Atualização de Débitos Judiciais</b><br>UBLICAS - vigente de 29/06/09 em diante<br>- aplicando-se a TR de Ago/09 em diante<br>TUAL. MONETÁRIA - vigente de 17/02/2003 em diante<br>a de fev/89) e INPC/IBGE de 08/95 em diante - TAB.42 |
| Tabela utilizada:- [    | 2 - Desde<br>3 - Data Fixa<br>Tabelas Pr<br>2               | 25/10/1993<br>áticas do Tribunal de<br>11- TAB. PRĂTICA CÂI<br>(lei nº 11.960/2009-<br>2:- TABELA PRĂTICA :<br>aplicando-se 10,149 | <b>Justiça de Săc</b><br>C. FAZENDAS P<br>Res. nº 510/2010)<br>ATUAL P/CÂLC. A<br>& em 03/89 (indice | D Paulo para Atualização de Débitos Judiciais<br>UBLICAS - vigente de 29/06/09 em diante<br>- aplicando-se a TR de Ago/09 em diante<br>TUAL. MONETÁRIA - vigente de 17/02/2003 em diante<br>e de fev/89) e INPC/IBGE de 08/95 em diante - TAB.42        |
| Tabela utilizada:-      | 2 - Desde<br>3 - Data Fixa<br>Tabelas Pr<br>2               | 25/10/1993<br>áticas do Tribunal de<br>1:- TAB. PRĂTICA CÂI<br>(lei nº 11.960/2009-<br>2:- TABELA PRĂTICA<br>aplicando-se 10,145   | Justiça de São<br>.C. FAZENDAS P<br>Res. nº 510/2010)<br>TUAL P/CÁLC. A<br>& em 03/89 (indice        | D Paulo para Atualização de Débitos Judiciais<br>UBLICAS - vigente de 29/06/09 em diante<br>- aplicando-se a TR de Ago/09 em diante<br>TUAL. MONETÁRIA - vigente de 17/02/2003 em diante<br>e de fev/89) e INPC/IBGE de 08/95 em diante - TAB.42        |

Data de início do período das parcelas.: 01/01/2009 Data do final do período das parcelas...: 30/12/2009

|            | IMPO    | ORTANTE: O valor d | a parcela deve ser di        | gitado na moeda vige | ente à época, sem q     | ualquer conversão              |               |
|------------|---------|--------------------|------------------------------|----------------------|-------------------------|--------------------------------|---------------|
| Data       | s       | Valor da parcela   | ÍNDICE<br>da data da parcela | Valor Corrigido      | Multa Contrat.<br>0,00% | Juros Morat.<br>Cf. Lei 10.406 | Valor a PAGAR |
| 01/01/2009 | R\$     | 0,00               | 39,855905                    | 0,00                 | 0,00                    | 0,00                           | 0,00          |
| 01/02/2009 | R\$     | 0,00               | 40,110982                    | 0,00                 | 0,00                    | 0,00                           | 0,00          |
| 01/03/2009 | R\$     | 0,00               | 40,235326                    | 0,00                 | 0,00                    | 0,00                           | 0,00          |
| 01/04/2009 | R\$     | 0,00               | 40,315796                    | 0,00                 | 0,00                    | 0,00                           | 0,00          |
| 01/05/2009 | R\$     | 0,00               | 40,537532                    | 0,00                 | 0,00                    | 0,00                           | 0,00          |
| 01/06/2009 | R\$     | 0,00               | 40,780757                    | 0,00                 | 0,00                    | 0,00                           | 0,00          |
| 01/07/2009 | R\$     | 0,00               | 40,952036                    | 0,00                 | 0,00                    | 0,00                           | 0,00          |
| 01/08/2009 | R\$     | 0,00               | 41,046225                    | 0,00                 | 0,00                    | 0,00                           | 0,00          |
| 01/09/2009 | R\$     | 0,00               | 41,079061                    | 0,00                 | 0,00                    | 0,00                           | 0,00          |
| 01/10/2009 | R\$     | 0,00               | 41,144787                    | 0,00                 | 0,00                    | 0,00                           | 0,00          |
| 01/11/2009 | R\$     | 0,00               | 41,243534                    | 0,00                 | 0,00                    | 0,00                           | 0,00          |
| 01/12/2009 | R\$     | 0,00               | 41,396135                    | 0,00                 | 0,00                    | 0,00                           | 0,00          |
|            | Totais: | 0,00               |                              | 0,00                 | 0,00                    | 0,00                           | 0,00          |

Valor Corrigido + Multa:

Juros: 0,00

TOTAL-1:- 0,00

0,00

Consulte Cx. de Diálogo posicionando o mouse aqui Consulte Cx. de Diálogo posicionando o mouse aqui

1

SPI 3.16- Coordenadoria de Contador e Partidor - ATUALIZAÇÃO DE DÉBITOS JUDICIAIS-12 PARCELAS - (Débito-Parcelas)

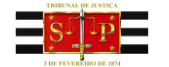

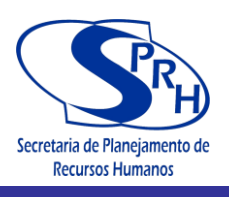

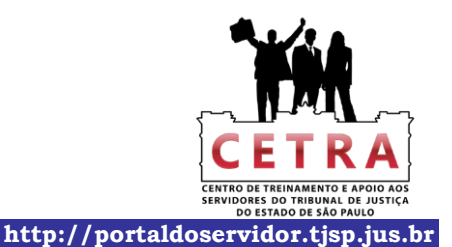

TRIBUNAL DE JUSTIÇA DO ESTADO DE SÃO PAULO

Cálculo Elaborado pelo Portal do Tribunal de Justiça do Estado de São Paulo

Atualização dos Valores Depositados

Proc. nº 0011/2010 2ª Vara Cível/Família/Criminal - Comarca de XXXXXXXXXXXXXXXXX

#### Valores Depositados

IMPORTANTE: O valor do depósito deve ser digitado na moeda vigente à época, sem qualquer conversão

| Fls. | Data       | \$<br>  | Depósito | ÍNDICE<br>da data do depósito | Dep. Corrigido | Juros Morat.<br>Cf. Lei 10.406 | Valor a PAGAR |
|------|------------|---------|----------|-------------------------------|----------------|--------------------------------|---------------|
| 1    | 10/01/2012 | R\$     | 0,00     | 46,864232                     | 0,00           | 0,00                           | 0,00          |
|      |            | Totais: | 0,00     |                               | 0,00           | 0,00                           | 0,00          |
|      |            |         |          |                               |                |                                |               |
|      |            |         |          |                               |                |                                |               |
|      |            |         |          | -                             |                |                                |               |
|      |            |         | 5.       |                               |                | 1                              |               |
|      |            |         |          |                               |                |                                |               |
|      |            |         |          |                               |                |                                |               |
|      |            |         |          |                               |                |                                |               |
|      |            |         |          |                               |                |                                |               |
|      |            |         |          |                               |                |                                |               |
|      |            |         |          |                               |                |                                |               |

Depósitos Corrigidos:

Juros: 0,00

TOTAL-2:- 0,00

0,00

TOTAL GERAL = TOTAL-1 - TOTAL-2:- 0,00

Consulte Cx. de Diálogo posicionando o mouse aqui Consulte Cx. de Diálogo posicionando o mouse aqui

SPI 3.16- Coordenadoria de Contador e Partidor - ATUALIZAÇÃO DE DÉBITOS JUDICIAIS-12 PARCELAS - (Valores Depositados)

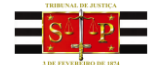

1

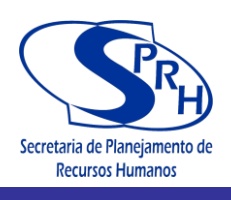

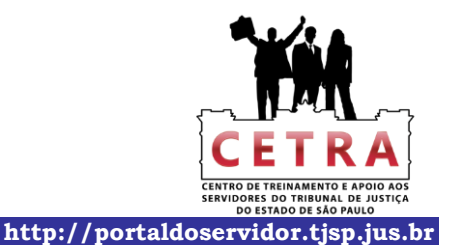

PODER JUDICIÁRIO TRIBUNAL DE JUSTIÇA DO ESTADO DE SÃO PAULO

Cálculo Elaborado pelo Portal do Tribunal de Justiça do Estado de São Paulo

### Cálculo dos Honorários, Despesas e Multa Moratória (Lei nº 5.869/73-art.475-J)

Proc. nº 0011/2010 2º Vara Cível/Família/Criminal - Comarca de XXXXXXXXXXXXXXXXXX

| onorário | os de Advogado: =           |            |      |
|----------|-----------------------------|------------|------|
| 0,0%     | valor do <b>débito</b>      |            | 0,00 |
| 0,0%     | Valor remanescente          |            | 0,00 |
| 0,00     | valor arbitrado na data de: | corrigido: | 0,00 |
| 0,0%     | valor da causa na data de:  | corrigido: | 0,00 |
|          |                             | TOTAL:-    | 0,00 |

| Data \$ |     | Despesas | INDEX                      | ADORES         | Despesas   | fls. |
|---------|-----|----------|----------------------------|----------------|------------|------|
|         |     |          | Atual ( x )<br>30/nov/2012 | Data-base (:)  | Corrigidas |      |
| 01/12   | R\$ | 0,00     | 49,137843                  | 46,864232      | 0,00       | 0    |
|         |     | -        |                            |                |            |      |
|         |     |          |                            |                |            |      |
|         |     |          |                            |                |            |      |
|         |     |          |                            |                |            |      |
|         |     |          |                            |                |            |      |
|         |     |          |                            |                |            |      |
|         |     |          |                            |                |            |      |
|         |     |          |                            |                |            |      |
|         |     |          |                            |                |            |      |
|         |     |          |                            |                |            |      |
|         |     |          |                            |                |            |      |
|         |     |          |                            |                |            |      |
|         |     |          |                            |                |            |      |
|         |     |          |                            |                |            |      |
|         |     |          | -                          |                |            |      |
|         |     |          |                            | (1.44)N 72, 26 | 000000000  |      |

na das Despesas:

| Sub-TOTAL (VI cor.+ Multa + Juros + Hon.+ Desp.):- | 0,00 |  |
|----------------------------------------------------|------|--|
| Multa Moratóriai- 0%                               | 0,00 |  |
| TOTAL:-                                            | 0,00 |  |

1

Consulte Cx. de Diálogo posicionando o mouse aqui Consulte Cx. de Diálogo posicionando o mouse aqui

SPI 3.16- Coordenadoria de Contador e Partidor - ATUALIZAÇÃO DE DÉBITOS JUDICIAIS-12 PARCELAS - (Hon-Desp-Multa Moratória)

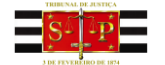

Proc. nº: 0111/2011

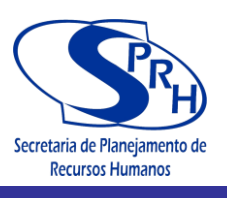

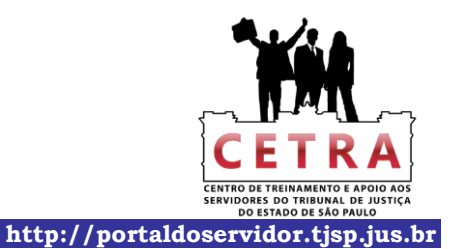

PODER JUDICIÁRIO

TRIBUNAL DE JUSTIÇA DO ESTADO DE SÃO PAULO Cálculo Elaborado pelo Portal do Tribunal de Justiça do Estado de São Paulo

#### Atualização do Débito

# Liquidação Consulte Cx. de Diálogo posicionando o mouse aqui 2ª Vara Civel e Família e Sucessões - Comarca de XXXXXXXXXXXXXXXXXXX

| Data da Atualização:-   | 30/nov/2012            | Honorários:                        | 0,00%                |                                                    |
|-------------------------|------------------------|------------------------------------|----------------------|----------------------------------------------------|
| Índice - data atualiz.: | 49,137843              | Multa Contratual:                  | 0,00%                |                                                    |
| Juros Morat. a.a:-      | 2                      |                                    | 17                   |                                                    |
|                         | 1-Percentual:-         | 0,00%                              |                      |                                                    |
|                         | 2-Cf.Lei 10.406 (até 1 | 0/01/03-6% <sup>®</sup> , após 12% | ; <sup>ee</sup> )    |                                                    |
|                         | 4 0 4 4 0 - 4          | ۲ <sup>.</sup>                     |                      |                                                    |
| Juros - Tipo 3          | 1 - Data da Parcela    |                                    |                      |                                                    |
|                         | 2 - Desde              |                                    |                      |                                                    |
|                         | 3 - Data Fixa:         | 25/10/1993                         |                      |                                                    |
|                         | Tabelas Pi             | áticas do Tribunal d               | e Justiça de São     | Paulo para Atualização de Débitos Judiciais        |
| Tabela utilizada:-      | 2                      | 1:- TAB. PRÁTICA CA                | LC. FAZENDAS PU      | BLICAS - vigente de 29/06/09 em diante             |
|                         | 5a                     | (lei nº 11.960/2009                | -Res. nº 510/2010) · | - aplicando-se a TR de Ago/09 em diante            |
|                         |                        | 2:- TABELA PRÁTICA                 | ATUAL P/CÁLC. AT     | UAL. MONETÁRIA - vigente de 17/02/2003 em diante   |
|                         |                        | aplicando-se 10,14                 | % em 03/89 (índice   | de fev/89) e INPC/IBGE de 08/95 em diante - TAB.42 |
|                         |                        |                                    |                      |                                                    |
|                         |                        |                                    |                      |                                                    |
| Obs.:-                  |                        |                                    |                      |                                                    |
| 10                      |                        |                                    |                      |                                                    |
|                         |                        |                                    |                      |                                                    |

Data de início do período das parcelas.: 01/01/1980 Data do final do período das parcelas...: 30/12/2001

| Data       | s    | Valor da parcela | ÍNDICE<br>da data da parcela | Valor Corrigido | Multa Contrat.<br>0,00% | Juros Morat.<br>Cf. Lei 10.406 | Valor a PAGAF |
|------------|------|------------------|------------------------------|-----------------|-------------------------|--------------------------------|---------------|
| 01/01/1980 | Cr\$ | 0,00             | 487,830000                   | 0,00            | 0,00                    | 0,00                           | 0,00          |
| 01/02/1980 | Cr\$ | 0,00             | 508,330000                   | 0,00            | 0,00                    | 0,00                           | 0,00          |
| 01/03/1980 | Cr\$ | 0,00             | 527,140000                   | 0,00            | 0,00                    | 0,00                           | 0,00          |
| 01/04/1980 | Cr\$ | 0,00             | 546,640000                   | 0,00            | 0,00                    | 0,00                           | 0,00          |
| 01/05/1980 | Cr\$ | 0,00             | 566,860000                   | 0,00            | 0,00                    | 0,00                           | 0,00          |
| 01/06/1980 | Cr\$ | 0,00             | 586,130000                   | 0,00            | 0,00                    | 0,00                           | 0,00          |
| 01/07/1980 | Cr\$ | 0,00             | 604,890000                   | 0,00            | 0,00                    | 0,00                           | 0,00          |
| 01/08/1980 | Cr\$ | 0,00             | 624,250000                   | 0,00            | 0,00                    | 0,00                           | 0,00          |
| 01/09/1980 | Cr\$ | 0,00             | 644,230000                   | 0,00            | 0,00                    | 0,00                           | 0,00          |
| 01/10/1980 | Cr\$ | 0,00             | 663,560000                   | 0,00            | 0,00                    | 0,00                           | 0,00          |
| 01/11/1980 | Cr\$ | 0,00             | 684,790000                   | 0,00            | 0,00                    | 0,00                           | 0,00          |
| 01/12/1980 | Cr\$ | 0,00             | 706,700000                   | 0,00            | 0,00                    | 0,00                           | 0,00          |
| 01/01/1981 | Cr\$ | 0,00             | 738,500000                   | 0,00            | 0,00                    | 0,00                           | 0,00          |
| 01/02/1981 | Cr\$ | 0,00             | 775,430000                   | 0,00            | 0,00                    | 0,00                           | 0,00          |
| 01/03/1981 | Cr\$ | 0,00             | 825,830000                   | 0,00            | 0,00                    | 0,00                           | 0,00          |
| 01/04/1981 | Cr\$ | 0,00             | 877,860000                   | 0,00            | 0,00                    | 0,00                           | 0,00          |
| 01/05/1981 | Cr\$ | 0,00             | 930,530000                   | 0,00            | 0,00                    | 0,00                           | 0,00          |
| 01/06/1981 | Cr\$ | 0,00             | 986,360000                   | 0,00            | 0,00                    | 0,00                           | 0,00          |
| 01/07/1981 | Cr\$ | 0,00             | 1.045,540000                 | 0,00            | 0,00                    | 0,00                           | 0,00          |
| 01/08/1981 | Cr\$ | 0,00             | 1.108,270000                 | 0,00            | 0,00                    | 0,00                           | 0,00          |
| 01/09/1981 | Cr\$ | 0,00             | 1.172,550000                 | 0,00            | 0,00                    | 0,00                           | 0,00          |
| 01/10/1981 | Cr\$ | 0,00             | 1.239,390000                 | 0,00            | 0,00                    | 0,00                           | 0,00          |
| 01/11/1981 | Cr\$ | 0,00             | 1.310,040000                 | 0,00            | 0,00                    | 0,00                           | 0,00          |
| 01/12/1981 | Cr\$ | 0,00             | 1.382,090000                 | 0,00            | 0,00                    | 0,00                           | 0,00          |
| 01/01/1982 | Cr\$ | 0,00             | 1.453,960000                 | 0,00            | 0,00                    | 0,00                           | 0,00          |
| 01/02/1982 | Cr\$ | 0,00             | 1.526,660000                 | 0,00            | 0,00                    | 0,00                           | 0,00          |
| 01/03/1982 | Cr\$ | 0,00             | 1.602,990000                 | 0,00            | 0,00                    | 0,00                           | 0,00          |
| 01/04/1982 | Cr\$ | 0,00             | 1.683,140000                 | 0,00            | 0,00                    | 0,00                           | 0,00          |
| 01/05/1982 | Cr\$ | 0,00             | 1.775,710000                 | 0,00            | 0,00                    | 0,00                           | 0,00          |
| 01/06/1982 | Cr\$ | 0,00             | 1.873,370000                 | 0,00            | 0,00                    | 0,00                           | 0,00          |
| 01/07/1982 | Cr\$ | 0.00             | 1.976.410000                 | 0.00            | 0.00                    | 0.00                           | 0.00          |

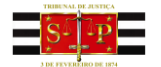

1

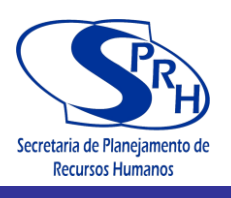

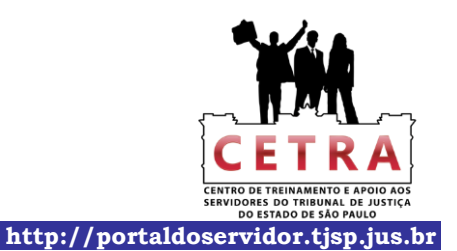

TRIBUNAL DE JUSTIÇA DO ESTADO DE SÃO PAULO Cálculo Elaborado pelo Portal do Tribunal de Justiça do Estado de São Paulo

| 01/08/1982 | Cr\$ | 0,00 | 2.094,990000  | 0,00 | 0,00 | 0,00 | 0,00 |
|------------|------|------|---------------|------|------|------|------|
| 01/09/1982 | Cr\$ | 0,00 | 2.241,640000  | 0,00 | 0,00 | 0,00 | 0,00 |
| 01/10/1982 | Cr\$ | 0,00 | 2.398,550000  | 0,00 | 0,00 | 0,00 | 0,00 |
| 01/11/1982 | Cr\$ | 0.00 | 2.566,450000  | 0,00 | 0.00 | 0.00 | 0.00 |
| 01/12/1982 | Cr\$ | 0.00 | 2,733,270000  | 0.00 | 0.00 | 0.00 | 0.00 |
| 01/01/1983 | Cr\$ | 0.00 | 2.910.930000  | 0.00 | 0.00 | 0.00 | 0.00 |
| 01/02/1983 | Cr\$ | 0.00 | 3 085 590000  | 0.00 | 0.00 | 0.00 | 0,00 |
| 01/03/1983 | Cr\$ | 0.00 | 3,292,320000  | 0.00 | 0.00 | 0.00 | 0.00 |
| 01/04/1983 | CrS  | 0.00 | 3 588 630000  | 0.00 | 0.00 | 0,00 | 0,00 |
| 01/05/1983 | Cr\$ | 0.00 | 3 911 610000  | 0,00 | 0.00 | 0.00 | 0.00 |
| 01/06/1983 | CrS  | 0,00 | 4 224 540000  | 0,00 | 0,00 | 0,00 | 0,00 |
| 01/07/1983 | Cr\$ | 0,00 | 4.554.050000  | 0,00 | 0,00 | 0,00 | 0,00 |
| 01/09/1092 | Cre  | 0,00 | 4.054,00000   | 0,00 | 0,00 | 0,00 | 0,00 |
| 01/00/1983 | Crs  | 0,00 | 4.965,910000  | 0,00 | 0,00 | 0,00 | 0,00 |
| 01/09/1903 | Crs  | 0,00 | 5.807.40000   | 0,00 | 0,00 | 0,00 | 0,00 |
| 01/10/1983 | Cre  | 0,00 | 6.460.550000  | 0,00 | 0,00 | 0,00 | 0,00 |
| 01/11/1963 | 0.4  | 0,00 | 6.469,550000  | 0,00 | 0,00 | 0,00 | 0,00 |
| 01/12/1983 | Cr\$ | 0,00 | 7.012,990000  | 0,00 | 0,00 | 0,00 | 0,00 |
| 01/01/1984 |      | 0,00 | 7.545,980000  | 0,00 | 0,00 | 0,00 | 0,00 |
| 01/02/1984 |      | 0,00 | 8.285,490000  | 0,00 | 0,00 | 0,00 | 0,00 |
| 01/03/1984 | Cra  | 0,00 | 9.304,610000  | 0,00 | 0,00 | 0,00 | 0,00 |
| 01/04/1984 |      | 0,00 | 10.235,070000 | 0,00 | 0,00 | 0,00 | 0,00 |
| 01/05/1984 | Cr\$ | 0,00 | 11.145,990000 | 0,00 | 0,00 | 0,00 | 0,00 |
| 01/06/1984 | Crs  | 0,00 | 12.137,980000 | 0,00 | 0,00 | 0,00 | 0,00 |
| 01/07/1984 | Cr\$ | 0,00 | 13.254,670000 | 0,00 | 0,00 | 0,00 | 0,00 |
| 01/08/1984 | Cr\$ | 0,00 | 14.619,900000 | 0,00 | 0,00 | 0,00 | 0,00 |
| 01/09/1984 | Cr\$ | 0,00 | 16.169,610000 | 0,00 | 0,00 | 0,00 | 0,00 |
| 01/10/1984 | Cr\$ | 0,00 | 17.867,420000 | 0,00 | 0,00 | 0,00 | 0,00 |
| 01/11/1984 | Cr\$ | 0,00 | 20.118,710000 | 0,00 | 0,00 | 0,00 | 0,00 |
| 01/12/1984 | Cr\$ | 0,00 | 22.110,460000 | 0,00 | 0,00 | 0,00 | 0,00 |
| 01/01/1985 | Cr\$ | 0,00 | 24.432,060000 | 0,00 | 0,00 | 0,00 | 0,00 |
| 01/02/1985 | Cr\$ | 0,00 | 27.510,500000 | 0,00 | 0,00 | 0,00 | 0,00 |
| 01/03/1985 | Cr\$ | 0,00 | 30.316,570000 | 0,00 | 0,00 | 0,00 | 0,00 |
| 01/04/1985 | Cr\$ | 0,00 | 34.166,770000 | 0,00 | 0,00 | 0,00 | 0,00 |
| 01/05/1985 | Cr\$ | 0,00 | 38.208,460000 | 0,00 | 0,00 | 0,00 | 0,00 |
| 01/06/1985 | Cr\$ | 0,00 | 42.031,560000 | 0,00 | 0,00 | 0,00 | 0,00 |
| 01/07/1985 | Cr\$ | 0,00 | 45.901,910000 | 0,00 | 0,00 | 0,00 | 0,00 |
| 01/08/1985 | Cr\$ | 0,00 | 49.396,880000 | 0,00 | 0,00 | 0,00 | 0,00 |
| 01/09/1985 | Cr\$ | 0,00 | 53.437,400000 | 0,00 | 0,00 | 0,00 | 0,00 |
| 01/10/1985 | Cr\$ | 0,00 | 58.300,200000 | 0,00 | 0,00 | 0,00 | 0,00 |
| 01/11/1985 | Cr\$ | 0,00 | 63.547,220000 | 0,00 | 0,00 | 0,00 | 0,00 |
| 01/12/1985 | Cr\$ | 0,00 | 70.613,670000 | 0,00 | 0,00 | 0,00 | 0,00 |
| 01/01/1986 | Cr\$ | 0,00 | 80.047,660000 | 0,00 | 0,00 | 0,00 | 0,00 |
| 01/02/1986 | Cr\$ | 0,00 | 93.039,400000 | 0,00 | 0,00 | 0,00 | 0,00 |
| 01/03/1986 | Cz\$ | 0,00 | 106,400000    | 0,00 | 0,00 | 0,00 | 0,00 |
| 01/04/1986 | Cz\$ | 0,00 | 106,280000    | 0,00 | 0,00 | 0,00 | 0,00 |
| 01/05/1986 | Cz\$ | 0,00 | 107,120000    | 0,00 | 0,00 | 0,00 | 0,00 |
| 01/06/1986 | Cz\$ | 0,00 | 108,610000    | 0,00 | 0,00 | 0,00 | 0,00 |
| 01/07/1986 | Cz\$ | 0,00 | 109,990000    | 0,00 | 0,00 | 0,00 | 0,00 |
| 01/08/1986 | Cz\$ | 0,00 | 111,310000    | 0,00 | 0,00 | 0,00 | 0,00 |
| 01/09/1986 | Cz\$ | 0,00 | 113,180000    | 0,00 | 0,00 | 0,00 | 0,00 |
| 01/10/1986 | Cz\$ | 0,00 | 115,130000    | 0,00 | 0,00 | 0,00 | 0,00 |
| 01/11/1986 | Cz\$ | 0,00 | 117,320000    | 0,00 | 0,00 | 0,00 | 0,00 |
| 01/12/1986 | Cz\$ | 0,00 | 121,170000    | 0,00 | 0,00 | 0,00 | 0,00 |
| 01/01/1987 | Cz\$ | 0,00 | 129,980000    | 0,00 | 0,00 | 0,00 | 0,00 |
| 01/02/1987 | Cz\$ | 0,00 | 151,850000    | 0,00 | 0,00 | 0,00 | 0,00 |
| 01/03/1987 | Cz\$ | 0,00 | 181,610000    | 0,00 | 0,00 | 0,00 | 0,00 |
| 01/04/1987 | Cz\$ | 0,00 | 207,970000    | 0,00 | 0,00 | 0,00 | 0,00 |
| 01/05/1987 | Cz\$ | 0,00 | 251,560000    | 0,00 | 0,00 | 0,00 | 0,00 |
| 01/06/1987 | Cz\$ | 0,00 | 310,530000    | 0,00 | 0,00 | 0,00 | 0,00 |
| 01/07/1987 | Cz\$ | 0,00 | 366,490000    | 0,00 | 0,00 | 0,00 | 0,00 |
| 01/08/1987 | Cz\$ | 0,00 | 377,670000    | 0,00 | 0,00 | 0,00 | 0,00 |
| 01/09/1987 | Cz\$ | 0,00 | 401,690000    | 0,00 | 0,00 | 0,00 | 0,00 |
| 01/10/1987 | Cz\$ | 0,00 | 424,510000    | 0,00 | 0,00 | 0,00 | 0,00 |
| 01/11/1987 | Cz\$ | 0,00 | 463,480000    | 0,00 | 0,00 | 0,00 | 0,00 |

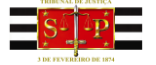

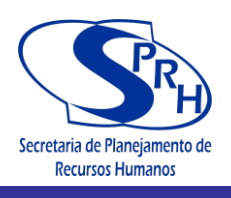

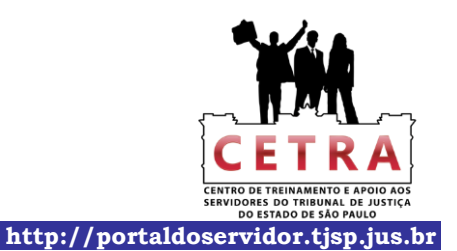

TRIBUNAL DE JUSTIÇA DO ESTADO DE SÃO PAULO Cálculo Elaborado pelo Portal do Tribunal de Justiça do Estado de São Paulo

| 01/12/1987 | Cz\$  | 0,00 | 522,990000     | 0,00 | 0,00 | 0,00 | 0,00 |
|------------|-------|------|----------------|------|------|------|------|
| 01/01/1988 | Cz\$  | 0,00 | 596,940000     | 0,00 | 0,00 | 0,00 | 0,00 |
| 01/02/1988 | Cz\$  | 0,00 | 695,500000     | 0,00 | 0,00 | 0,00 | 0,00 |
| 01/03/1988 | Cz\$  | 0,00 | 820,420000     | 0,00 | 0,00 | 0,00 | 0,00 |
| 01/04/1988 | Cz\$  | 0,00 | 951,770000     | 0,00 | 0,00 | 0,00 | 0,00 |
| 01/05/1988 | Cz\$  | 0,00 | 1.135,270000   | 0,00 | 0,00 | 0,00 | 0,00 |
| 01/06/1988 | Cz\$  | 0.00 | 1.337.120000   | 0.00 | 0.00 | 0.00 | 0.00 |
| 01/07/1988 | Cz\$  | 0.00 | 1.598,260000   | 0.00 | 0.00 | 0.00 | 0.00 |
| 01/08/1988 | Cz\$  | 0.00 | 1,982,480000   | 0.00 | 0.00 | 0.00 | 0.00 |
| 01/09/1988 | Cz\$  | 0.00 | 2.392.060000   | 0.00 | 0.00 | 0.00 | 0.00 |
| 01/10/1988 | Cz\$  | 0.00 | 2.966.390000   | 0.00 | 0.00 | 0.00 | 0.00 |
| 01/11/1988 | Cz\$  | 0.00 | 3,774,730000   | 0.00 | 0.00 | 0.00 | 0.00 |
| 01/12/1988 | Cz\$  | 0.00 | 4,790,890000   | 0.00 | 0.00 | 0.00 | 0.00 |
| 01/01/1989 | NCz\$ | 0.00 | 6.170000       | 0.00 | 0.00 | 0.00 | 0.00 |
| 01/02/1989 | NCz\$ | 0.00 | 8.805824       | 0.00 | 0.00 | 0.00 | 0.00 |
| 01/03/1989 | NC7\$ | 0.00 | 9 698734       | 0.00 | 0.00 | 0.00 | 0.00 |
| 01/04/1989 | NC7\$ | 0.00 | 10 289386      | 0.00 | 0.00 | 0.00 | 0.00 |
| 01/05/1989 | NC7\$ | 0.00 | 11 041540      | 0.00 | 0.00 | 0.00 | 0.00 |
| 01/06/1989 | NC7\$ | 0.00 | 12 139069      | 0.00 | 0.00 | 0.00 | 0.00 |
| 01/07/1089 | NC75  | 0,00 | 15 153100      | 0,00 | 0,00 | 0,00 | 0,00 |
| 01/08/1080 | NC75  | 0.00 | 19 511250      | 0.00 | 0.00 | 0.00 | 0.00 |
| 01/09/1989 | NC7\$ | 0,00 | 25 235862      | 0.00 | 0.00 | 0,00 | 0,00 |
| 01/10/1080 | NC7\$ | 0,00 | 34 308154      | 0.00 | 0.00 | 0,00 | 0,00 |
| 01/11/1080 | NC7S  | 0,00 | 47 21/881      | 0.00 | 0.00 | 0,00 | 0.00 |
| 01/12/1080 | NC75  | 0,00 | 66 77 1 28/    | 0,00 | 0.00 | 0,00 | 0,00 |
| 01/01/1909 | NC7\$ | 0,00 | 102 527206     | 0,00 | 0,00 | 0,00 | 0,00 |
| 01/02/1000 | NC-S  | 0,00 | 160.055277     | 0,00 | 0,00 | 0,00 | 0,00 |
| 01/02/1990 | Cre   | 0,00 | 276 642690     | 0,00 | 0,00 | 0,00 | 0,00 |
| 01/03/1990 | Crs   | 0,00 | 500 725210     | 0,00 | 0,00 | 0,00 | 0,00 |
| 01/05/1990 | Cr\$  | 0,00 | 738 082248     | 0,00 | 0,00 | 0,00 | 0,00 |
| 01/06/1990 | Crs   | 0,00 | 796 160320     | 0,00 | 0,00 | 0,00 | 0,00 |
| 01/07/1990 | Cr\$  | 0,00 | 872 203400     | 0,00 | 0,00 | 0,00 | 0,00 |
| 01/08/1990 | Crs   | 0,00 | 084 802180     | 0,00 | 0.00 | 0,00 | 0,00 |
| 01/09/1990 | Cr\$  | 0,00 | 1 103 374709   | 0,00 | 0.00 | 0.00 | 0,00 |
| 01/10/1990 | Cr\$  | 0.00 | 1 244 165321   | 0,00 | 0.00 | 0,00 | 0,00 |
| 01/11/1990 | Cr\$  | 0,00 | 1.420.836706   | 0,00 | 0,00 | 0,00 | 0,00 |
| 01/12/1990 | Cr\$  | 0,00 | 1.642 203168   | 0,00 | 0.00 | 0,00 | 0,00 |
| 01/01/1001 | CrS   | 0.00 | 1 942 726347   | 0,00 | 0.00 | 0.00 | 0,00 |
| 01/02/1991 | Cr\$  | 0,00 | 2 320 523162   | 0,00 | 0.00 | 0,00 | 0,00 |
| 01/03/1991 | CrS   | 0.00 | 2 838 989877   | 0,00 | 0.00 | 0.00 | 0.00 |
| 01/04/1991 | Cr\$  | 0.00 | 3 173 706783   | 0.00 | 0.00 | 0.00 | 0,00 |
| 01/05/1991 | CrS   | 0.00 | 3 332 709492   | 0.00 | 0.00 | 0.00 | 0.00 |
| 01/06/1991 | Cr\$  | 0.00 | 3 555 334486   | 0.00 | 0.00 | 0.00 | 0.00 |
| 01/07/1991 | Cr\$  | 0.00 | 3 940 377210   | 0.00 | 0.00 | 0.00 | 0.00 |
| 01/08/1991 | Cr\$  | 0.00 | 4,418,739003   | 0,00 | 0.00 | 0.00 | 0.00 |
| 01/09/1991 | Cr\$  | 0,00 | 5,108,946035   | 0,00 | 0,00 | 0,00 | 0,00 |
| 01/10/1991 | Cr\$  | 0,00 | 5,906,963405   | 0,00 | 0,00 | 0,00 | 0,00 |
| 01/11/1991 | Cr\$  | 0.00 | 7,152,151290   | 0.00 | 0.00 | 0.00 | 0.00 |
| 01/12/1991 | Cr\$  | 0,00 | 9,046,040951   | 0,00 | 0,00 | 0.00 | 0.00 |
| 01/01/1992 | Cr\$  | 0,00 | 11.230.659840  | 0,00 | 0,00 | 0,00 | 0,00 |
| 01/02/1992 | Cr\$  | 0,00 | 14,141,646870  | 0,00 | 0,00 | 0.00 | 0.00 |
| 01/03/1992 | Cr\$  | 0,00 | 17.603.522023  | 0,00 | 0,00 | 0,00 | 0,00 |
| 01/04/1992 | Cr\$  | 0.00 | 21,409,403484  | 0.00 | 0.00 | 0.00 | 0.00 |
| 01/05/1992 | Cr\$  | 0,00 | 25.871.123170  | 0,00 | 0,00 | 0,00 | 0,00 |
| 01/06/1992 | Cr\$  | 0,00 | 32.209.548346  | 0,00 | 0,00 | 0,00 | 0,00 |
| 01/07/1992 | Cr\$  | 0,00 | 38.925.239176  | 0,00 | 0,00 | 0,00 | 0,00 |
| 01/08/1992 | Cr\$  | 0,00 | 47.519.931986  | 0,00 | 0,00 | 0,00 | 0,00 |
| 01/09/1992 | Cr\$  | 0,00 | 58.154.892764  | 0,00 | 0,00 | 0,00 | 0,00 |
| 01/10/1992 | Cr\$  | 0,00 | 72.100,436048  | 0,00 | 0,00 | 0,00 | 0,00 |
| 01/11/1992 | Cr\$  | 0.00 | 90.897.019725  | 0.00 | 0.00 | 0.00 | 0.00 |
| 01/12/1992 | Cr\$  | 0,00 | 111.703.347540 | 0,00 | 0,00 | 0,00 | 0,00 |
| 01/01/1993 | Cr\$  | 0,00 | 140.277.063840 | 0,00 | 0,00 | 0,00 | 0,00 |
| 01/02/1993 | Cr\$  | 0,00 | 180.634.775106 | 0,00 | 0,00 | 0,00 | 0,00 |
| 01/03/1993 | Cr\$  | 0.00 | 225,414,135854 | 0.00 | 0,00 | 0.00 | 0.00 |

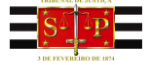

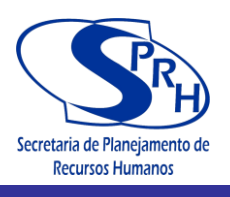

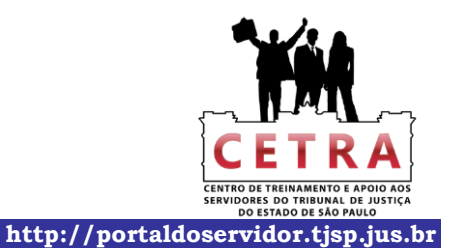

TRIBUNAL DE JUSTIÇA DO ESTADO DE SÃO PAULO Cálculo Elaborado pelo Portal do Tribunal de Justiça do Estado de São Paulo

| 01/04/1993 | Cr\$ | 0,00 | 287.583,354522 | 0,00 | 0,00 | 0,00 | 0,00 |
|------------|------|------|----------------|------|------|------|------|
| 01/05/1993 | Cr\$ | 0,00 | 369.170,752199 | 0,00 | 0,00 | 0,00 | 0,00 |
| 01/06/1993 | Cr\$ | 0,00 | 468.034,679637 | 0,00 | 0,00 | 0,00 | 0,00 |
| 01/07/1993 | Cr\$ | 0,00 | 610.176,811842 | 0,00 | 0,00 | 0,00 | 0,00 |
| 01/08/1993 | CR\$ | 0,00 | 799,392641     | 0,00 | 0,00 | 0,00 | 0,00 |
| 01/09/1993 | CR\$ | 0,00 | 1.065,910147   | 0,00 | 0,00 | 0,00 | 0,00 |
| 01/10/1993 | CR\$ | 0,00 | 1.445,693932   | 0,00 | 0,00 | 0,00 | 0,00 |
| 01/11/1993 | CR\$ | 0,00 | 1.938,964701   | 0,00 | 0,00 | 0,00 | 0,00 |
| 01/12/1993 | CR\$ | 0,00 | 2.636,991993   | 0,00 | 0,00 | 0,00 | 0,00 |
| 01/01/1994 | CR\$ | 0,00 | 3.631,929071   | 0,00 | 0,00 | 0,00 | 0,00 |
| 01/02/1994 | CR\$ | 0,00 | 5.132,642163   | 0,00 | 0,00 | 0,00 | 0,00 |
| 01/03/1994 | CR\$ | 0,00 | 7.214,955088   | 0,00 | 0,00 | 0,00 | 0,00 |
| 01/04/1994 | CR\$ | 0,00 | 10.323,157739  | 0,00 | 0,00 | 0,00 | 0,00 |
| 01/05/1994 | CR\$ | 0,00 | 14.747,663145  | 0,00 | 0,00 | 0,00 | 0,00 |
| 01/06/1994 | CR\$ | 0,00 | 21.049,339606  | 0,00 | 0,00 | 0,00 | 0,00 |
| 01/07/1994 | R\$  | 0,00 | 11,346741      | 0,00 | 0,00 | 0,00 | 0,00 |
| 01/08/1994 | R\$  | 0,00 | 12,036622      | 0,00 | 0,00 | 0,00 | 0,00 |
| 01/09/1994 | R\$  | 0,00 | 12,693821      | 0,00 | 0,00 | 0,00 | 0,00 |
| 01/10/1994 | R\$  | 0,00 | 12,885497      | 0,00 | 0,00 | 0,00 | 0,00 |
| 01/11/1994 | R\$  | 0,00 | 13,125167      | 0,00 | 0,00 | 0,00 | 0,00 |
| 01/12/1994 | R\$  | 0,00 | 13,554359      | 0,00 | 0,00 | 0,00 | 0,00 |
| 01/01/1995 | R\$  | 0,00 | 13,851199      | 0,00 | 0,00 | 0,00 | 0,00 |
| 01/02/1995 | R\$  | 0,00 | 14,082514      | 0,00 | 0,00 | 0,00 | 0,00 |
| 01/03/1995 | R\$  | 0,00 | 14,221930      | 0,00 | 0,00 | 0,00 | 0,00 |
| 01/04/1995 | R\$  | 0,00 | 14,422459      | 0,00 | 0,00 | 0,00 | 0,00 |
| 01/05/1995 | R\$  | 0,00 | 14,699370      | 0,00 | 0,00 | 0,00 | 0,00 |
| 01/06/1995 | R\$  | 0,00 | 15,077143      | 0,00 | 0,00 | 0,00 | 0,00 |
| 01/07/1995 | R\$  | 0,00 | 15,351547      | 0,00 | 0,00 | 0,00 | 0,00 |
| 01/08/1995 | R\$  | 0,00 | 15,729195      | 0,00 | 0,00 | 0,00 | 0,00 |
| 01/09/1995 | R\$  | 0,00 | 15,889632      | 0,00 | 0,00 | 0,00 | 0,00 |
| 01/10/1995 | R\$  | 0,00 | 16,075540      | 0,00 | 0,00 | 0,00 | 0,00 |
| 01/11/1995 | R\$  | 0,00 | 16,300597      | 0,00 | 0,00 | 0,00 | 0,00 |
| 01/12/1995 | R\$  | 0,00 | 16,546736      | 0,00 | 0,00 | 0,00 | 0,00 |
| 01/01/1996 | R\$  | 0,00 | 16,819757      | 0,00 | 0,00 | 0,00 | 0,00 |
| 01/02/1996 | R\$  | 0,00 | 17,065325      | 0,00 | 0,00 | 0,00 | 0,00 |
| 01/03/1996 | R\$  | 0,00 | 17,186488      | 0,00 | 0,00 | 0,00 | 0,00 |
| 01/04/1996 | R\$  | 0,00 | 17,236328      | 0,00 | 0,00 | 0,00 | 0,00 |
| 01/05/1996 | R\$  | 0,00 | 17,396625      | 0,00 | 0,00 | 0,00 | 0,00 |
| 01/06/1996 | R\$  | 0,00 | 17,619301      | 0,00 | 0,00 | 0,00 | 0,00 |
| 01/07/1996 | R\$  | 0,00 | 17,853637      | 0,00 | 0,00 | 0,00 | 0,00 |
| 01/08/1996 | R\$  | 0,00 | 18,067880      | 0,00 | 0,00 | 0,00 | 0,00 |
| 01/09/1996 | R\$  | 0,00 | 18,158219      | 0,00 | 0,00 | 0,00 | 0,00 |
| 01/10/1996 | R\$  | 0,00 | 18,161850      | 0,00 | 0,00 | 0,00 | 0,00 |
| 01/11/1996 | R\$  | 0,00 | 18,230865      | 0,00 | 0,00 | 0,00 | 0,00 |
| 01/12/1996 | R\$  | 0,00 | 18,292849      | 0,00 | 0,00 | 0,00 | 0,00 |
| 01/01/1997 | R\$  | 0,00 | 18,353215      | 0,00 | 0,00 | 0,00 | 0,00 |
| 01/02/1997 | R\$  | 0,00 | 18,501876      | 0,00 | 0,00 | 0,00 | 0,00 |
| 01/03/1997 | R\$  | 0,00 | 18,585134      | 0,00 | 0,00 | 0,00 | 0,00 |
| 01/04/1997 | R\$  | 0,00 | 18,711512      | 0,00 | 0,00 | 0,00 | 0,00 |
| 01/05/1997 | R\$  | 0,00 | 18,823781      | 0,00 | 0,00 | 0,00 | 0,00 |
| 01/06/1997 | R\$  | 0,00 | 18,844487      | 0,00 | 0,00 | 0,00 | 0,00 |
| 01/07/1997 | R\$  | 0,00 | 18,910442      | 0,00 | 0,00 | 0,00 | 0,00 |
| 01/08/1997 | R\$  | 0,00 | 18,944480      | 0,00 | 0,00 | 0,00 | 0,00 |
| 01/09/1997 | R\$  | 0,00 | 18,938796      | 0,00 | 0,00 | 0,00 | 0,00 |
| 01/10/1997 | R\$  | 0,00 | 18,957734      | 0,00 | 0,00 | 0,00 | 0,00 |
| U1/11/1997 | R\$  | 0,00 | 19,012711      | 0,00 | 0,00 | 0,00 | 0,00 |
| 01/12/1997 | R\$  | 0,00 | 19,041230      | 0,00 | 0,00 | 0,00 | 0,00 |
| 01/01/1998 | R\$  | 0,00 | 19,149765      | 0,00 | 0,00 | 0,00 | 0,00 |
| 01/02/1998 | R\$  | 0,00 | 19,312538      | 0,00 | 0,00 | 0,00 | 0,00 |
| 01/03/1998 | R\$  | 0,00 | 19,416825      | 0,00 | 0,00 | 0,00 | 0,00 |
| 01/04/1998 | R\$  | 0,00 | 19,511967      | 0,00 | 0,00 | 0,00 | 0,00 |
| 01/05/1998 | R\$  | 0,00 | 19,599770      | 0,00 | 0,00 | 0,00 | 0,00 |
| 01/06/1998 | R\$  | 0,00 | 19,740888      | 0,00 | 0,00 | 0,00 | 0,00 |
| 01/07/1998 | R\$  | 0,00 | 19,770499      | 0,00 | 0,00 | 0,00 | 0,00 |

4

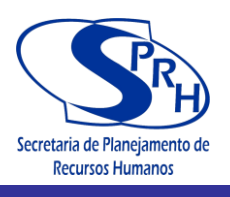

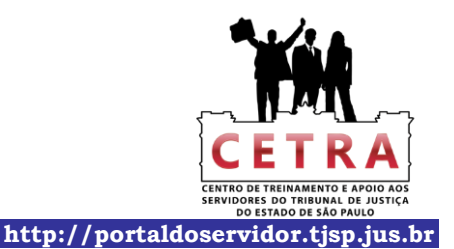

TRIBUNAL DE JUSTIÇA DO ESTADO DE SÃO PAULO Cálculo Elaborado pelo Portal do Tribunal de Justiça do Estado de São Paulo

| 0108/1998         R\$         0.00         19.715141         0.00         0.00         0.00         0.00           01100/1998         R\$         0.00         19.618356         0.00         0.00         0.00         0.00           0111/11998         R\$         0.00         19.57718         0.00         0.00         0.00         0.00           0111/11998         R\$         0.00         19.57718         0.00         0.00         0.00         0.00           01101/1998         R\$         0.00         19.55718         0.00         0.00         0.00         0.00           01101/1998         R\$         0.00         19.55841         0.00         0.00         0.00         0.00           01031/1999         R\$         0.00         20.05842         0.00         0.00         0.00         0.00           0106/1999         R\$         0.00         20.35892         0.00         0.00         0.00         0.00           0106/1999         R\$         0.00         20.536932         0.00         0.00         0.00         0.00           01010/1999         R\$         0.00         20.536932         0.00         0.00         0.00         0.00         0.00                                                                                                    |            |         |      | ~         |      |      |      |      |
|----------------------------------------------------------------------------------------------------|------------|---------|------|-----------|------|------|------|------|
| 01/00/1998         R\$         0.00         19.618536         0.00         0.00         0.00           01/10/1998         R\$         0.00         19.57718         0.00         0.00         0.00         0.00           01/11/1998         R\$         0.00         19.579211         0.00         0.00         0.00         0.00           01/02/1998         R\$         0.00         19.628072         0.00         0.00         0.00         0.00           01/02/1998         R\$         0.00         20.0284570         0.00         0.00         0.00         0.00           01/03/1999         R\$         0.00         20.038422         0.00         0.00         0.00         0.00           01/06/1999         R\$         0.00         20.038420         0.00         0.00         0.00         0.00           01/06/1999         R\$         0.00         20.384290         0.00         0.00         0.00         0.00           01/06/1999         R\$         0.00         20.434036         0.00         0.00         0.00         0.00           01/07/1999         R\$         0.00         20.272557         0.00         0.00         0.00         0.00           01/0                                                                                                    | 01/08/1998 | R\$     | 0,00 | 19,715141 | 0,00 | 0,00 | 0,00 | 0,00 |
| 01101998         R\$         0.00         19.657718         0.00         0.00         0.00           01/11/1998         R\$         0.00         19.579231         0.00         0.00         0.00         0.00           01/01/1999         R\$         0.00         19.628072         0.00         0.00         0.00         0.00           01/01/1999         R\$         0.00         19.628672         0.00         0.00         0.00         0.00           01/02/1999         R\$         0.00         20.06462         0.00         0.00         0.00         0.00           01/06/1999         R\$         0.00         20.264570         0.00         0.00         0.00         0.00           01/06/1999         R\$         0.00         20.369932         0.00         0.00         0.00         0.00           01/06/1999         R\$         0.00         20.648036         0.00         0.00         0.00         0.00           01/06/1999         R\$         0.00         20.248633         0.00         0.00         0.00         0.00           01/06/199         R\$         0.00         20.292577         0.00         0.00         0.00         0.00         0.00         0.00<                                                                                                    | 01/09/1998 | R\$     | 0,00 | 19,618536 | 0,00 | 0,00 | 0,00 | 0,00 |
| 01/11/1998         R\$         0.00         19,579231         0.00         0.00         0.00         0.00           01/12/1998         R\$         0.00         19,543988         0.00         0.00         0.00         0.00           01/01/1999         R\$         0.00         19,525672         0.00         0.00         0.00         0.00           01/02/1999         R\$         0.00         20,08462         0.00         0.00         0.00         0.00           01/04/1999         R\$         0.00         20,08462         0.00         0.00         0.00         0.00           01/06/1999         R\$         0.00         20,384250         0.00         0.00         0.00         0.00           01/06/1999         R\$         0.00         20,58503         0.00         0.00         0.00         0.00           01/06/1999         R\$         0.00         20,54836         0.00         0.00         0.00         0.00           01/01/1999         R\$         0.00         20,54836         0.00         0.00         0.00         0.00           01/01/1999         R\$         0.00         20,54836         0.00         0.00         0.00         0.00         0.00 <td>01/10/1998</td> <td>R\$</td> <td>0,00</td> <td>19,557718</td> <td>0,00</td> <td>0,00</td> <td>0,00</td> <td>0,00</td> | 01/10/1998 | R\$     | 0,00 | 19,557718 | 0,00 | 0,00 | 0,00 | 0,00 |
| 01/12/1998         R\$         0,00         19,643988         0,00         0,00         0,00         0,00           01/01/1999         R\$         0,00         19,753641         0,00         0,00         0,00         0,00           01/02/1999         R\$         0,00         20,008462         0,00         0,00         0,00         0,00           01/03/1999         R\$         0,00         20,268470         0,00         0,00         0,00         0,00           01/05/1999         R\$         0,00         20,369913         0,00         0,00         0,00         0,00           01/06/1999         R\$         0,00         20,369932         0,00         0,00         0,00         0,00           01/08/1999         R\$         0,00         20,258938         0,00         0,00         0,00         0,00           01/09/1999         R\$         0,00         20,285953         0,00         0,00         0,00         0,00           01/11/1999         R\$         0,00         21,124276         0,00         0,00         0,00         0,00           01/12/1099         R\$         0,00         21,421406         0,00         0,00         0,00         0,00                                                                                                    | 01/11/1998 | R\$     | 0,00 | 19,579231 | 0,00 | 0,00 | 0,00 | 0,00 |
| 01011999         R\$         0,00         19,626072         0,00         0,00         0,00         0,00           01/02/1999         R\$         0,00         19,753441         0,00         0,00         0,00         0,00           01/03/1999         R\$         0,00         20,008462         0,00         0,00         0,00         0,00           01/04/1999         R\$         0,00         20,058413         0,00         0,00         0,00         0,00           01/06/1999         R\$         0,00         20,359929         0,00         0,00         0,00         0,00           01/07/1999         R\$         0,00         20,35903         0,00         0,00         0,00         0,00           01/09/1999         R\$         0,00         20,648036         0,00         0,00         0,00         0,00           01/10/1999         R\$         0,00         20,62757         0,00         0,00         0,00         0,00           01/11/1999         R\$         0,00         21,42476         0,00         0,00         0,00         0,00           01/01/2000         R\$         0,00         21,42468         0,00         0,00         0,00         0,00         0,00 <td>01/12/1998</td> <td>R\$</td> <td>0,00</td> <td>19,543988</td> <td>0,00</td> <td>0,00</td> <td>0,00</td> <td>0,00</td> | 01/12/1998 | R\$     | 0,00 | 19,543988 | 0,00 | 0,00 | 0,00 | 0,00 |
| 0102/1999         R\$         0,00         19,753641         0,00         0,00         0,00         0,00           01/04/1999         R\$         0,00         20,008462         0,00         0,00         0,00         0,00           01/04/1999         R\$         0,00         20,356813         0,00         0,00         0,00         0,00           01/05/1999         R\$         0,00         20,356932         0,00         0,00         0,00         0,00           01/07/1999         R\$         0,00         20,325093         0,00         0,00         0,00         0,00           01/07/1999         R\$         0,00         20,525093         0,00         0,00         0,00         0,00           01/07/1999         R\$         0,00         20,728563         0,00         0,00         0,00         0,00           01/10/1999         R\$         0,00         21,42756         0,00         0,00         0,00         0,00           01/12/1999         R\$         0,00         21,42055         0,00         0,00         0,00         0,00         0,00         0,00         0,00         0,00         0,00         0,00         0,00         0,00         0,00         0,00                                                                                                    | 01/01/1999 | R\$     | 0,00 | 19,626072 | 0,00 | 0,00 | 0,00 | 0,00 |
| 01/03/1999         R\$         0,00         20,008462         0,00         0,00         0,00         0,00           01/04/1999         R\$         0,00         20,356913         0,00         0,00         0,00         0,00           01/05/1999         R\$         0,00         20,356932         0,00         0,00         0,00         0,00           01/07/1999         R\$         0,00         20,35693         0,00         0,00         0,00         0,00           01/09/1999         R\$         0,00         20,53693         0,00         0,00         0,00         0,00           01/09/1999         R\$         0,00         20,53693         0,00         0,00         0,00         0,00           01/01/1999         R\$         0,00         20,728563         0,00         0,00         0,00         0,00           01/11/1999         R\$         0,00         21,124776         0,00         0,00         0,00         0,00           01/12/1999         R\$         0,00         21,124776         0,00         0,00         0,00         0,00           01/01/2000         R\$         0,00         21,41411         0,00         0,00         0,00         0,00         0,00<                                                                                                    | 01/02/1999 | R\$     | 0,00 | 19,753641 | 0,00 | 0,00 | 0,00 | 0,00 |
| 01/04/1999         R\$         0.00         20.264570         0.00         0.00         0.00         0.00           01/05/1990         R\$         0.00         20.369613         0.00         0.00         0.00         0.00           01/06/1999         R\$         0.00         20.36992         0.00         0.00         0.00         0.00           01/07/1999         R\$         0.00         20.384250         0.00         0.00         0.00         0.00           01/09/1999         R\$         0.00         20.535093         0.00         0.00         0.00         0.00           01/01/1999         R\$         0.00         20.648036         0.00         0.00         0.00         0.00           01/10/1999         R\$         0.00         20.728663         0.00         0.00         0.00         0.00           01/11/1990         R\$         0.00         21.24276         0.00         0.00         0.00         0.00           01/01/2000         R\$         0.00         21.443058         0.00         0.00         0.00         0.00           01/04/2000         R\$         0.00         21.445958         0.00         0.00         0.00         0.00      <                                                                                                    | 01/03/1999 | R\$     | 0,00 | 20,008462 | 0,00 | 0,00 | 0,00 | 0,00 |
| 01/05/1990         F\$         0.00         20.359813         0.00         0.00         0.00         0.00           01/06/1999         R\$         0.00         20.369992         0.00         0.00         0.00         0.00           01/07/1999         R\$         0.00         20.384250         0.00         0.00         0.00         0.00           01/08/1999         R\$         0.00         20.535033         0.00         0.00         0.00         0.00           01/09/1999         R\$         0.00         20.648036         0.00         0.00         0.00         0.00           01/11/1999         R\$         0.00         20.92757         0.00         0.00         0.00         0.00           01/11/2000         R\$         0.00         21.42076         0.00         0.00         0.00         0.00           01/01/2000         R\$         0.00         21.42076         0.00         0.00         0.00         0.00           01/03/2000         R\$         0.00         21.42111         0.00         0.00         0.00         0.00           01/04/2000         R\$         0.00         21.46822         0.00         0.00         0.00         0.00                                                                                                    | 01/04/1999 | R\$     | 0,00 | 20,264570 | 0,00 | 0,00 | 0,00 | 0,00 |
| 0106/1999         F\$         0.00         20,369992         0.00         0.00         0.00         0.00           01/07/1999         R\$         0.00         20,354250         0.00         0.00         0.00         0.00           01/09/1999         R\$         0.00         20,535093         0.00         0.00         0.00         0.00           01/09/1999         R\$         0.00         20,648036         0.00         0.00         0.00         0.00           01/10/1999         R\$         0.00         20,927557         0.00         0.00         0.00         0.00           01/11/1999         R\$         0.00         21,124276         0.00         0.00         0.00         0.00           01/01/2000         R\$         0.00         21,421111         0.00         0.00         0.00         0.00           01/02/2000         R\$         0.00         21,421111         0.00         0.00         0.00         0.00           01/05/2000         R\$         0.00         21,44858         0.00         0.00         0.00         0.00           01/05/2000         R\$         0.00         21,6457527         0.00         0.00         0.00         0.00                                                                                                    | 01/05/1999 | R\$     | 0,00 | 20,359813 | 0,00 | 0,00 | 0,00 | 0,00 |
| 01/07/1999         R\$         0,00         20,384250         0,00         0,00         0,00         0,00           01/08/1999         R\$         0,00         20,535093         0,00         0,00         0,00         0,00           01/09/1999         R\$         0,00         20,648036         0,00         0,00         0,00         0,00           01/10/1999         R\$         0,00         20,927557         0,00         0,00         0,00         0,00           01/11/1999         R\$         0,00         21,124276         0,00         0,00         0,00         0,00           01/01/2000         R\$         0,00         21,42476         0,00         0,00         0,00         0,00           01/01/2000         R\$         0,00         21,42176         0,00         0,00         0,00         0,00           01/02/2000         R\$         0,00         21,421111         0,00         0,00         0,00         0,00         0,00         0,00         0,00         0,00         0,00         0,00         0,00         0,00         0,00         0,00         0,00         0,00         0,00         0,00         0,00         0,00         0,00         0,00         0,00                                                                                                    | 01/06/1999 | R\$     | 0,00 | 20,369992 | 0,00 | 0,00 | 0,00 | 0,00 |
| 01/08/1999         R\$         0,00         20,535093         0,00         0,00         0,00         0,00           01/09/1999         R\$         0,00         20,648036         0,00         0,00         0,00         0,00           01/10/1999         R\$         0,00         20,728563         0,00         0,00         0,00         0,00           01/11/1999         R\$         0,00         20,927557         0,00         0,00         0,00         0,00           01/12/1999         R\$         0,00         21,124276         0,00         0,00         0,00         0,00           01/02/2000         R\$         0,00         21,42111         0,00         0,00         0,00         0,00           01/03/2000         R\$         0,00         21,44111         0,00         0,00         0,00         0,00           01/06/2000         R\$         0,00         21,44858         0,00         0,00         0,00         0,00           01/07/2000         R\$         0,00         21,457527         0,00         0,00         0,00         0,00           01/07/2000         R\$         0,00         21,451599         0,00         0,00         0,00         0,00 <t< td=""><td>01/07/1999</td><td>R\$</td><td>0,00</td><td>20,384250</td><td>0,00</td><td>0,00</td><td>0,00</td><td>0,00</td></t<>   | 01/07/1999 | R\$     | 0,00 | 20,384250 | 0,00 | 0,00 | 0,00 | 0,00 |
| 01/09/1999         R\$         0,00         20,648036         0,00         0,00         0,00         0,00           01/10/1999         R\$         0,00         20,228563         0,00         0,00         0,00         0,00           01/11/11999         R\$         0,00         20,227557         0,00         0,00         0,00         0,00           01/12/1999         R\$         0,00         21,124276         0,00         0,00         0,00         0,00           01/01/2000         R\$         0,00         21,420595         0,00         0,00         0,00         0,00           01/03/2000         R\$         0,00         21,449368         0,00         0,00         0,00         0,00           01/04/2000         R\$         0,00         21,449358         0,00         0,00         0,00         0,00           01/04/2000         R\$         0,00         21,469262         0,00         0,00         0,00         0,00           01/05/2000         R\$         0,00         21,45727         0,00         0,00         0,00         0,00           01/07/2000         R\$         0,00         21,521899         0,00         0,00         0,00         0,00                                                                                                    | 01/08/1999 | R\$     | 0,00 | 20,535093 | 0,00 | 0,00 | 0,00 | 0,00 |
| 01/10/1999         R\$         0,00         20,728563         0,00         0,00         0,00         0,00           01/11/1999         R\$         0,00         20,927557         0,00         0,00         0,00         0,00           01/12/1999         R\$         0,00         21,124276         0,00         0,00         0,00         0,00           01/01/2000         R\$         0,00         21,280565         0,00         0,00         0,00         0,00           01/02/2000         R\$         0,00         21,421111         0,00         0,00         0,00         0,00           01/03/2000         R\$         0,00         21,448988         0,00         0,00         0,00         0,00           01/06/2000         R\$         0,00         21,457527         0,00         0,00         0,00         0,00           01/06/2000         R\$         0,00         21,457527         0,00         0,00         0,00         0,00           01/06/2000         R\$         0,00         21,821853         0,00         0,00         0,00         0,00           01/07/200         R\$         0,00         22,085087         0,00         0,00         0,00         0,00                                                                                                    | 01/09/1999 | R\$     | 0,00 | 20,648036 | 0,00 | 0,00 | 0,00 | 0,00 |
| 01/11/1999         R\$         0,00         20,927557         0,00         0,00         0,00         0,00           01/12/1999         R\$         0,00         21,124276         0,00         0,00         0,00         0,00           01/01/2000         R\$         0,00         21,280595         0,00         0,00         0,00         0,00           01/02/2000         R\$         0,00         21,410406         0,00         0,00         0,00         0,00           01/03/2000         R\$         0,00         21,421111         0,00         0,00         0,00         0,00           01/04/2000         R\$         0,00         21,448958         0,00         0,00         0,00         0,00           01/05/2000         R\$         0,00         21,457527         0,00         0,00         0,00         0,00           01/07/2000         R\$         0,00         21,821993         0,00         0,00         0,00         0,00           01/08/2000         R\$         0,00         22,085087         0,00         0,00         0,00         0,00           01/09/2000         R\$         0,00         22,18052         0,00         0,00         0,00         0,00                                                                                                    | 01/10/1999 | R\$     | 0,00 | 20,728563 | 0,00 | 0,00 | 0,00 | 0,00 |
| 01/12/1999         R\$         0,00         21,124276         0,00         0,00         0,00         0,00           01/01/2000         R\$         0,00         21,280595         0,00         0,00         0,00         0,00           01/02/2000         R\$         0,00         21,410406         0,00         0,00         0,00         0,00           01/03/2000         R\$         0,00         21,42111         0,00         0,00         0,00         0,00           01/04/2000         R\$         0,00         21,481958         0,00         0,00         0,00         0,00           01/05/2000         R\$         0,00         21,487527         0,00         0,00         0,00         0,00           01/08/2000         R\$         0,00         21,821053         0,00         0,00         0,00         0,00           01/08/2000         R\$         0,00         22,085087         0,00         0,00         0,00         0,00           01/10/2000         R\$         0,00         22,18052         0,00         0,00         0,00         0,00           01/10/2000         R\$         0,00         22,279965         0,00         0,00         0,00         0,00      <                                                                                                    | 01/11/1999 | R\$     | 0,00 | 20,927557 | 0,00 | 0,00 | 0,00 | 0,00 |
| 01/01/2000         R\$         0,00         21,280595         0,00         0,00         0,00         0,00           01/02/2000         R\$         0,00         21,410406         0,00         0,00         0,00         0,00           01/03/2000         R\$         0,00         21,441046         0,00         0,00         0,00         0,00           01/04/2000         R\$         0,00         21,448958         0,00         0,00         0,00         0,00           01/05/2000         R\$         0,00         21,485727         0,00         0,00         0,00         0,00           01/05/2000         R\$         0,00         21,521899         0,00         0,00         0,00         0,00           01/07/2000         R\$         0,00         22,05507         0,00         0,00         0,00         0,00           01/10/2000         R\$         0,00         22,18540         0,00         0,00         0,00         0,00           01/11/2000         R\$         0,00         22,218540         0,00         0,00         0,00         0,00           01/11/2000         R\$         0,00         22,215540         0,00         0,00         0,00         0,00      <                                                                                                    | 01/12/1999 | R\$     | 0,00 | 21,124276 | 0,00 | 0,00 | 0,00 | 0,00 |
| 01/02/2000         R\$         0,00         21,410406         0,00         0,00         0,00         0,00           01/03/2000         R\$         0,00         21,421111         0,00         0,00         0,00         0,00           01/04/2000         R\$         0,00         21,481958         0,00         0,00         0,00         0,00           01/05/2000         R\$         0,00         21,487527         0,00         0,00         0,00         0,00           01/06/2000         R\$         0,00         21,457527         0,00         0,00         0,00         0,00           01/07/2000         R\$         0,00         21,821053         0,00         0,00         0,00         0,00           01/08/2000         R\$         0,00         22,085087         0,00         0,00         0,00         0,00           01/10/2000         R\$         0,00         22,18540         0,00         0,00         0,00         0,00           01/12/2001         R\$         0,00         22,215540         0,00         0,00         0,00         0,00           01/10/2001         R\$         0,00         22,479565         0,00         0,00         0,00         0,00                                                                                                    | 01/01/2000 | R\$     | 0,00 | 21,280595 | 0,00 | 0,00 | 0,00 | 0,00 |
| 01/03/2000         R\$         0,00         21,421111         0,00         0,00         0,00         0,00           01/04/2000         R\$         0,00         21,448958         0,00         0,00         0,00         0,00           01/05/2000         R\$         0,00         21,468562         0,00         0,00         0,00         0,00           01/06/2000         R\$         0,00         21,457527         0,00         0,00         0,00         0,00           01/07/2000         R\$         0,00         21,521899         0,00         0,00         0,00         0,00           01/08/2000         R\$         0,00         22,085087         0,00         0,00         0,00         0,00           01/10/2000         R\$         0,00         22,18052         0,00         0,00         0,00         0,00           01/10/2000         R\$         0,00         22,18052         0,00         0,00         0,00         0,00           01/12/2000         R\$         0,00         22,215540         0,00         0,00         0,00         0,00           01/10/2001         R\$         0,00         22,57503         0,00         0,00         0,00         0,00 <t< td=""><td>01/02/2000</td><td>R\$</td><td>0,00</td><td>21,410406</td><td>0,00</td><td>0,00</td><td>0,00</td><td>0,00</td></t<>   | 01/02/2000 | R\$     | 0,00 | 21,410406 | 0,00 | 0,00 | 0,00 | 0,00 |
| 01/04/2000         R\$         0,00         21,448958         0,00         0,00         0,00         0,00           01/05/2000         R\$         0,00         21,465262         0,00         0,00         0,00         0,00           01/06/2000         R\$         0,00         21,457527         0,00         0,00         0,00         0,00           01/07/2000         R\$         0,00         21,521899         0,00         0,00         0,00         0,00           01/09/2000         R\$         0,00         21,821053         0,00         0,00         0,00         0,00           01/09/2000         R\$         0,00         22,085087         0,00         0,00         0,00         0,00           01/10/2000         R\$         0,00         22,180052         0,00         0,00         0,00         0,00           01/11/2000         R\$         0,00         22,219965         0,00         0,00         0,00         0,00           01/12/2001         R\$         0,00         22,402504         0,00         0,00         0,00         0,00           01/02/2001         R\$         0,00         22,79965         0,00         0,00         0,00         0,00                                                                                                    | 01/03/2000 | R\$     | 0,00 | 21,421111 | 0,00 | 0,00 | 0,00 | 0,00 |
| 01/05/2000         R\$         0,00         21,488262         0,00         0,00         0,00         0,00           01/06/2000         R\$         0,00         21,487527         0,00         0,00         0,00         0,00           01/07/2000         R\$         0,00         21,521899         0,00         0,00         0,00         0,00           01/08/2000         R\$         0,00         21,62193         0,00         0,00         0,00         0,00           01/08/2000         R\$         0,00         22,085087         0,00         0,00         0,00         0,00           01/01/2000         R\$         0,00         22,085087         0,00         0,00         0,00         0,00           01/10/2000         R\$         0,00         22,18052         0,00         0,00         0,00         0,00           01/11/2000         R\$         0,00         22,279965         0,00         0,00         0,00         0,00           01/01/2001         R\$         0,00         22,67503         0,00         0,00         0,00         0,00           01/02/2011         R\$         0,00         22,858620         0,00         0,00         0,00         0,00 <t< td=""><td>01/04/2000</td><td>R\$</td><td>0,00</td><td>21,448958</td><td>0,00</td><td>0,00</td><td>0,00</td><td>0,00</td></t<>   | 01/04/2000 | R\$     | 0,00 | 21,448958 | 0,00 | 0,00 | 0,00 | 0,00 |
| 01/06/2000         R\$         0,00         21,457527         0,00         0,00         0,00         0,00           01/07/2000         R\$         0,00         21,521899         0,00         0,00         0,00         0,00           01/09/2000         R\$         0,00         21,821053         0,00         0,00         0,00         0,00           01/09/2000         R\$         0,00         22,085087         0,00         0,00         0,00         0,00           01/10/2000         R\$         0,00         22,180052         0,00         0,00         0,00         0,00           01/11/2000         R\$         0,00         22,215540         0,00         0,00         0,00         0,00           01/12/2001         R\$         0,00         22,402504         0,00         0,00         0,00         0,00           01/01/2001         R\$         0,00         22,67503         0,00         0,00         0,00         0,00           01/03/2001         R\$         0,00         22,685620         0,00         0,00         0,00         0,00           01/03/2001         R\$         0,00         22,794510         0,00         0,00         0,00         0,00                                                                                                    | 01/05/2000 | R\$     | 0,00 | 21,468262 | 0,00 | 0,00 | 0,00 | 0,00 |
| 01/07/2000         R\$         0,00         21,521899         0,00         0,00         0,00         0,00           01/08/2000         R\$         0,00         21,821053         0,00         0,00         0,00         0,00           01/09/2000         R\$         0,00         22,085087         0,00         0,00         0,00         0,00           01/11/2000         R\$         0,00         22,185052         0,00         0,00         0,00         0,00           01/11/2000         R\$         0,00         22,215540         0,00         0,00         0,00         0,00           01/11/2000         R\$         0,00         22,215540         0,00         0,00         0,00         0,00           01/11/2001         R\$         0,00         22,27965         0,00         0,00         0,00         0,00           01/01/2001         R\$         0,00         22,67503         0,00         0,00         0,00         0,00           01/02/2011         R\$         0,00         22,68583         0,00         0,00         0,00         0,00           01/06/2001         R\$         0,00         23,1703         0,00         0,00         0,00         0,00                                                                                                    | 01/06/2000 | R\$     | 0,00 | 21,457527 | 0,00 | 0,00 | 0,00 | 0,00 |
| 01/08/2000         R\$         0,00         21,821053         0,00         0,00         0,00         0,00           01/09/2000         R\$         0,00         22,085087         0,00         0,00         0,00         0,00           01/10/2000         R\$         0,00         22,180052         0,00         0,00         0,00         0,00           01/11/2000         R\$         0,00         22,215540         0,00         0,00         0,00         0,00           01/12/2000         R\$         0,00         22,279965         0,00         0,00         0,00         0,00           01/10/2001         R\$         0,00         22,402504         0,00         0,00         0,00         0,00           01/02/2001         R\$         0,00         22,685620         0,00         0,00         0,00         0,00           01/03/2001         R\$         0,00         22,794510         0,00         0,00         0,00         0,00           01/05/2001         R\$         0,00         23,17103         0,00         0,00         0,00         0,00           01/06/2001         R\$         0,00         23,255705         0,00         0,00         0,00         0,00                                                                                                    | 01/07/2000 | R\$     | 0,00 | 21,521899 | 0,00 | 0,00 | 0,00 | 0,00 |
| 01/09/2000         R\$         0,00         22,085087         0,00         0,00         0,00         0,00           01/10/2000         R\$         0,00         22,085087         0,00         0,00         0,00         0,00           01/11/2000         R\$         0,00         22,18052         0,00         0,00         0,00         0,00           01/11/2000         R\$         0,00         22,279965         0,00         0,00         0,00         0,00           01/01/2001         R\$         0,00         22,402504         0,00         0,00         0,00         0,00           01/02/2001         R\$         0,00         22,57503         0,00         0,00         0,00         0,00           01/02/2001         R\$         0,00         22,685620         0,00         0,00         0,00         0,00           01/03/2001         R\$         0,00         22,985983         0,00         0,00         0,00         0,00           01/06/2001         R\$         0,00         23,95705         0,00         0,00         0,00         0,00           01/07/2001         R\$         0,00         23,659602         0,00         0,00         0,00         0,00 <t< td=""><td>01/08/2000</td><td>R\$</td><td>0,00</td><td>21,821053</td><td>0,00</td><td>0,00</td><td>0,00</td><td>0,00</td></t<>   | 01/08/2000 | R\$     | 0,00 | 21,821053 | 0,00 | 0,00 | 0,00 | 0,00 |
| 01/10/2000         R\$         0,00         22,180052         0,00         0,00         0,00         0,00           01/11/2000         R\$         0,00         22,215640         0,00         0,00         0,00         0,00           01/12/2000         R\$         0,00         22,279965         0,00         0,00         0,00         0,00           01/01/2001         R\$         0,00         22,402504         0,00         0,00         0,00         0,00           01/01/2001         R\$         0,00         22,67503         0,00         0,00         0,00         0,00           01/02/201         R\$         0,00         22,685620         0,00         0,00         0,00         0,00           01/03/2001         R\$         0,00         22,985983         0,00         0,00         0,00         0,00           01/06/2001         R\$         0,00         23,11703         0,00         0,00         0,00         0,00           01/07/201         R\$         0,00         23,55755         0,00         0,00         0,00         0,00           01/08/2001         R\$         0,00         23,699602         0,00         0,00         0,00         0,00                                                                                                    | 01/09/2000 | R\$     | 0,00 | 22,085087 | 0,00 | 0,00 | 0,00 | 0,00 |
| 01/11/2000         R\$         0,00         22,215540         0,00         0,00         0,00         0,00           01/12/2000         R\$         0,00         22,279965         0,00         0,00         0,00         0,00           01/01/2001         R\$         0,00         22,422644         0,00         0,00         0,00         0,00           01/02/2001         R\$         0,00         22,67503         0,00         0,00         0,00         0,00           01/02/2001         R\$         0,00         22,685620         0,00         0,00         0,00         0,00           01/04/2001         R\$         0,00         22,794510         0,00         0,00         0,00         0,00           01/04/2001         R\$         0,00         22,85983         0,00         0,00         0,00         0,00           01/05/2001         R\$         0,00         23,117033         0,00         0,00         0,00         0,00           01/06/2001         R\$         0,00         23,255705         0,00         0,00         0,00         0,00           01/08/2001         R\$         0,00         23,696622         0,00         0,00         0,00         0,00 <t< td=""><td>01/10/2000</td><td>R\$</td><td>0,00</td><td>22,180052</td><td>0,00</td><td>0,00</td><td>0,00</td><td>0,00</td></t<>  | 01/10/2000 | R\$     | 0,00 | 22,180052 | 0,00 | 0,00 | 0,00 | 0,00 |
| 01/12/2000         R\$         0,00         22,279965         0,00         0,00         0,00         0,00           01/01/2001         R\$         0,00         22,402504         0,00         0,00         0,00         0,00           01/02/2001         R\$         0,00         22,675003         0,00         0,00         0,00         0,00           01/03/2001         R\$         0,00         22,685620         0,00         0,00         0,00         0,00           01/04/2001         R\$         0,00         22,794510         0,00         0,00         0,00         0,00           01/05/2001         R\$         0,00         22,885983         0,00         0,00         0,00         0,00           01/06/2001         R\$         0,00         23,117003         0,00         0,00         0,00         0,00           01/06/2001         R\$         0,00         23,255705         0,00         0,00         0,00         0,00           01/08/2001         R\$         0,00         23,699602         0,00         0,00         0,00         0,00           01/10/2001         R\$         0,00         23,803880         0,00         0,00         0,00         0,00                                                                                                    | 01/11/2000 | R\$     | 0,00 | 22,215540 | 0,00 | 0,00 | 0,00 | 0,00 |
| 01/01/2001         R\$         0,00         22,402504         0,00         0,00         0,00         0,00           01/02/2001         R\$         0,00         22,675003         0,00         0,00         0,00         0,00           01/03/2001         R\$         0,00         22,675003         0,00         0,00         0,00         0,00           01/03/2001         R\$         0,00         22,794510         0,00         0,00         0,00         0,00           01/05/2001         R\$         0,00         22,794510         0,00         0,00         0,00         0,00           01/05/2001         R\$         0,00         22,794510         0,00         0,00         0,00         0,00           01/05/2001         R\$         0,00         23,117003         0,00         0,00         0,00         0,00           01/07/2001         R\$         0,00         23,255705         0,00         0,00         0,00         0,00           01/08/2001         R\$         0,00         23,69802         0,00         0,00         0,00         0,00           01/08/2001         R\$         0,00         23,803880         0,00         0,00         0,00         0,00      <                                                                                                    | 01/12/2000 | R\$     | 0,00 | 22,279965 | 0,00 | 0,00 | 0,00 | 0,00 |
| 01/02/2001         R\$         0,00         22,575003         0,00         0,00         0,00         0,00           01/03/2001         R\$         0,00         22,685620         0,00         0,00         0,00         0,00           01/04/2001         R\$         0,00         22,794510         0,00         0,00         0,00         0,00           01/05/2001         R\$         0,00         22,985983         0,00         0,00         0,00         0,00           01/06/2001         R\$         0,00         23,117003         0,00         0,00         0,00         0,00           01/07/2001         R\$         0,00         23,255705         0,00         0,00         0,00         0,00           01/08/2001         R\$         0,00         23,513843         0,00         0,00         0,00         0,00           01/08/2001         R\$         0,00         23,699602         0,00         0,00         0,00         0,00           01/10/2001         R\$         0,00         23,803880         0,00         0,00         0,00         0,00           01/10/2001         R\$         0,00         24,027636         0,00         0,00         0,00         0,00                                                                                                    | 01/01/2001 | R\$     | 0,00 | 22,402504 | 0,00 | 0,00 | 0,00 | 0,00 |
| 01/03/2001         R\$         0,00         22,685620         0,00         0,00         0,00         0,00           01/04/2001         R\$         0,00         22,794510         0,00         0,00         0,00         0,00           01/05/2001         R\$         0,00         22,985983         0,00         0,00         0,00         0,00           01/06/2001         R\$         0,00         23,917003         0,00         0,00         0,00         0,00           01/07/2001         R\$         0,00         23,255705         0,00         0,00         0,00         0,00           01/08/2001         R\$         0,00         23,513843         0,00         0,00         0,00         0,00           01/08/2001         R\$         0,00         23,699602         0,00         0,00         0,00         0,00           01/10/2001         R\$         0,00         23,80380         0,00         0,00         0,00         0,00           01/10/2001         R\$         0,00         24,027636         0,00         0,00         0,00         0,00           01/12/201         R\$         0,00         24,037592         0,00         0,00         0,00         0,00 <t< td=""><td>01/02/2001</td><td>R\$</td><td>0,00</td><td>22,575003</td><td>0,00</td><td>0,00</td><td>0,00</td><td>0,00</td></t<>  | 01/02/2001 | R\$     | 0,00 | 22,575003 | 0,00 | 0,00 | 0,00 | 0,00 |
| 01/04/2001         R\$         0,00         22,794510         0,00         0,00         0,00         0,00           01/05/2001         R\$         0,00         22,985983         0,00         0,00         0,00         0,00           01/06/2001         R\$         0,00         23,117003         0,00         0,00         0,00         0,00           01/06/2001         R\$         0,00         23,117003         0,00         0,00         0,00         0,00           01/06/2001         R\$         0,00         23,255705         0,00         0,00         0,00         0,00           01/08/2001         R\$         0,00         23,513843         0,00         0,00         0,00         0,00           01/09/2001         R\$         0,00         23,699602         0,00         0,00         0,00         0,00           01/10/2001         R\$         0,00         24,027636         0,00         0,00         0,00         0,00           01/12/2001         R\$         0,00         24,027636         0,00         0,00         0,00         0,00           01/12/2001         R\$         0,00         24,037592         0,00         0,00         0,00         0,00 <td>01/03/2001</td> <td>R\$</td> <td>0,00</td> <td>22,685620</td> <td>0,00</td> <td>0,00</td> <td>0,00</td> <td>0,00</td>        | 01/03/2001 | R\$     | 0,00 | 22,685620 | 0,00 | 0,00 | 0,00 | 0,00 |
| 01/05/2001         R\$         0,00         22,985983         0,00         0,00         0,00         0,00           01/06/2001         R\$         0,00         23,117003         0,00         0,00         0,00         0,00           01/07/2001         R\$         0,00         23,255705         0,00         0,00         0,00         0,00           01/08/2001         R\$         0,00         23,513843         0,00         0,00         0,00         0,00           01/09/2001         R\$         0,00         23,699602         0,00         0,00         0,00         0,00           01/10/2001         R\$         0,00         23,803880         0,00         0,00         0,00         0,00           01/11/2001         R\$         0,00         24,027636         0,00         0,00         0,00         0,00           01/12/2001         R\$         0,00         24,337592         0,00         0,00         0,00         0,00                                                                                                    | 01/04/2001 | R\$     | 0,00 | 22,794510 | 0,00 | 0,00 | 0,00 | 0,00 |
| 01/06/2001         R\$         0,00         23,117003         0,00         0,00         0,00         0,00           01/07/2001         R\$         0,00         23,25705         0,00         0,00         0,00         0,00           01/08/2001         R\$         0,00         23,25705         0,00         0,00         0,00         0,00           01/09/2001         R\$         0,00         23,659602         0,00         0,00         0,00         0,00           01/09/2001         R\$         0,00         23,699602         0,00         0,00         0,00         0,00           01/10/2001         R\$         0,00         23,803880         0,00         0,00         0,00         0,00           01/11/2001         R\$         0,00         24,027636         0,00         0,00         0,00         0,00           01/12/2001         R\$         0,00         24,337592         0,00         0,00         0,00         0,00           01/12/2011         R\$         0,00         0,00         0,00         0,00         0,00                                                                                                    | 01/05/2001 | R\$     | 0,00 | 22,985983 | 0,00 | 0,00 | 0,00 | 0,00 |
| 01/07/2001         R\$         0,00         23,255705         0,00         0,00         0,00         0,00           01/08/2001         R\$         0,00         23,513843         0,00         0,00         0,00         0,00           01/09/2001         R\$         0,00         23,699602         0,00         0,00         0,00         0,00           01/10/2001         R\$         0,00         23,803880         0,00         0,00         0,00         0,00           01/11/2001         R\$         0,00         24,027636         0,00         0,00         0,00         0,00           01/12/2011         R\$         0,00         24,337592         0,00         0,00         0,00         0,00           Totais:         0,00         20,00         0,00         0,00         0,00         0,00                                                                                                    | 01/06/2001 | R\$     | 0,00 | 23,117003 | 0,00 | 0,00 | 0,00 | 0,00 |
| 01/08/2001         R\$         0,00         23,513843         0,00         0,00         0,00         0,00           01/09/2001         R\$         0,00         23,699602         0,00         0,00         0,00         0,00           01/10/2001         R\$         0,00         23,803880         0,00         0,00         0,00         0,00           01/11/2001         R\$         0,00         24,027636         0,00         0,00         0,00         0,00           01/12/2011         R\$         0,00         24,337592         0,00         0,00         0,00         0,00           Totais:         0,00         0,00         0,00         0,00         0,00         0,00                                                                                                    | 01/07/2001 | R\$     | 0,00 | 23,255705 | 0,00 | 0,00 | 0,00 | 0,00 |
| 01/09/2001         R\$         0,00         23,699602         0,00         0,00         0,00         0,00           01/10/2001         R\$         0,00         23,803880         0,00         0,00         0,00         0,00           01/11/2001         R\$         0,00         24,027636         0,00         0,00         0,00         0,00           01/12/2001         R\$         0,00         24,337592         0,00         0,00         0,00         0,00           Totais:         0,00         0,00         0,00         0,00         0,00         0,00                                                                                                    | 01/08/2001 | R\$     | 0,00 | 23,513843 | 0,00 | 0,00 | 0,00 | 0,00 |
| 01/10/2001         R\$         0,00         23,803880         0,00         0,00         0,00         0,00           01/11/2001         R\$         0,00         24,027636         0,00         0,00         0,00         0,00           01/12/2001         R\$         0,00         24,037592         0,00         0,00         0,00         0,00           Totais:         0,00         0,00         0,00         0,00         0,00                                                                                                    | 01/09/2001 | R\$     | 0,00 | 23,699602 | 0,00 | 0,00 | 0,00 | 0,00 |
| 01/11/2001         R\$         0.00         24.027636         0.00         0.00         0.00         0.00           01/12/2001         R\$         0.00         24.337592         0.00         0.00         0.00         0.00           Totais:         0.00         0.00         0.00         0.00         0.00         0.00                                                                                                    | 01/10/2001 | R\$     | 0,00 | 23,803880 | 0,00 | 0,00 | 0,00 | 0,00 |
| 01/12/2001         R\$         0,00         24,337592         0,00         0,00         0,00         0,00           Totais:         0,00         0,00         0,00         0,00         0,00         0,00                                                                                                    | 01/11/2001 | R\$     | 0,00 | 24,027636 | 0,00 | 0,00 | 0,00 | 0,00 |
| Totais: 0,00 0,00 0,00 0,00 0,00                                                                                                    | 01/12/2001 | R\$     | 0,00 | 24,337592 | 0,00 | 0,00 | 0,00 | 0,00 |
|                                                                                                    |            | Totais: | 0,00 |           | 0,00 | 0,00 | 0,00 | 0,00 |

Valor Corrigido + Multa:

Juros:

TOTAL-1:-

0,00

0,00

0,00

Consulte Cx. de Diálogo posicionando o mouse aqui Consulte Cx. de Diálogo posicionando o mouse aqui

SPI 3.16- Coordenadoria de Contador e Partidor - ATUALIZAÇÃO DE DÉBITOS JUDICIAIS-256 PARCELAS - (Débito-Parcelas)

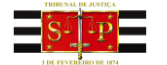

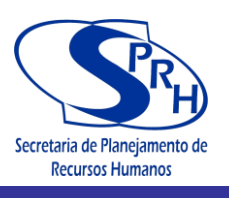

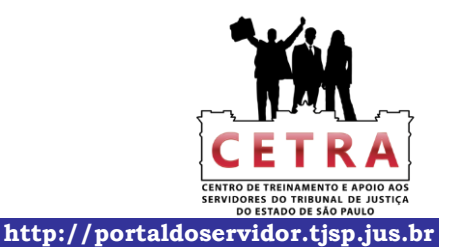

TRIBUNAL DE JUSTIÇA DO ESTADO DE SÃO PAULO Cálculo Elaborado pelo Portal do Tribunal de Justiça do Estado de São Paulo

#### Atualização dos Valores Depositados

Proc. nº 0111/2011 2ª Vara Cível e Família e Sucessões - Comarca de XXXXXXXXXXXXXXXXXXX

### Valores Depositados

IMPORTANTE: O valor do depósito deve ser digitado na moeda vigente à época, sem qualquer conversão

| Fls.<br>: | Data       | \$<br>  | Depósito | ÍNDICE<br>da data do depósito | Dep. Corrigido                        | Juros Morat.<br>Cf. Lei 10.406 | Valor a PAGAR |
|-----------|------------|---------|----------|-------------------------------|---------------------------------------|--------------------------------|---------------|
| 1         | 10/01/2012 | R\$     | 0,00     | 46,864232                     | 0,00                                  | 0,00                           | 0,00          |
|           |            | Totais: | 0,00     | · · · · ·                     | 0,00                                  | 0,00                           | 0,00          |
|           |            |         |          |                               |                                       |                                |               |
|           |            |         |          |                               |                                       |                                |               |
|           |            |         |          |                               |                                       |                                |               |
|           |            |         |          |                               |                                       |                                |               |
|           |            |         |          |                               |                                       |                                |               |
|           |            |         |          |                               |                                       |                                |               |
|           |            |         |          |                               |                                       |                                |               |
|           |            |         |          |                               |                                       |                                |               |
|           |            |         |          |                               |                                       |                                |               |
| 2         |            |         |          |                               |                                       |                                |               |
|           |            |         |          |                               |                                       |                                |               |
|           |            |         |          |                               |                                       |                                |               |
|           |            |         |          |                               |                                       |                                |               |
|           |            |         |          |                               |                                       |                                |               |
| <u> </u>  |            |         |          |                               |                                       |                                |               |
|           |            |         |          |                               |                                       |                                |               |
| -         |            |         |          | -                             |                                       |                                |               |
|           |            |         |          |                               |                                       |                                |               |
|           |            |         |          |                               |                                       |                                |               |
| -         |            |         |          |                               |                                       |                                |               |
|           |            |         |          |                               |                                       |                                |               |
|           |            |         |          |                               |                                       |                                |               |
|           |            |         |          |                               |                                       |                                |               |
|           |            |         |          |                               |                                       |                                |               |
|           |            |         |          |                               |                                       |                                |               |
| s         |            |         |          |                               | · · · · · · · · · · · · · · · · · · · |                                |               |
| -         |            |         |          |                               |                                       |                                |               |
| -         |            |         |          |                               |                                       |                                |               |
| <u> </u>  |            |         |          |                               |                                       |                                |               |
|           |            |         |          | <u> </u>                      |                                       |                                |               |
|           |            |         |          |                               |                                       |                                |               |
|           |            |         |          |                               |                                       |                                |               |
| -         |            |         |          |                               |                                       |                                |               |
| -         |            |         |          |                               | -                                     |                                |               |
| -         |            |         |          |                               |                                       |                                |               |
| -         |            |         |          |                               |                                       |                                |               |
|           |            |         |          |                               |                                       |                                |               |
|           |            |         |          |                               |                                       |                                |               |
| <u> </u>  |            |         |          |                               |                                       |                                |               |
|           |            |         |          |                               |                                       |                                |               |
| -         |            |         |          |                               |                                       |                                |               |
| -         |            |         |          |                               |                                       |                                |               |
| -         |            |         |          |                               |                                       |                                |               |
|           |            |         |          |                               |                                       |                                |               |
|           |            |         |          |                               |                                       |                                |               |
| <u> </u>  |            |         |          |                               |                                       |                                |               |
|           |            |         |          |                               |                                       |                                |               |
|           |            |         |          |                               |                                       |                                |               |
|           |            |         |          |                               |                                       |                                |               |
|           |            |         |          |                               |                                       |                                |               |
|           |            |         |          |                               |                                       |                                |               |
|           |            |         |          |                               |                                       |                                |               |

1

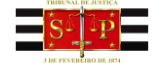

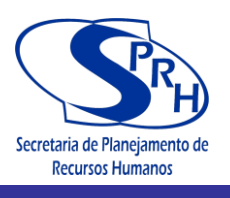

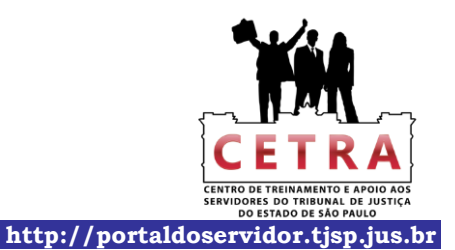

TRIBUNAL DE JUSTIÇA DO ESTADO DE SÃO PAULO Cálculo Elaborado pelo Portal do Tribunal de Justiça do Estado de São Paulo

#### Atualização dos Valores Depositados

|   |  | Proc. nº 0111/2011 | 2ª Vara Civel e Fa | mília e Sucessões - | Comarca de XXXX                       | *** |
|---|--|--------------------|--------------------|---------------------|---------------------------------------|-----|
|   |  |                    |                    |                     |                                       |     |
|   |  |                    |                    |                     |                                       |     |
|   |  |                    |                    |                     |                                       |     |
|   |  |                    |                    |                     |                                       |     |
|   |  |                    |                    |                     |                                       |     |
|   |  |                    |                    |                     |                                       |     |
|   |  |                    |                    |                     |                                       |     |
|   |  |                    |                    |                     |                                       |     |
|   |  |                    |                    |                     |                                       |     |
|   |  |                    |                    |                     |                                       |     |
|   |  |                    |                    |                     |                                       |     |
|   |  |                    |                    |                     |                                       |     |
|   |  |                    |                    |                     |                                       |     |
|   |  |                    |                    |                     |                                       | j   |
|   |  |                    | 4                  |                     |                                       |     |
|   |  |                    |                    |                     |                                       |     |
|   |  |                    |                    |                     |                                       |     |
|   |  |                    |                    |                     |                                       |     |
|   |  |                    |                    |                     |                                       |     |
|   |  |                    |                    |                     |                                       |     |
|   |  |                    |                    |                     |                                       |     |
|   |  |                    |                    |                     |                                       |     |
|   |  |                    |                    |                     |                                       |     |
|   |  |                    |                    |                     |                                       |     |
| - |  | -                  |                    |                     |                                       |     |
|   |  |                    |                    |                     |                                       |     |
|   |  |                    |                    |                     |                                       |     |
|   |  |                    |                    |                     |                                       |     |
|   |  |                    |                    |                     |                                       |     |
| - |  |                    |                    |                     |                                       |     |
| - |  |                    |                    |                     |                                       |     |
| - |  |                    |                    |                     |                                       |     |
|   |  |                    |                    |                     |                                       |     |
|   |  |                    | -                  |                     |                                       |     |
|   |  | 1                  |                    |                     | · · · · · · · · · · · · · · · · · · · |     |
|   |  |                    |                    |                     |                                       | 5   |
| - |  | -                  |                    |                     |                                       | 2   |
|   |  |                    | -                  |                     |                                       |     |
|   |  |                    |                    |                     |                                       |     |
| - |  |                    |                    |                     |                                       |     |
|   |  |                    |                    |                     |                                       |     |
|   |  |                    |                    |                     | -                                     |     |
| - |  |                    |                    |                     |                                       |     |
| - |  |                    | -                  |                     |                                       | 1   |
|   |  |                    |                    |                     |                                       |     |
|   |  |                    |                    |                     |                                       |     |
|   |  |                    |                    |                     |                                       |     |
|   |  |                    |                    |                     |                                       |     |
|   |  |                    |                    |                     |                                       |     |
| - |  |                    |                    |                     |                                       |     |
|   |  |                    |                    |                     |                                       |     |
|   |  |                    |                    |                     |                                       |     |
|   |  |                    |                    |                     |                                       |     |
|   |  |                    |                    |                     |                                       |     |
|   |  |                    |                    |                     |                                       |     |
|   |  |                    |                    |                     |                                       |     |
|   |  |                    |                    |                     |                                       |     |
|   |  |                    |                    |                     |                                       |     |
|   |  |                    |                    |                     |                                       |     |
|   |  |                    |                    |                     |                                       |     |

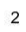

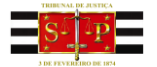

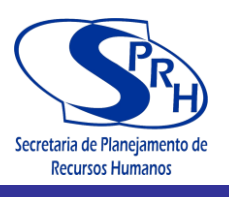

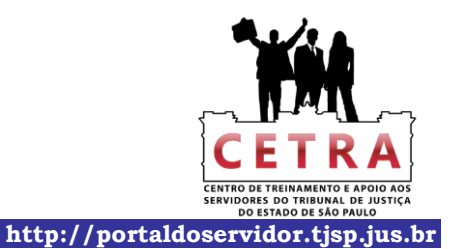

TRIBUNAL DE JUSTIÇA DO ESTADO DE SÃO PAULO Cálculo Elaborado pelo Portal do Tribunal de Justiça do Estado de São Paulo

#### Atualização dos Valores Depositados

|          |   |          | Proc. nº 0111/2011 | 2ª Vara Civel e Fa | mília e Sucessões - | Comarca de XXXX | **** |
|----------|---|----------|--------------------|--------------------|---------------------|-----------------|------|
|          |   |          |                    |                    |                     |                 |      |
|          |   |          |                    |                    |                     |                 |      |
|          |   |          |                    |                    |                     |                 |      |
|          |   |          |                    |                    |                     |                 |      |
|          |   |          |                    |                    |                     |                 |      |
|          |   |          |                    |                    |                     |                 |      |
|          |   |          |                    |                    |                     |                 |      |
|          |   |          |                    |                    |                     |                 |      |
|          |   |          |                    |                    |                     |                 |      |
|          |   |          |                    |                    |                     |                 |      |
|          |   |          |                    |                    |                     |                 |      |
|          |   |          |                    |                    |                     |                 |      |
|          |   |          |                    |                    |                     |                 |      |
|          |   |          |                    |                    |                     |                 |      |
|          |   |          |                    | 4 O                |                     |                 |      |
|          |   |          |                    |                    |                     |                 |      |
| <u> </u> |   |          |                    |                    |                     |                 |      |
| -        |   |          |                    | -                  |                     |                 |      |
| -        |   |          |                    |                    |                     |                 |      |
|          |   |          |                    |                    |                     |                 | 8 5  |
|          |   |          |                    |                    |                     |                 | e    |
| -        |   |          |                    |                    |                     |                 |      |
| -        |   |          |                    |                    |                     |                 |      |
| -        |   |          |                    |                    |                     |                 |      |
| <u> </u> |   |          |                    |                    |                     |                 |      |
|          |   | <u> </u> |                    |                    |                     |                 |      |
| -        | - |          |                    |                    |                     |                 |      |
|          | - |          |                    |                    |                     |                 |      |
| -        | 1 |          |                    |                    |                     |                 |      |
|          |   |          |                    |                    |                     |                 |      |
|          |   |          |                    |                    |                     |                 |      |
| -        |   |          |                    |                    |                     | -               |      |
|          |   |          |                    |                    |                     |                 |      |
|          |   |          |                    |                    |                     |                 |      |
|          |   |          |                    |                    |                     | C               |      |
|          |   |          |                    |                    |                     |                 |      |
|          |   |          |                    |                    |                     |                 |      |
|          |   |          |                    |                    |                     |                 |      |
|          |   |          |                    |                    |                     |                 |      |
|          |   |          |                    |                    |                     |                 |      |
|          |   |          |                    |                    |                     |                 |      |
|          |   |          |                    |                    |                     |                 |      |
|          |   |          |                    |                    |                     |                 |      |
|          |   |          |                    |                    |                     |                 |      |
|          |   |          |                    |                    |                     |                 |      |
|          |   |          |                    |                    |                     |                 |      |
|          |   |          |                    |                    |                     |                 |      |
| <u> </u> |   |          |                    |                    |                     |                 |      |
|          |   |          |                    |                    |                     |                 |      |
| -        |   |          |                    |                    |                     |                 |      |
|          | - |          |                    |                    |                     |                 | 1    |
|          |   |          |                    |                    |                     |                 |      |
|          |   |          |                    |                    |                     |                 |      |
|          |   |          |                    |                    |                     |                 |      |
|          |   |          |                    |                    |                     |                 |      |
| -        |   |          |                    |                    |                     |                 |      |
| -        |   |          |                    |                    |                     |                 |      |
| -        |   |          |                    |                    |                     |                 |      |
| -        | - |          |                    | -                  |                     |                 | -    |
| 1        |   |          |                    |                    |                     |                 | 1    |

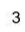

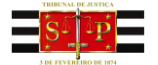

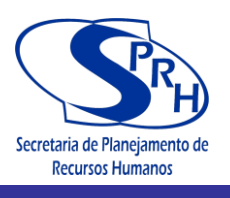

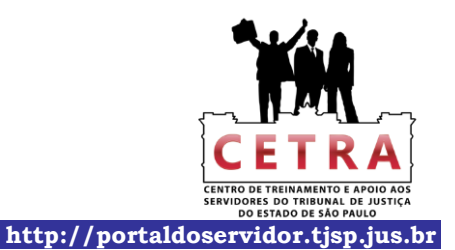

TRIBUNAL DE JUSTIÇA DO ESTADO DE SÃO PAULO Cálculo Elaborado pelo Portal do Tribunal de Justiça do Estado de São Paulo

#### Atualização dos Valores Depositados

|   |   |   | Proc. nº 0111/2011 | 2ª Vara Civel e Fa | mília e Sucessões - | Comarca de XXXX | **** |
|---|---|---|--------------------|--------------------|---------------------|-----------------|------|
|   |   |   |                    |                    |                     |                 |      |
|   |   |   |                    |                    |                     |                 |      |
| - |   |   |                    |                    |                     | -               |      |
| - |   |   |                    |                    |                     |                 |      |
| - |   |   |                    |                    |                     |                 |      |
|   |   |   |                    |                    |                     |                 |      |
|   |   |   |                    |                    |                     |                 | l    |
|   |   |   |                    |                    |                     |                 |      |
|   |   |   |                    |                    |                     |                 |      |
|   |   |   |                    |                    |                     |                 |      |
|   |   |   |                    |                    |                     |                 |      |
|   |   |   |                    |                    |                     |                 |      |
| - |   | - |                    |                    |                     |                 |      |
|   |   |   |                    |                    |                     |                 |      |
|   |   |   |                    |                    |                     |                 |      |
|   |   |   |                    |                    |                     |                 | ,    |
|   |   |   |                    |                    |                     |                 |      |
|   |   |   |                    |                    |                     |                 |      |
|   |   |   |                    |                    |                     |                 |      |
|   |   |   |                    |                    |                     |                 |      |
|   |   |   |                    |                    |                     |                 |      |
|   |   |   | -                  |                    |                     |                 |      |
|   | - |   |                    |                    |                     |                 |      |
|   |   |   |                    |                    |                     |                 |      |
|   |   |   |                    |                    |                     |                 |      |
|   |   |   |                    |                    |                     |                 |      |
|   |   |   |                    |                    |                     |                 |      |
|   |   |   |                    |                    |                     |                 |      |
|   |   |   |                    |                    |                     |                 |      |
|   |   |   |                    |                    |                     |                 |      |
| - |   |   |                    |                    |                     |                 |      |
| - |   | - |                    |                    |                     |                 |      |
| - |   |   |                    |                    |                     |                 |      |
| - |   |   |                    |                    |                     |                 |      |
|   |   |   |                    |                    |                     |                 |      |
|   |   |   |                    |                    |                     |                 |      |
|   |   |   |                    |                    |                     |                 |      |
|   |   |   |                    |                    |                     |                 |      |
|   |   |   |                    |                    |                     |                 |      |
|   |   |   |                    |                    |                     |                 |      |
|   |   | - | 1                  | 8                  |                     |                 | 2 V  |
| - |   |   |                    |                    |                     |                 | 2    |
| 0 |   |   |                    |                    |                     |                 |      |
|   |   |   |                    |                    |                     |                 |      |
|   |   |   |                    |                    |                     |                 |      |
|   |   |   |                    |                    |                     |                 |      |
|   |   |   |                    |                    |                     |                 |      |
|   |   |   |                    |                    |                     |                 |      |
|   |   |   |                    |                    |                     | 0               |      |
|   |   |   |                    |                    |                     |                 |      |
|   | - |   |                    |                    |                     |                 |      |
| - |   |   |                    |                    |                     |                 |      |
|   |   |   |                    |                    |                     |                 |      |
| - |   |   |                    |                    |                     |                 |      |
|   |   |   |                    |                    |                     |                 |      |
|   |   |   |                    |                    |                     |                 |      |
|   |   |   |                    |                    |                     |                 |      |
|   |   |   |                    |                    |                     |                 |      |
|   |   |   |                    |                    |                     |                 |      |
|   | 1 |   |                    |                    |                     |                 |      |
| - |   |   |                    |                    |                     |                 |      |
| - |   |   |                    |                    |                     |                 |      |
|   |   |   |                    |                    |                     |                 |      |
|   |   |   |                    |                    |                     |                 |      |
|   |   |   |                    |                    |                     |                 |      |
|   |   |   |                    |                    |                     |                 |      |
|   |   |   |                    |                    |                     |                 |      |
|   |   |   |                    |                    |                     |                 |      |
| L |   |   |                    |                    |                     |                 |      |

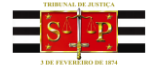

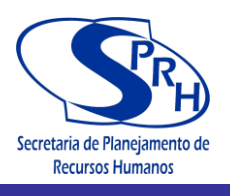

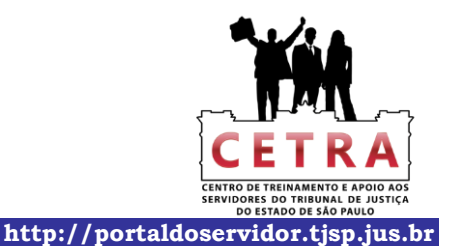

TRIBUNAL DE JUSTIÇA DO ESTADO DE SÃO PAULO Cálculo Elaborado pelo Portal do Tribunal de Justiça do Estado de São Paulo

#### Atualização dos Valores Depositados

|  | Proc. nº 0111/2011 | 2ª Vara Civel e Fo | mília e Sucessões - | Comarca de XXXX | XXXXXXXXXXX |
|--|--------------------|--------------------|---------------------|-----------------|-------------|
|  |                    |                    |                     |                 |             |
|  |                    |                    |                     |                 |             |
|  |                    |                    |                     |                 |             |
|  |                    |                    |                     |                 |             |
|  |                    |                    |                     |                 |             |
|  |                    |                    |                     |                 |             |
|  |                    |                    |                     |                 |             |
|  |                    |                    |                     |                 |             |
|  |                    |                    |                     |                 |             |
|  |                    |                    |                     |                 |             |
|  |                    |                    |                     |                 |             |
|  |                    |                    |                     |                 |             |
|  |                    |                    |                     |                 |             |
|  |                    |                    |                     |                 |             |
|  | <br>               | 2                  |                     |                 |             |
|  |                    |                    |                     |                 |             |
|  |                    |                    |                     |                 |             |
|  |                    |                    |                     |                 |             |
|  |                    |                    |                     |                 |             |
|  |                    |                    |                     |                 |             |
|  |                    |                    |                     |                 |             |
|  |                    |                    |                     |                 |             |
|  |                    |                    |                     |                 |             |
|  |                    |                    |                     |                 |             |
|  |                    |                    |                     |                 |             |
|  |                    |                    |                     |                 |             |
|  |                    |                    |                     |                 |             |

Depósitos Corrigidos: 0,00

Juros: \_\_\_\_\_0,00

TOTAL-2:- 0,00

TOTAL GERAL = TOTAL-1 - TOTAL-2:- 0,00

Consulte Cx. de Diálogo posicionando o mouse aqui Consulte Cx. de Diálogo posicionando o mouse aqui

SPI 3.16- Coordenadoria de Contador e Partidor - ATUALIZAÇÃO DE DÉBITOS JUDICIAIS-256 PARCELAS - (Valores Depositados)

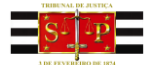

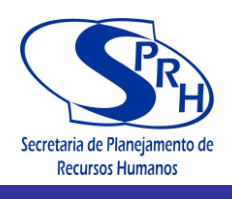

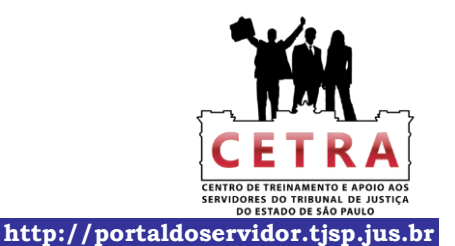

TRIBUNAL DE JUSTIÇA DO ESTADO DE SÃO PAULO Cálculo Elaborado pelo Portal do Tribunal de Justiça do Estado de São Paulo

Cálculo dos Honorários, Despesas e Multa Moratória (Lei nº 5.869/73-art.475-J)

Proc. nº 0111/2011 2º Vara Cível e Família e Sucessões - Comarca de XXXXXXXXXXXXXXXXXX

| lonorárie | os de Advogado: =                 |            |      |
|-----------|-----------------------------------|------------|------|
| 0,0%      | valor do débito                   |            | 0,00 |
| 0,0%      | Valor remanescente                |            | 0,00 |
| 0,00      | valor arbitrado na data de:       | corrigido: | 0,00 |
| 0,0%      | valor da <b>causa</b> na data de: | corrigido: | 0,00 |
|           |                                   | TOTAL:-    | 0,00 |

| Data  | \$  | Despesas | INDEXADORES                |               | Despesas   | fis. |
|-------|-----|----------|----------------------------|---------------|------------|------|
|       |     |          | Atual ( x )<br>30/nov/2012 | Data-base (:) | Corrigidas |      |
| 01/12 | R\$ | 0,00     | 49,137843                  | 46,864232     | 0,00       | 0    |
|       |     | 2        | -                          |               |            |      |
|       |     |          |                            |               |            |      |
|       |     |          |                            |               |            |      |
|       |     |          |                            |               |            |      |
|       |     |          |                            |               |            |      |
|       |     |          |                            |               |            | 8 p  |
|       |     |          |                            |               |            |      |
|       |     |          |                            |               |            |      |
|       |     |          |                            |               |            |      |
|       |     | -        |                            |               |            |      |
|       |     |          | -                          |               |            |      |
|       |     |          |                            |               |            |      |
|       |     |          |                            |               |            |      |
|       |     |          |                            |               |            |      |
|       |     |          |                            |               |            |      |
|       |     |          | 3                          |               |            |      |
|       |     |          |                            |               |            | 1    |

das Despesas:

| Sub-TOTAL (VI cor.+ Multa + Juros + Hon.+ Desp., | 0,00    |
|--------------------------------------------------|---------|
| Multa Moratória:- 0%                             | 0,00    |
| TOTAL                                            | :- 0,00 |

1

Consulte Cx. de Diálogo posicionando o mouse aqui Consulte Cx. de Diálogo posicionando o mouse aqui

SPI 3.16- Coordenadoria de Contador e Partidor - ATUALIZAÇÃO DE DÉBITOS JUDICIAIS-256 PARCELAS - (Hon-Desp-Multa Moratória)

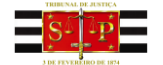

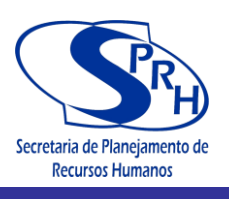

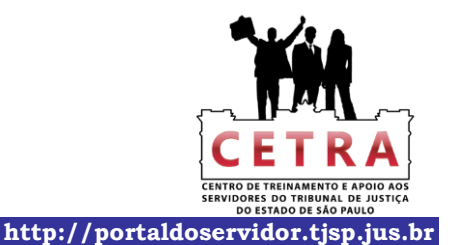

TRIBUNAL DE JUSTIÇA DO ESTADO DE SÃO PAULO

Cálculo Elaborado pelo Portal do Tribunal de Justiça do Estado de São Paulo

#### Cálculo dos Honorários e Despesas - Sucumbência

| Proc. nº: | 5489/09               | 2ª Vara Cível e Família e Sucessões - Comarca de XXXXXXXXXXXXXXXXX |          |           |
|-----------|-----------------------|--------------------------------------------------------------------|----------|-----------|
|           | Data da Atualização:- | 30/nov/2012                                                        | ÍNDICE:- | 49,137843 |
|           | Tabela utilizada:-    | 2                                                                  |          |           |

#### Tabelas Práticas do Tribunal de Justiça de São Paulo para Atualização de Débitos Judiciais

- 1:- TABELA PRÁTICA P/ CÁLC. FAZENDAS PUBLICAS vigente de 29/06/09 em diante
- (lei nº 11.960/2009-Res. nº 510/2010) aplicando-se a TR de Ago/09 em diante

2:- TABELA PRÁTICA ATUAL P/CÁLC. ATUAL. MONETÁRIA - vigente de 17/02/2003 em diante

aplicando-se 10,14% em 03/89 (indice de fev/89) e INPC/IBGE de 08/95 em diante - TAB.42

#### HONORÁRIOS ADVOCATÍCIOS:-

| 10.0% | valor do débito             | 0.00 |            | 0.00 |
|-------|-----------------------------|------|------------|------|
| 0,0%  | Valor remanescente          | 0,00 |            | 0,00 |
| 0,00  | valor arbitrado na data de: |      | corrigido: | 0,00 |
| 0,0%  | valor da causa na data de:  |      | corrigido: | 0,00 |
|       |                             |      | TOTAL:-    | 0,00 |

#### DESPESAS:-

| Data                  | \$  | Despesas | INDEX                      | INDEXADORES        |            | fls. |
|-----------------------|-----|----------|----------------------------|--------------------|------------|------|
|                       |     |          | Atual ( x )<br>30/nov/2012 | Data-base (:)      | Corrigidas |      |
| 01/12                 | R\$ | 0,00     | 49,137843                  | 46,864232          | 0,00       | 0    |
|                       |     |          |                            |                    |            |      |
|                       |     | 7        |                            |                    |            |      |
| 10 10                 |     | -        | -                          | -                  |            |      |
| 6A - 19               | -   |          | -                          |                    |            | -    |
|                       |     |          |                            |                    |            |      |
| 8 <u>. (</u> )<br>7 9 | 6   | 5.<br>5. | -                          |                    |            | -    |
|                       |     |          |                            |                    |            | 1    |
| 8                     | -   | 20       |                            |                    |            | 1    |
|                       |     |          |                            |                    |            |      |
| 1                     | 1   |          |                            |                    |            |      |
|                       |     |          |                            |                    |            |      |
|                       | 1   |          |                            |                    |            |      |
|                       |     |          |                            |                    |            |      |
|                       |     |          |                            |                    |            |      |
|                       |     |          |                            |                    |            |      |
| 10. D                 |     | ×        | ÷                          | -                  |            |      |
|                       |     | 7        |                            |                    |            |      |
| 25 ×3                 | -   |          | -                          |                    |            | 1    |
|                       |     |          |                            |                    |            | -    |
|                       |     | 1        | 1                          | Soma das Despesas: | 0,00       | 1    |

| SUB-TOTAL ( Honorários+ Despesas)::-              |         | 0,00 |  |
|---------------------------------------------------|---------|------|--|
| <b>Multa Moratória-</b> Lei nº5.869/73-Art.475J:- | 0%      | 0,00 |  |
| T                                                 | OTAL :- | 0,00 |  |

Consulte Cx. de Diálogo posicionando o mouse aqui Consulte Cx. de Diálogo posicionando o mouse aqui

SPI 3.16- Coordenadoria de Contador e Partidor - CÁLCULO DOS HONORÁRIOS E DESPESAS-SUCUMBÊNCIA - (Honorários-Despesas)

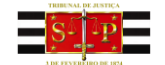

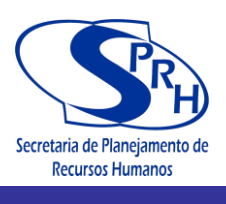

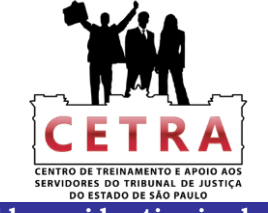

# CAPÍTULO 13 - CÁLCULOS JUDICIAIS – TAXA JUDICIÁRIA

Tribunal de Justiça de São Paulo

Página 1 de 1

# Tribunal de Justiça São Paulo

|                                                                                            |                                          | Co                                                    | rreio Eletrônico Ouv | idoria <u>Dúvidas Fre</u>               | quentes SIC Mapa do Site Intra   |
|--------------------------------------------------------------------------------------------|------------------------------------------|-------------------------------------------------------|----------------------|-----------------------------------------|----------------------------------|
| ADVOGADO                                                                                   | CIDADÃO                                  | MAGISTRADO                                            | SERVIDOR             | ADMIN                                   | ISTRAÇÃO INSTITUCIONAL           |
| ágina Inicial Intranet                                                                     | Cálculos Judiciais                       | Cálculos Judiciais em Geral                           |                      |                                         |                                  |
| INTRANET                                                                                   |                                          |                                                       |                      |                                         |                                  |
| CÁLCULOS JUDICIAIS E                                                                       | M GERAL                                  |                                                       |                      |                                         | SAIBA SOBRE                      |
|                                                                                            |                                          |                                                       |                      |                                         | Apresentação                     |
|                                                                                            |                                          |                                                       |                      |                                         | Ação Saúde                       |
| Anterior                                                                                   |                                          | Lista de Cálculos Judici                              | ais                  | Próxima                                 | Atendimento de Informática       |
| 9                                                                                          |                                          |                                                       |                      | ~~~~~~~~~~~~~~~~~~~~~~~~~~~~~~~~~~~~~~~ | Aulas Magnas                     |
| 12/11/2012 - CÁLCULOS                                                                      | JUDICIAIS - TAX                          | A JUDICIÁRIA                                          |                      |                                         | Avisos                           |
| Cálculos da Taxa Judi                                                                      | ciária conforme L                        | ei nº 11 608 de 29/12/2003                            |                      |                                         | Cálculos Judiciais em Geral      |
| As Planilhas que comp                                                                      | põem a pasta Tax                         | a Judiciária são as seguintes:                        |                      |                                         | Centro de Apoio aos Magistrados  |
| <ul> <li>Agravo de Instrument</li> <li>Carta Precatória/Cart</li> </ul>                    | to;<br>ta de Ordem:                      |                                                       |                      |                                         | Certificação Digital             |
| - Concordata/Pensão /                                                                      | Alimentícia;                             |                                                       |                      |                                         | Cetra                            |
| <ul> <li>Distribuição;</li> <li>Execução I e II;</li> <li>Inventério/Arrelement</li> </ul> | to/Soporação luc                         |                                                       |                      |                                         | Clipping                         |
| <ul> <li>Litisconsórcio Ativo V</li> <li>Mandado do Sogurar</li> </ul>                     | oluntário;                               |                                                       |                      |                                         | Comarcas e Varas                 |
| - Preparo                                                                                  | iya,                                     |                                                       |                      |                                         | Comunicados                      |
| IMPORTANTE:                                                                                | rotoiro antos do                         | utilizar as planilhas:                                |                      |                                         | Consulta Dados do Advogado (OAB) |
| 2 - Para elaboração do                                                                     | cálculo, abra ob                         | rigatoriamente as pastas na s                         | eguinte ordem:       |                                         | Depre - Precatórios              |
| II - Taxa-Judiciária (pa<br>atualização dos víncu                                          | asta de cálculo)<br>los, cliquo om "N    | - quando da sua abertura, c                           | aso apareça janela p | erguntando sobre                        | Diário da Justiça Eletrônico     |
| Windows.                                                                                   | us séleule en r                          | a com sutra nome stravé                               | unte janeia que los  |                                         | Downloads                        |
| 3 - Apos concluir se<br>comprometer a másca                                                | ra do cálculo, salve<br>ra do cálculo em | -o com outro nome, atraves<br>uma próxima utilização. | a opçao "Salvar      | Como para nao                           | Help Desk                        |
| Roteiro de Instruções<br>Índices                                                           |                                          |                                                       |                      |                                         | Notícias                         |
| Taxa Judiciária                                                                            |                                          |                                                       |                      |                                         | Núcleo de Planejamento e Gestão  |
|                                                                                            |                                          |                                                       |                      |                                         | Portal do Servidor               |
|                                                                                            |                                          |                                                       |                      |                                         | Serviço Psicossocial Clínico     |
|                                                                                            |                                          |                                                       |                      |                                         | Sistemas                         |
| ACESSO RÁPIE                                                                               | 00                                       | CONHECA O TJSP                                        | INFORMAC             | ÕES GERAIS                              | OUTROS SITES                     |
| Autorização da viacam da siste                                                             | 1005 0 Ame                               | rentação                                              | Avaliação da Decom   | menho                                   | Califeia de Descidentes 📝        |
| nutorização de viagem de char                                                              | iças d Apri                              | na Channa                                             | Avanação de Deserr   | iperind<br>sizeties de                  | Colegio de Presidentes ta        |

Autorização de viagem de crianças e adolescentes Conferência de Certidão Conferência de Documento Digital Despesas Processuais Emails Institucionais Formulários e guias judiciais 🖬 Normas Judiciais da Corregedoria Geral Pedido de Sessão Conciliatória - 2ª Instância Avaliação de Desempenho Campanha de Conscientização Sociarmbiental Enunciados Legislação Estadual de Legislação Federal de Marco Civil da Internet de Projeto Semear PUMA Técnicas de Redação Forense Tabelas Processuitis Unificadas

Tribunal de Justiça de São Paulo Praça da Sé, s/nº - Cep 01018-010 - São Paulo (SP) - PABX: (11) 3242-9366

© 2011 - Secretaria de Tecnologia da Informação (STI) - Todos os direitos reservados.

Conselho Nacional de Justiça d' Defensoria Pública d' Escola Paulista da Magistratura d' Fund. da Fraternidade Judiciária d' Links de Interesse Ministério Público d' Ordem dos Advogados do Brasil Portal do Extrajudicial d' Superior Tribunal Federal d'

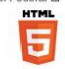

http://www.tjsp.jus.br/Intranet/CalculosJudiciais/CalculoJudicial.aspx?ID=340

30/11/2012

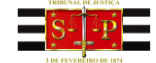

Centro de Treinamento e Apoio aos Servidores - CETRA Tribunal de Justiça de São Paulo

Endereços e Telefones

Movimento Judiciário

Lista de Veículos Oficiais

Normas de 2º Instância

Planeiamento Estratégico

Súmulas

Museu do Tribunal de Justiça

Regimento Interno do Tribunal de Justiça

Regulamento Interno dos Servidores

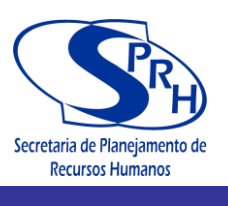

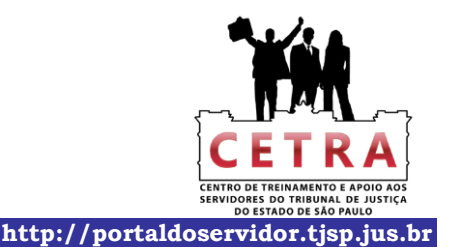

# PODER JUDICIÁRIO Tribunal de Justiça do Estado de São Paulo

SPI 3.16 - Coordenadoria de Contador e Partidor da Capital

# ROTEIRO DE INSTRUÇÕES PROGRAMA "TAXA-JUDICIÁRIA"

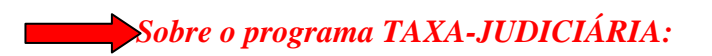

Programa desenvolvido em Excel de acordo com o disposto na Lei 11.608 de 29/12/03 e Provimento 884/04-CSM que tratam da incidência da taxa judiciária sobre os serviços forenses. Esta é a nova versão do antigo programa "Taxa Judiciária-36-v.09". O programa efetua os cálculos com a vinculação entre duas pastas do Excel: "Taxa-Judiciária" e "Índices". A pasta denominada ""Taxa-Judiciária" contém onze planilhas de cálculos de acordo com o tipo de incidência da taxa em questão: 1- UFESP 2- AGRAVO DE INSTRUMENTO 3- C.PREC, C.ORDEM 4- CONCORD., P.ALIM. 5- DISTRIBUIÇÃO 6- EXECUÇÃO 7- EXECUÇÃO-II 8- INV., ARROL., SEP.JUD., DIV. 9- LISTIC.AT.VOL. 10- MANDADO DE SEGURANÇA 11- PREPARO

A pasta "ÍNDICES" contém uma planilha:

1- *Índices* – possui tabelas com índices e fatores necessários à atualização dos valores do cálculo.

Para melhor compreensão quanto ao preenchimento de alguns campos específicos, o programa contém caixas de diálogo nas respectivas células, esclarecendo seu conteúdo. Essas células são identificadas com uma seta vermelha em seu canto superior direito.

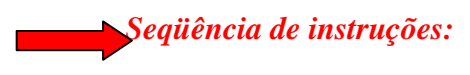

Aberta a pasta "Taxa-Judiciária" selecione na barra de planilhas, aquela a que se referir o cálculo a ser executado.

1- Planilha: <u>UFESP</u>

Contém tabela com valores da Ufesp que vinculam os cálculos.

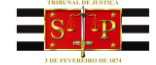

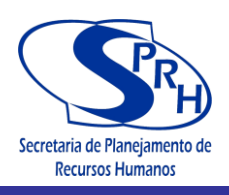

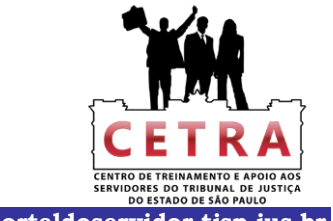

# 2 - Planilha: AGRAVO DE INSTRUMENTO

Pode ser utilizada para cálculos de agravo de instrumento, conforme parágrafo 5° do art. 4°. Digite nas células:

A4 - os dados da Unidade. Ex.:Ofício de Distribuição da Comarca de ...

E6 – o número do processo.

E7 – a Vara ou Ofício.

F16 – a data em que o cálculo está sendo efetuado.

E30 – a quantidade de volumes de autos.

G30 – valor por volume de autos.

B42 – o local e data.

D46 - nome do funcionário que fez o cálculo.

D47 - cargo/seção do funcionário que fez o cálculo.

As demais células executam os cálculos automaticamente.

## 3- Planilha: <u>C.PREC., C.ORDEM</u>

Pode ser utilizada para cálculos de carta precatória e carta de ordem, conforme parágrafo 3º do art. 4º. Digite nas células:

A4 – os dados da Unidade. Ex.:Ofício de Distribuição da Comarca de ...

E8 – o número do processo.

E9 – a Vara ou Ofício.

F20 – a data em que o cálculo está sendo efetuado.

B32 – o local e data.

D37 - nome do funcionário que fez o cálculo.

D38 - cargo/seção do funcionário que fez o cálculo.

As demais células executam os cálculos automaticamente.

# 4- Planilha: CONCORD., P.ALIM.

Pode ser utilizada para cálculos de concordata e pensão alimentícia, conforme parágrafo 8º do art. 4º e inciso I do artigo 5º, respectivamente.

Digite nas células:

A4 - os dados da Unidade. Ex.:Ofício de Distribuição da Comarca de ...

E6 – o número do processo.

E7 – a Vara ou Ofício.

F17 – a data em que o cálculo está sendo efetuado.

F18 – valor sobre o qual incidirá a taxa.

(OBS.: Quando se tratar de cálculo de Pensão Alimentícia, esta

célula possibilita executar a conta "*Valor da Pensão X 12*" diretamente, bastando digitar nessa célula a seqüência:

ex.: **[=500\*12]**, o resultado será exibido automaticamente;

- no caso do exemplo: 6.000,00.
- C26 digite "1" ou "2" conforme a porcentagem a ser usada no cálculo.

B34 – o local e data.

D38 - nome do funcionário que fez o cálculo.

D39 - cargo/seção do funcionário que fez o cálculo.

As demais células executam os cálculos automaticamente.

## 5- Planilha: DISTRIBUIÇÃO

Pode ser utilizada para cálculo na distribuição, conforme inciso I do art. 4°. Digite nas células:

A4 - os dados da Unidade. Ex.:Ofício de Distribuição da Comarca de ...

E6 - o número do processo.

E7 – a Vara ou Ofício.

B9 - célula livre para inserção de dados, caso o texto que está apresentado não seja o desejado.
B10 – célula livre para inserção de dados, caso o texto que está apresentado não seja o desejado.

B10 – celula livre para inserção de dados, caso o texto que está apresentado não seja o desejado. B12 – célula livre para inserção de dados, caso o texto que está apresentado não seja o desejado.

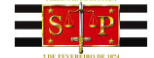

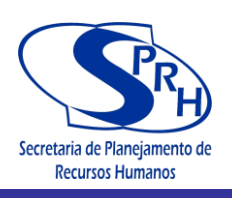

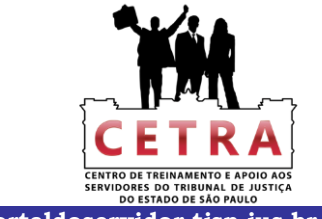

E12 – a data do ajuizamento.

- B14 célula livre para inserção de dados, caso o texto que está apresentado não seja o desejado. E14 – o valor da causa.
- E15 a data de atualização do valor da causa.
- B17 célula livre para inserção de dados, caso o texto que está apresentado não seja o desejado.
  B26 digite "1" ou "2" conforme a porcentagem a ser usada no cálculo.
- B32 célula livre para inserção de dados, caso o texto que está apresentado não seja o desejado. E32 – data do recolhimento.
- E34 o valor da taxa já recolhida.
- $C35 o n^{\circ} de fls. do recolhimento.$
- E36 a data da atualização da taxa já recolhida.
- B47 o local e data.
- D52 nome do funcionário que fez o cálculo.
- D53 cargo/seção do funcionário que fez o cálculo.
- As demais células executam os cálculos automaticamente.

# 6- Planilha: <u>EXECUÇÃO</u> (valor do débito + taxa judiciária)

Pode ser utilizada para cálculo de execução, conforme inciso III do art. 4°. Digite nas células:

- A4 os dados da Unidade. Ex.:Ofício de Distribuição da Comarca de ...
- E6 o número do processo.
- E7 a Vara ou Ofício.
- B10 célula livre para inserção de dados, caso o texto que está apresentado não seja o desejado.
- B11 célula livre para inserção de dados, caso o texto que está apresentado não seja o desejado.
  - F13 a data em que o cálculo está sendo efetuado.
  - F14 valor sobre o qual incidirá a taxa.
- C22 digite "1" ou "2" conforme a porcentagem a ser usada no cálculo.
- B32 o local e data.
- D36 nome do funcionário que fez o cálculo.
- D37 cargo/seção do funcionário que fez o cálculo.
- As demais células executam os cálculos automaticamente.
- 7- Planilha: <u>EXECUÇÃO II</u> (somente taxa judiciária, sem somar o valor do débito)

Pode ser utilizada para cálculo de execução, conforme inciso III do art. 4º.

- Digite nas células:
  - A4 os dados da Unidade. Ex.:Ofício de Distribuição da Comarca de ...
  - E6 o número do processo.
- E7 a Vara ou Ofício.
- B10 célula livre para inserção de dados, caso o texto que está apresentado não seja o desejado.
- B11 célula livre para inserção de dados, caso o texto que está apresentado não seja o desejado.
- F13 a data em que o cálculo está sendo efetuado.
- F14 valor sobre o qual incidirá a taxa.
- C22 digite "1" ou "2" conforme a porcentagem a ser usada no cálculo.
- B29 o local e data.
- D33 nome do funcionário que fez o cálculo.
- D34 cargo/seção do funcionário que fez o cálculo.
- As demais células executam os cálculos automaticamente.
- 8- Planilha: INV., ARROL., SEP.JUD., DIV.

Pode ser utilizada para cálculos de inventário, arrolamento, separação judicial e divórcio, conforme parágrafo 7º do art. 4º.

Digite nas células:

- A4 os dados da Unidade. Ex.:Ofício de Distribuição da Comarca de ...
- E6 o número do processo.
- E7 a Vara ou Ofício.
- F16 a data em que o cálculo está sendo efetuado.

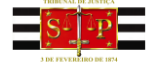

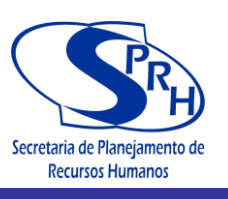

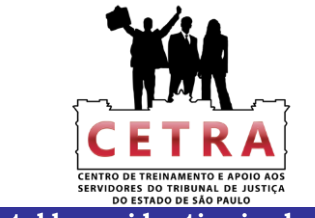

- F17 valor do monte mor.
- F33 data do recolhimento do valor já recolhido.
- F35 valor já recolhido.
- B47 o local e data.
- D52 nome do funcionário que fez o cálculo.
- D53 cargo/seção do funcionário que fez o cálculo.
- As demais células executam os cálculos automaticamente.
- 9- Planilha: LITISC.AT.VOL.

Pode ser utilizada para cálculos de litisconsórcio ativo voluntário, conforme parágrafo 10° do art. 4°. Digite nas células:

- A4 os dados da Unidade. Ex.:Ofício de Distribuição da Comarca de ...
- E7 o número do processo.
- E8 a Vara ou Ofício.
- F18 a data em que o cálculo está sendo efetuado.
- F20 o número total de autores.
- B32 o local e data.
- D37 nome do funcionário que fez o cálculo.
- D38 cargo/seção do funcionário que fez o cálculo.
- As demais células executam os cálculos automaticamente.

## 10- Planilha: MANDADO DE SEGURANÇA

Pode ser utilizada para cálculos de mandado de segurança, conforme art. 3º do Provimento 884/2004 do Conselho Superior da Magistratura.

Digite nas células:

- A4 os dados da Unidade. Ex.:Ofício de Distribuição da Comarca de ...
- E6 o número do processo.
- E7 a Vara ou Ofício.
- E14 a data do ajuizamento.
- E16 o valor do mandado.
- E17 data da atualização, se houver.
  - Caso contrário, digite a mesma data do ajuizamento.
- B44 o local e data.
- C49 nome do funcionário que fez o cálculo.
- C50 cargo/seção do funcionário que fez o cálculo.
- As demais células executam os cálculos automaticamente.

# 11- Planilha: PREPARO

Pode ser utilizada para cálculo de preparo, conforme inciso II do art. 4°. Digite nas células:

- B4 os dados da Unidade. Ex.:Ofício de Distribuição da Comarca de ...
- D6 o número do processo.
- D7 a Vara ou Ofício.
- F12 a data do ajuizamento da inicial.
- F14 o valor da causa.
- F15 data da atualização, se houver.
  - Caso contrário, digite a mesma data do ajuizamento.
- C24 espaço livre para observações necessárias.
- F29 para o item distribuição digite o valor recolhido.
  - caso contrário, digite "zero".
- F35 digite "A" ou "B" dependendo se o valor calculado no item Distribuição deve ser ou não recolhido (ex.: assistência judiciária gratuita, recurso ajuizado pelo réu, etc.).
- E37 para o item preparo se a taxa incidir sobre o valor da

### causa: digite "C".

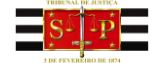

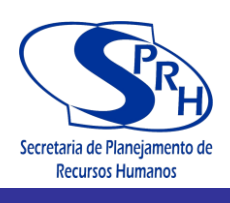

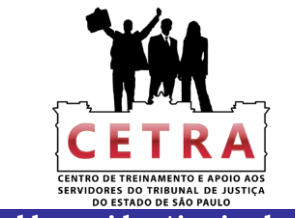

### se a taxa incidir sobre o valor da condenação: digite "D".

OBS: Para o caso "C" – os valores já estão automaticamente vinculados. - caso haja valores digitados nas células F42 e F43 dê um click em "del"

nas mesmas.

Para o caso "D" – as células F39 e F40 serão zeradas automaticamente.

- F42 digite o valor da condenação.

- F43 digite a data da condenação.

C53 a C57 – as datas das despesas.

D53 a D57 – os valores das despesas.

E53 a E57 – os números de fls.

G60 – a quantidade de volumes de autos.

I60 – valor por volume de autos.

D81 - célula livre para inserção de dados, caso o texto que está apresentado não seja o desejado.

\_\_\_\_\_

G81 - data do recolhimento.

G83 – valor da taxa já recolhida.

E84 – nº de fls. do recolhimento.

G85 – data da atualização da taxa já recolhida.

C98 – o local e data.

E103 - nome do funcionário que fez o cálculo.

E104 - cargo/seção do funcionário que fez o cálculo.

As demais células executam os cálculos automaticamente.

# Observações importantes:

- Para elaboração do cálculo, abra obrigatoriamente as pastas do Excel na seguinte ordem: I – "Índices" (pasta de vínculo)
  - II "Taxa-Judicária" (pasta de cálculo)
- Ao abrir a pasta do Excel *"Taxa-Judiciária"*, caso apareça janela perguntando sobre atualização dos vínculos, clique em "<u>Não atualizar</u>" ou "<u>Não</u>" conforme janela que for apresentada pelo Windows.
- Após concluir seu cálculo, salve-o com outro nome, através da opção "Salvar Como" para não comprometer a máscara do cálculo em uma próxima utilização.

10) Digitar o "ano" das datas <u>sempre</u> com 04 dígitos. Ex.: 10/03/2009.

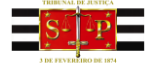

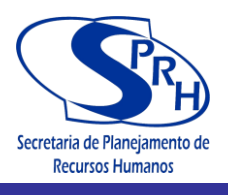

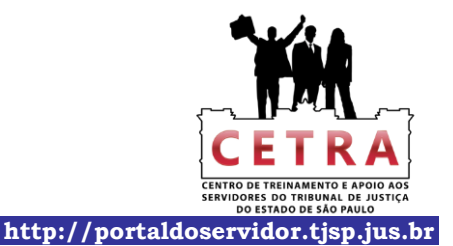

TRIBUNAL DE JUSTIÇA DO ESTADO DE SÃO PAULO

Ofício de Distribuição Judicial da Comarca de XXXXXXXXXXXXXXXXXXXXXXXXXX - Setor de Contador

Proc. nº: 0025/90 1º Ofício Cível

TAXA JUDICIÁRIA - 10 UFESPs

(conforme Lei nº 11.608 de 29/12/2003)

AGRAVO DE INSTRUMENTO

Data do Cálculo: 30/11/2012 Ufesp do mês: 18,44

| CÁLCULO DAS TAXAS |                                 |                 |          |  |
|-------------------|---------------------------------|-----------------|----------|--|
| 1)                | Valor da Taxa Judiciária (R\$): | 184,40          |          |  |
| 2)                | PORTE DE REMESSA/RETORNO:       | 0,00            |          |  |
|                   | nº de vols.: 0                  | Valor por vol.: | R\$ 0.00 |  |

TOTAL (1 + 2): 184,40

Nome da Comarca, 09 de novembro de 2012.

Nome do Funcionário Seção

SPI 3.16 - Coordenadoria de Contador e Partidor - TAXA-JUDICIÁRIA - (Agravo de instrumento)

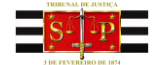

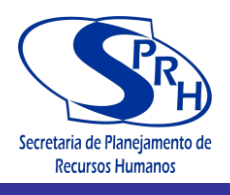

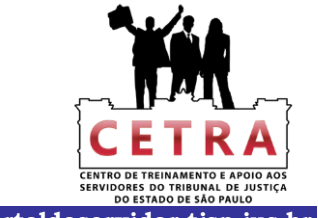

# PODER JUDICIÁRIO

TRIBUNAL DE JUSTIÇA DO ESTADO DE SÃO PAULO

Oficio de Distribuição Judicial da Comarca de XXXXXXXXXXXXXXXXXXXXXXXXXX - Setor de Contador

Proc. nº: 0025/90 1º Ofício Cível

TAXA JUDICIÁRIA - 10 UFESPs

(conforme Lei nº 11.608 de 29/12/2003)

CARTA PRECATÓRIA/CARTA DE ORDEM

| Data do Cálculo: | 30/11/2012 |
|------------------|------------|
| Ufesp do mês:    | 18,44      |

184,40

### Ao Estado :

Valor da Taxa Judiciária (R\$):

Nome da Comarca, 09 de novembro de 2012.

Nome do Funcionário Seção

SPI 3.16 - Coordenadoria de Contador e Partidor - TAXA-JUDICIÁRIA - (C.Prec.,C.Ordem)

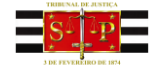

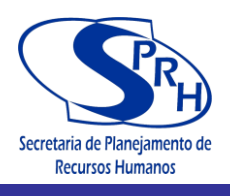

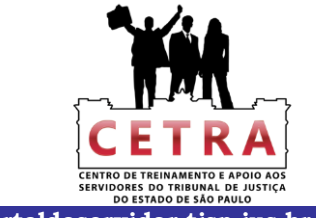

# PODER JUDICIÁRIO

TRIBUNAL DE JUSTIÇA DO ESTADO DE SÃO PAULO

Proc. nº: 0025/90 1º Ofício Cível

# TAXA JUDICIÁRIA

(conforme Lei nº 11.608 de 29/12/2003)

#### CONCORDATA/PENSÃO ALIMENTÍCIA

| Data do Cálculo:      | 30/11/2012 |
|-----------------------|------------|
| Valor a ser taxado:   | 10.000,00  |
| Ufesp do mês:         | 18,44      |
| mínimo: 5 UFESPs:     | 92,20      |
| máximo: 3.000 UFESPs: | 55.320,00  |
| <u>Ao Estado :</u>    |            |
| 2% s/débito           | 200,00     |

| Valor da Taxa Judiciária (R\$): | 200,00 |
|---------------------------------|--------|
|                                 |        |

Nome da Comarca, 09 de novembro de 2012.

Nome do Funcionário Seção

SPI 3.16 - Coordenadoria de Contador e Partidor - TAXA-JUDICIÁRIA - (Concord.,P.Alim.)

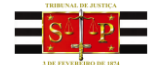

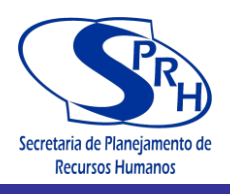

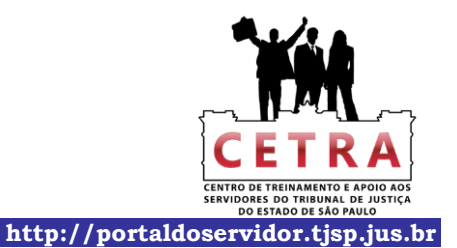

TRIBUNAL DE JUSTIÇA DO ESTADO DE SÃO PAULO

Ofício de Distribuição Judicial da Comarca de XXXXXXXXXXXXXXXXXXXXXXXXX - Setor de Contador

Proc. nº: 0025/90 1º Ofício Cível

# TAXA JUDICIÁRIA - DISTRIBUIÇÃO

(conforme Lei nº 11.608 de 29/12/2003)

| Data do Ajuizamento:       | 10/06/2011 |
|----------------------------|------------|
| ndice (Tab.Prática T.J.):  | 45,714264  |
| Valor da Causa             | 20.000,00  |
| Data da Atualização:       | 30/11/2012 |
| Índice (Tab.Prática T.J.): | 49,137843  |
| Valor da Causa Atualizado: | 21.497,82  |
| Ufesp do mês:              | 18,44      |
|                            |            |

| mínimo: 5 UFESPs:<br>máximo: 3.000 UFESPs: | 92,20<br>55.320,00 |
|--------------------------------------------|--------------------|
|                                            |                    |
| 1% s/débito                                | 214,98             |
| 1-Valor da Taxa Judiciária (R\$):          | 214,98             |
| <u>Dedução:</u>                            |                    |
| Data do Recolhimento:                      | 15/06/2011         |
| Índice (Tab.Prática T.J.):                 | 45,714264          |
| Valor da Taxa Recolhida:<br>às fls.: 1250  | 180,00             |
| Data da Atualização:                       | 30/11/2012         |
| Índice (Tab.Prática T.J.):                 | 49,137843          |
| 2-VI. da Taxa Recolhida Atualizada:        | 193,48             |

ТОТАL (1 - 2):

Nome da Comarca, 09 de novembro de 2012.

21,50

Nome do Funcionário Secão

SPI 3.16 - Coordenadoria de Contador e Partidor - TAXA-JUDICIÁRIA - (Distribuição)

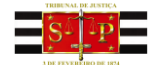
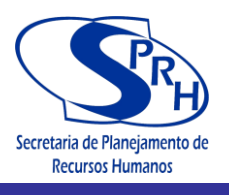

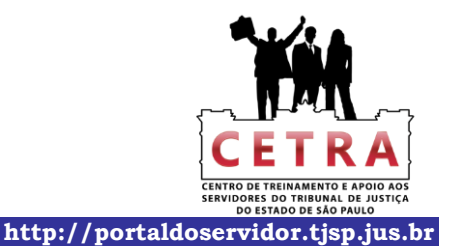

PODER JUDICIÁRIO

TRIBUNAL DE JUSTIÇA DO ESTADO DE SÃO PAULO

Ofício de Distribuição Judicial da Comarca de XXXXXXXXXXXXXXXXXXXXXXXXX - Setor de Contador

Proc. nº: 0025/90 1º Ofício Cível

| ΤΑΧΑ | JUDICIÁRIA | - EXECUC | ÃΟ |
|------|------------|----------|----|
|      |            |          |    |

(conforme Lei nº 11.608 de 29/12/2003)

| 30/11/2012 | Data do Cálculo:        |
|------------|-------------------------|
| 25.000,00  | 1 - Valor a ser taxado: |
| 18,44      | Ufesp do mês:           |
| 92,20      | mínimo: 5 UFESPs:       |
| 55.320,00  | máximo: 3.000 UFESPs:   |

Ao Estado : 1% s/Valor a ser Taxado 250,00

#### 2 - Valor da Taxa Judiciária:

Nome da Comarca, 09 de novembro de 2012.

250,00

Nome do Funcionário Seção

SPI 3.16 - Coordenadoria de Contador e Partidor - TAXA-JUDICIÁRIA - (Execução-II)

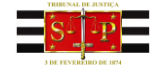

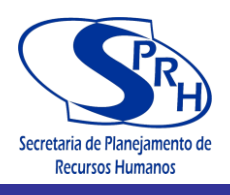

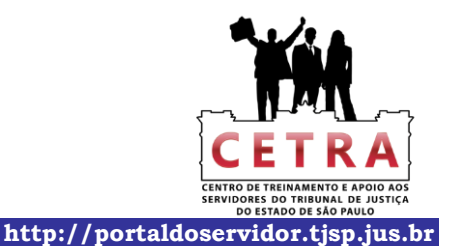

PODER JUDICIÁRIO

TRIBUNAL DE JUSTIÇA DO ESTADO DE SÃO PAULO

Ofício de Distribuição Judicial da Comarca de XXXXXXXXXXXXXXXXXXXXXXXXXXX - Setor de Contador

Proc. nº: 0025/90 1º Ofício Cível

# TAXA JUDICIÁRIA

(conforme Lei nº 11.608 de 29/12/2003)

INVENTÁRIO/ARROLAMENTO/SEP.JUDICIAL/DIVÓRCIO

| Data do Cálculo:    | 30/11/2012 |
|---------------------|------------|
| Valor do Monte mor: | 54.000,00  |
| Ufesp do mês:       | 18,44      |

1- até R\$ 50.000,00 - 10 UFESPs 2- de R\$ 50.001,00 até R\$ 500.000,00 - 100 UFESPs 3- de R\$ 500.001,00 até R\$ 2.000.000,00 - 300 UFESPs 4- de R\$ 2.000.001,00 até R\$ 5.000.000,00 - 1.000 UFESPs 5- acima de R\$ 5.000.000,00 - 3.000 UFESPs

#### Ao Estado :

| 1-Valor da Taxa Judiciária (R\$):   | 1.844,00 = | 100   | Ufesps |
|-------------------------------------|------------|-------|--------|
| Dedução:                            |            |       |        |
| Data do Recolhimento:               | 30/08/2007 |       |        |
| Ufesp do mês:                       | 14,23      |       |        |
| Valor da Taxa Recolhida:            | 1.100,00 = | 77,30 | Ufesps |
| Data da Atualização:                | 30/11/2012 |       |        |
| Ufesp do mês                        | 18,44      |       |        |
| 2-VI. da Taxa Recolhida Atualizada: | 1.425,41   |       |        |

TOTAL (1 - 2): 418,59

Nome da Comarca, 09 de novembro de 2012.

Nome do Funcionário Seção

SPI 3.16 - Coordenadoria de Contador e Partidor - TAXA-JUDICIÁRIA - (Inv., Arrol., Sep.Jud., Div.)

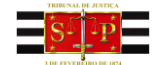

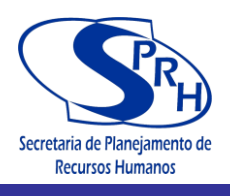

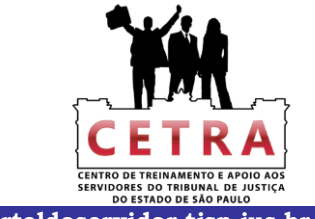

http://portaldoservidor.tjsp.jus.br

#### PODER JUDICIÁRIO

TRIBUNAL DE JUSTIÇA DO ESTADO DE SÃO PAULO

Ofício de Distribuição Judicial da Comarca de XXXXXXXXXXXXXXXXXXXXXXXXXX - Setor de Contador

Proc. nº: 0025/90 1º Ofício Cível

### TAXA JUDICIÁRIA

(conforme Lei nº 11.608 de 29/12/2003)

LITISCONSÓRCIO ATIVO VOLUNTÁRIO

| Data do Cálculo: | 30/11/2012 |
|------------------|------------|
| Ufesp do mês:    | 18,44      |
| Nº de autores:   | 2          |

<u>Ao Estado :</u>

Valor da Taxa Judiciária (R\$):

184,40

Nome da Comarca, 09 de novembro de 2012.

Nome do Funcionário Seção

SPI 3.16 - Coordenadoria de Contador e Partidor - TAXA-JUDICIÁRIA - (Litisc.At.Vol.)

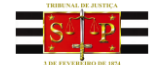

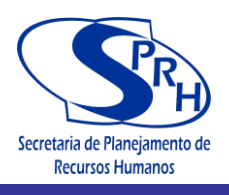

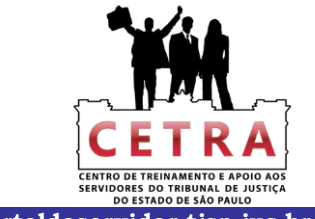

http://portaldoservidor.tjsp.jus.br

#### PODER JUDICIÁRIO

TRIBUNAL DE JUSTIÇA DO ESTADO DE SÃO PAULO

Ofício de Distribuição Judicial da Comarca de XXXXXXXXXXXXXXXXXXXXXXXXX - Setor de Contador

Proc. nº: 0025/90 1º Ofício Cível

#### TAXA JUDICIÁRIA - MANDADO DE SEGURANÇA

(conforme Lei nº 11.608 de 29/12/2003)

| Data do Ajuizamento::      | 20/03/2008 |
|----------------------------|------------|
| Índice (Tab.Prática T.J.): | 37,869080  |
| Valor da Mandado           | 3.000,00   |
| Data da Atualização        | 30/11/2012 |
| Índice (Tab.Prática T.J.): | 49,137843  |
| Valor Atualizado:          | 3.892,71   |

| Ufesp do mês:                   | 18,44     |
|---------------------------------|-----------|
| mínimo: 5 UFESPs:               | 92,20     |
| máximo: 3.000 UFESPs:           | 55.320,00 |
| <u>Ao Estado :</u><br>2%        | 77,85     |
| Valor da Taxa Judiciária (R\$): | 92,20     |

| тот | A L: | 92,20 |
|-----|------|-------|
|     |      |       |

Nome da Comarca, 09 de novembro de 2012.

Nome do Funcionário Seção

SPI 3.16 - Coordenadoria de Contador e Partidor - TAXA-JUDICIÁRIA - (Mandado de Segurança)

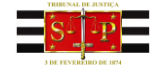

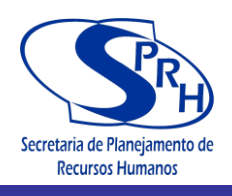

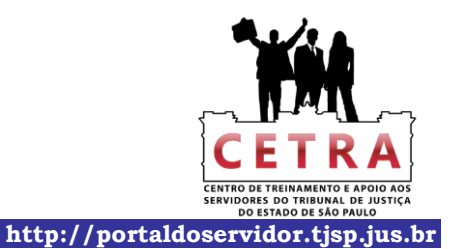

#### PODER JUDICIÁRIO

TRIBUNAL DE JUSTIÇA DO ESTADO DE SÃO PAULO

Ofício de Distribuição Judicial da Comarca de XXXXXXXXXXXXXXXXXXXXXXXXXXX - Setor de Contador

| Proc. nº: | 0025/90         |
|-----------|-----------------|
|           | 1º Ofício Cível |

| TAXA JUDICIÁRIA                | - PREPARO        |
|--------------------------------|------------------|
| (conforme Lei nº 11.60         | 3 de 29/12/2003) |
| Data do Ajuizamento - Inicial: | 30/10/2007       |
| Índice (Tab.Prática T.J.):     | 36,801207        |
| Valor da Causa                 | 50.000,00        |
| Data da Atualização:           | 30/11/2012       |
| Índice (Tab.Prática T.J.):     | 49,137843        |
| Valor Atualizado:              | 66.761,18        |
| Ufesp do mês:                  | 18,44            |
| mínimo: 5 UFESPs:              | 92,20            |
| máximo: 3.000 UFESPs:          | 55.320,00        |

Obs.:

|    |           |                 | CÁLC          | ULO DAS TAXAS   |                |                 |              |
|----|-----------|-----------------|---------------|-----------------|----------------|-----------------|--------------|
| 1) | 1%        | DISTRIB         | UIÇÃO:-       | 0,00            | 0              |                 |              |
|    |           | VI.da Causa A   | tualizado:-   | 66.761,18       | 3              |                 |              |
|    |           |                 | 1%            | 667,6           | 1              |                 |              |
|    | Valo      | or da Taxa Judi | ciária (R\$): | 667,6           | 1              |                 |              |
|    |           | opç             | ão A ou B:-   | В               | A) Recolher    | B) Não Recolher |              |
| 2) | 2%        | PREPARO:-       | С             | C) s/ VI. Causa | D) s/VI. da Co | ndenação        |              |
|    | C)        | VI.da Causa A   | tualizado:-   | 66.761,1        | 3              |                 |              |
|    |           |                 | 2%            | 1.335,22        | 2              |                 |              |
|    | D)        | VI. da Condena  | ação:-        | 0,00            | 0              |                 |              |
|    |           | Da              | ta Inicial:   |                 |                |                 |              |
|    | Í         | ndice(Tab.Prái  | tica T.J.).:  | 0,00000         | )              |                 |              |
|    |           | VI. At          | ualizado:     | 0,00            | 0              |                 |              |
|    | Valo      | or da Taxa Judi | ciária (R\$): | 1.335.22        | 2              |                 |              |
|    | 10.00,000 |                 |               | ,               | 78             |                 |              |
| 3) | DESF      | ESAS PROCES     | SSUAIS:       | 0,0             | 0              |                 |              |
|    | DATA      | CUSTA           | FLS.          | ÍNDICE          | CORRIGID       | 0               |              |
|    | 01/12     | 0,00            | 0             | 46,864232       | 0,00           |                 |              |
|    |           |                 |               |                 |                |                 |              |
|    |           |                 |               |                 |                |                 |              |
|    |           |                 |               |                 | -              |                 |              |
|    |           |                 |               | TOTAL.          | - 0,00         |                 |              |
| 4) | PORT      | E DE REMESSA/   | RETORNO:      | 0,0             | n° de vols     | 0 Valor por vo  | l.: R\$ 0,00 |
|    |           |                 |               |                 |                |                 |              |

I-) Valor da Taxa Judiciária (1 + 2 + 3 + 4): 1.335,22

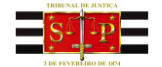

Manual de Cálculos Judiciais Processos Cíveis

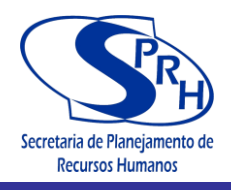

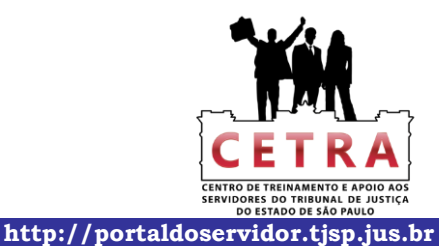

PODER JUDICIÁRIO TRIBUNAL DE JUSTIÇA DO ESTADO DE SÃO PAULO Proc. nº: 0025/90 1º Ofício Cível Dedução: Data do Recolhimento...... 30/10/2007 Índice (Tab.Prática T.J.)..... 36,801207 Valor da Taxa Recolhida..... 800,00 às fls.: 1250 Data da Atualização..... 30/11/2012 Índice (Tab.Prática T.J.)..... 49,137843 II-) Valor da Taxa Recolhida Atualizada.....: 1.068,18 тота L (I - II): 267,04 Nome da Comarca, 09 de novembro de 2012. Nome do Funcionário Secão SPI 3.16 - Coordenadoria de Contador e Partidor - TAXA-JUDICIÁRIA - (Preparo)

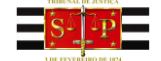

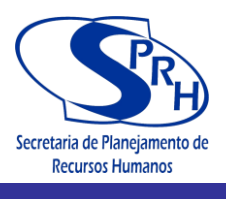

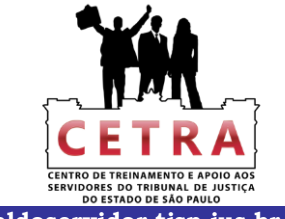

http://portaldoservidor.tjsp.jus.br

#### **CAPÍTULO 14 – ÍNDICES DIVERSOS – ACESSO INTRANET**

# Na Intranet do TJSP, clique no item "Cálculos judiciais em geral".

| SS P                                            | Tribunal de<br><sup>São Paulo</sup>                     | Justiça                                                |                               |                                            | <b>N</b>      | S F 📷                            | fr 🕙       |
|-------------------------------------------------|---------------------------------------------------------|--------------------------------------------------------|-------------------------------|--------------------------------------------|---------------|----------------------------------|------------|
| 3 DE FEVEREIRO DE 1874                          |                                                         | Correio Eletrônico                                     | 1 Ouvidoria                   | O Dúvidas Frequentes                       | 🕒 SIC 🕌       | Mapa do Site                     | 🔜 Intranet |
| ADVOGADO                                        | CIDADÃO                                                 | MAGISTRADO                                             | SERVID                        | DR ADMINIS                                 | TRAÇÃO        | INSTITUC                         | CIONAL     |
| )ágina Inicial > Intranet >                     | Cálculos Judiciais em Geral                             |                                                        |                               |                                            |               |                                  |            |
| INTRANET                                        |                                                         |                                                        |                               |                                            |               |                                  |            |
|                                                 |                                                         |                                                        |                               |                                            | SAIRA SO      | BDF                              |            |
| CÁLCULOS JUDICIAIS                              | EM GERAL                                                |                                                        |                               |                                            | JAIDA JO      | DIRE                             |            |
|                                                 |                                                         |                                                        |                               |                                            | » Apresenta   | ção                              |            |
| Area destinada a agru<br>3.16) do TJSP. Informa | upar as Planilhas de Cálci<br>amos que as planilhas têm | ulos Judiciais desenvolvio<br>o objetivo de servir com | las pelo setor<br>o SUGESTÃO  | de Contadoria (SPI<br>para elaboração de   | » Ação Saúc   | de                               |            |
| cálculos, uma vez que<br>Legislação em vigor e  | e foram elaboradas com<br>Jurisprudência majoritária    | estrita observação de C<br>a. Ressaltamos que exist    | indo expressa                 | viço da Contadoria,<br>decisão judicial em | » Atendimer   | nto de Informática               | L          |
| contrário, o cálculo dev                        | verá ser elaborado conforn                              | ne determinação do MM. J                               | luiz de Direito o             | lo feito.                                  | » Aulas Mag   | inas                             |            |
| A SPI 3.16 é a respons<br>shyde@tjsp.jus.br     | ável pela inserção das info                             | ormações. Dúvidas serão                                | dirimidas <mark>a</mark> trav | és do e-mail:                              | » Avisos      |                                  |            |
|                                                 |                                                         |                                                        |                               |                                            | » Cálculos J  | lu <mark>d</mark> iciais em Gera | al         |
| $\bigcirc$                                      | Busca                                                   | Pes                                                    | quisar                        |                                            | » Centro de   | Apoio aos Magist                 | trados     |
|                                                 | Pesquisa Avançada                                       | 103                                                    | 40.001                        |                                            | » Certificaçã | áo Digital                       |            |

# Acessando o item **"Índices diversos"**, são disponibilizadas outras tabelas cuja consulta é frequente.

#### Cálculos Judiciais - Taxa Judiciária Cálculos da Taxa Judiciária conforme Lei nº 11.608 de 29/12/2003. As Planilhas que compõem a pasta Taxa Judiciária são as seguintes: - UFESP; - Agravo de Instrumento; - Carta Precatória/Carta de Ordem; - Concordata/Pensão Alimentícia; - Distribuição; - Execução I e II; - Inventário/Arrolamento/Separação Judicial/Divóricio; - Litisconsórcio Ativo Voluntário; - Leia mais » Cálculos Judiciais - Varas Criminais Planilha elaborada para cálculo de atualização monetária de valores pelos índices da Tabela Prática do TJSP. IMPORTANTE: 1- Leia atentamer Roteiro de Instruções antes de utilizar a planilha; 2- Quando da abertura da planilha, aparecerá janela pedi a que você insira uma senha para obter acesso de gravação ou Leia mais » Índices Diversos Tabela de Índices Diversos para pesquisa e impressão. Leia mais » ACESSO RÁPIDO CONHECA O TJSP **INFORMAÇÕES GERAIS** Autorização de viagem de crianças e Apresentação Avaliação de Desempenho Como Chegar Campanha de Conscientização adolescentes Conferência de Certidão Endereços e Telefones Socioambiental

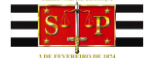

# Manual de Cálculos Judiciais Processos Cíveis

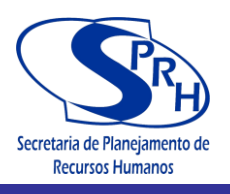

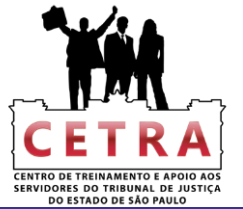

http://portaldoservidor.tjsp.jus.br

| ADVOGADO                                                                                                    | CIDADÃO                                    | MAGISTRADO             | SERVIDOR | ADMINISTRAÇÃO                          | INSTITUCIONAL                     |  |
|----------------------------------------------------------------------------------------------------|--------------------------------------------|------------------------|----------|----------------------------------------|-----------------------------------|--|
| Página Inicial > Intranet >                                                                                                    | Cálculos Judiciais > Cálcul                | los Judiciais em Geral |          |                                        |                                   |  |
| INTRANET                                                                                                    |                                            |                        |          |                                        |                                   |  |
|                                                                                                    | 511.057.01                                 |                        |          | SAIBA SO                               | DBRE                              |  |
|                                                                                                    |                                            |                        |          |                                        | » Apresentação                    |  |
|                                                                                                    |                                            |                        |          | » Ação Saú                             | » Ação Saúde                      |  |
| < Anterior                                                                                                    | or 🛛 Lista de Cálculos Judiciais Próxima 🕨 |                        |          |                                        | » Atendimento de Informática      |  |
| 12/11/2012 . ÍNDICES DIVERSOS                                                                                                    |                                            |                        |          | —————————————————————————————————————— | » Aulas Magnas                    |  |
| 2                                                                                                    |                                            |                        |          | » Avisos                               |                                   |  |
| Tabela de Índices Diversos para pesquisa e impressão.                                                                                                    |                                            |                        |          | » Cálculos .                           | » Cálculos Judiciais em Geral     |  |
| IGP-DI<br>IGP-M<br>INPC<br>IPCA-E<br>IPC-FIPE<br><u>Salário Mínimo</u><br>Tabela Prática de Atualização de Débitos Judiciais - TJ<br>Tabela-Resumo Mensal de Índices<br>TR-MENSAL<br>UFESP |                                            |                        |          | » Centro de                            | » Centro de Apoio aos Magistrados |  |
|                                                                                                    |                                            |                        |          | » Certificaçã                          | ão Digital                        |  |
|                                                                                                    |                                            |                        |          | » Cetra                                | » Cetra                           |  |
|                                                                                                    |                                            |                        |          | » Clipping                             |                                   |  |
|                                                                                                    |                                            |                        |          | » Comarcas                             | s e Varas                         |  |
|                                                                                                    |                                            |                        |          | » Comunica                             | » Comunicados                     |  |

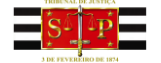